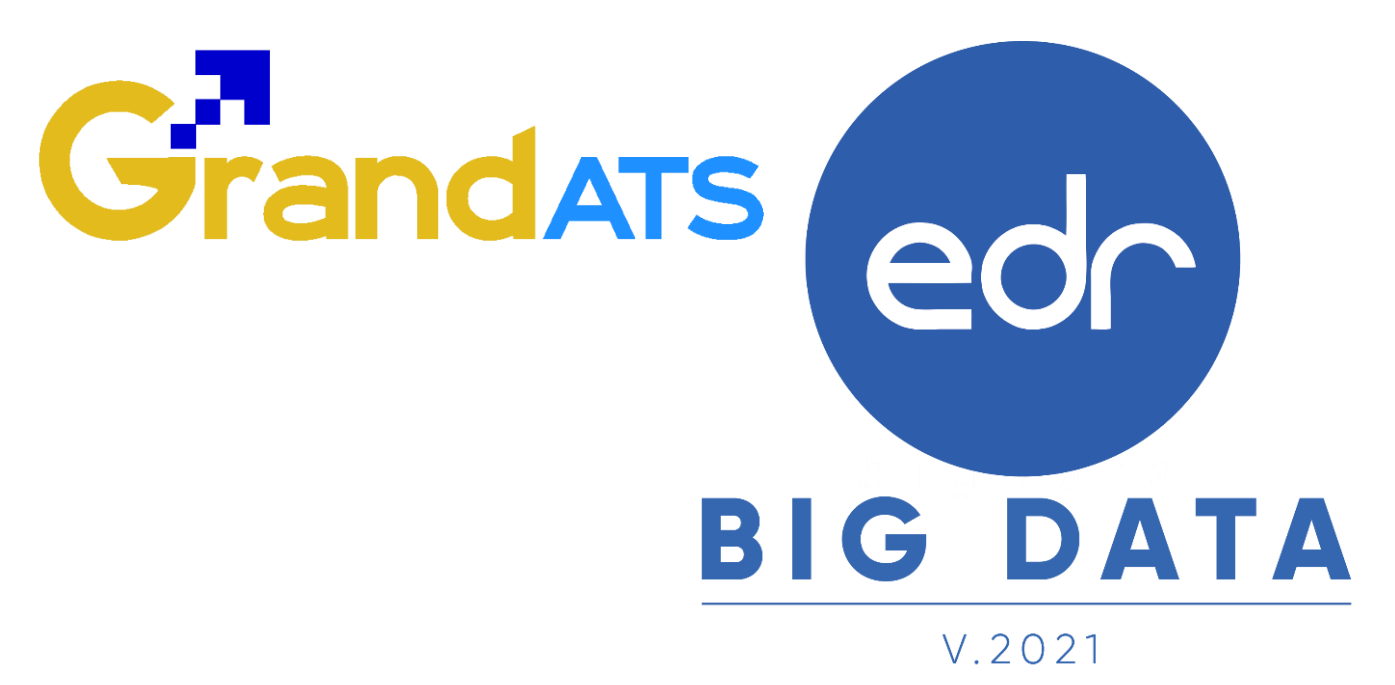

# ขั้นตอนการปฏิบัติงาน WI : Work Instruction ขั้นตอนการจัดทำตารางเรียน Block Course ( WI ) สำหรับ งานพัฒนาหลักสูตรฯ / วิชาการแผนก

| ชื่อ WI : ขั้นตอนการจัดทำตารางเรียน Block Course      | WI Number : 001               |                         |                     |  |
|-------------------------------------------------------|-------------------------------|-------------------------|---------------------|--|
| Module (งาน) : งานพัฒนาหลักสูตรา                      | ช่วงเวลาการใช้งาน : ก่อนเปิง  | จภาคเรียน               |                     |  |
| ผู้ที่มีส่วนเกี่ยวข้อง :งานพัฒนาหลักสูตรฯ/วิชาการแผนก | สำหรับ :งานพัฒนาหลักสูตร      | ฯ/วิชาการแผนก           |                     |  |
| วันที่จัดทำ/แก้ไข เอกสาร : วันที่ 28/04/2565          |                               | REV.:02                 | จำนวนหน้า : 19 หน้า |  |
| จัดทำโดย : Staff Implement                            | ตรวจสอบโดย : Senior Implement | อนุมัติโดย : Leader Imp | อนุมัติวันที่ :     |  |

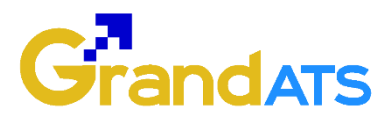

## สารบัญ

| เรื่อ | ۹                                                    | หน้าที่ |
|-------|------------------------------------------------------|---------|
| -     | ภาพรวมขั้นตอนการจัดทำตารางเรียน Block Course         | 3       |
| -     | การจัดทำตารางเรียน Block Course                      | 4       |
| -     | จัดพิมพ์รายรายงานตารางเรียน เพื่อขออนุมัติ           | 13      |
| -     | จัดพิมพ์รายรายงานตารางสอน เพื่อขออนุมัติ             | 16      |
| -     | จัดพิมพ์รายรายงานตารางการใช้ห้องเรียน เพื่อขออนุมัติ | 19      |

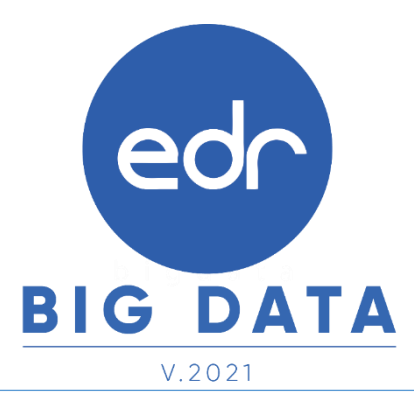

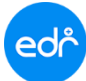

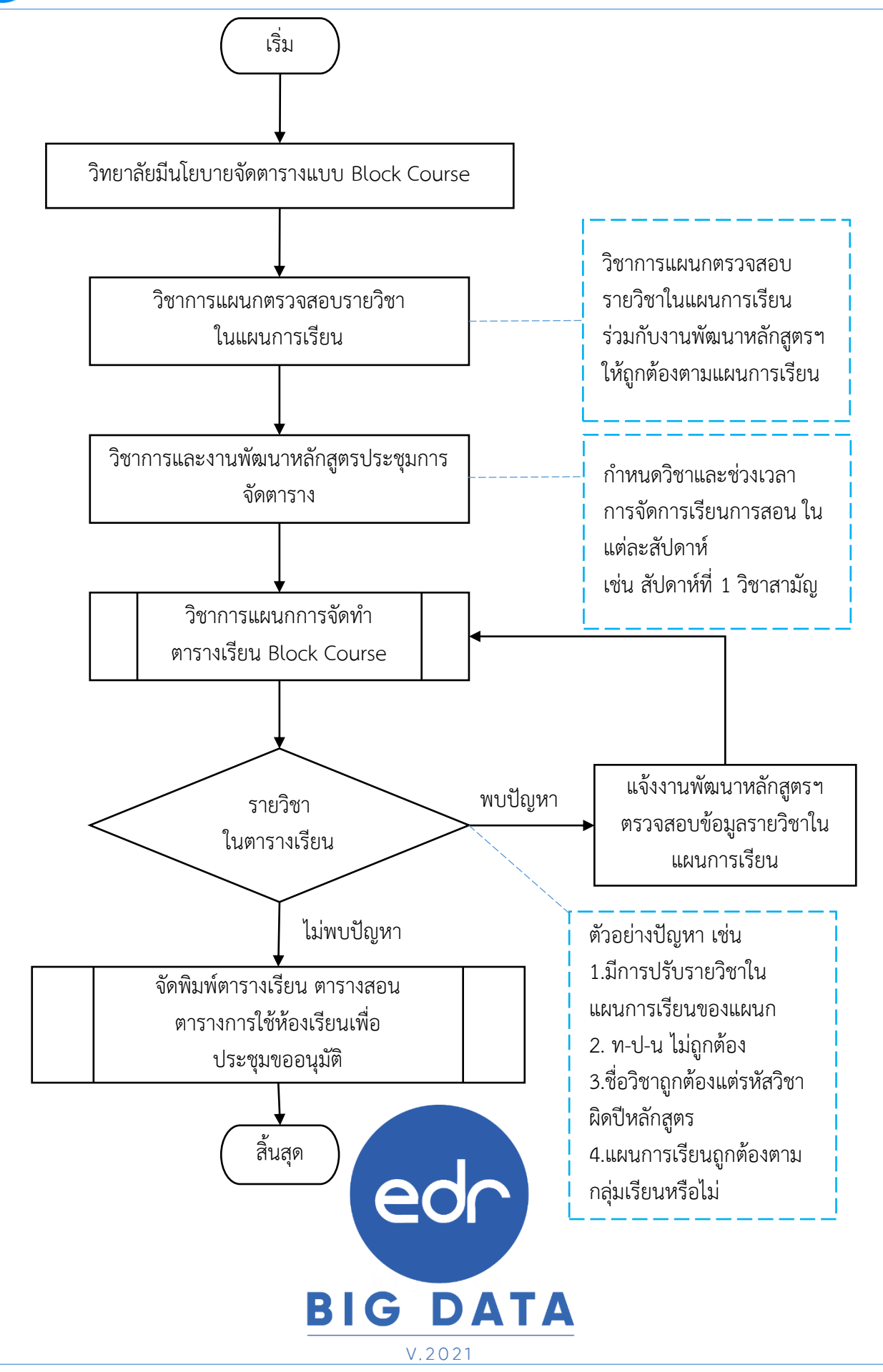

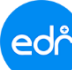

### การจัดทำตารางเรียน Block Course

<u>คำแนะนำ</u> : การจัดตารางเรียนแบบ Block Course ควรผ่านการประชุมการจัดตาราง เพื่อกำหนดวิชาและช่วงเวลา การจัดการเรียนการสอน ในแต่ละสัปดาห์ ให้ครบตามจำนวนชั่วโมงที่ต้องเรียนตามแผนการเรียน ก่อนการจัดตาราง เรียน

### ขั้นตอนการจัดตารางเรียน Block Course

- 1. เลือก "**ภาคเรียน**" ที่ต้องการจัดตารางเรียน Block Course
- คลิกเลือกเมนู "งานพัฒนาหลักสูตรา"
- คลิกเลือกฟังก์ชัน "ตารางเรียน"

| [b] กิน เกล่า<br>ท่านกำลังทำงานอยู่ใน: หลักสูตรและการสอน                                                               |           |
|----------------------------------------------------------------------------------------------------|-----------|
| 🕅 ผู้ดูแลระบบ                                                                                                    |           |
| 🖳 มหักระยังมูลกั่วไป                                                                                                   |           |
| 🗐 งานพัฒนาหลักสุดรา 2                                                                                                  |           |
| 🖉 รับอนูลที่ สาหรับงานพัฒนาหลักสูดรร                                                                                   |           |
| ณ วานร์ดผล                                                                                                    |           |
| 💟 งานก็จกรรม ๆ ขอมูลวชาเรยน (จายละเอยด)                                                                                |           |
| ] งานทร์ภาศี<br> > ประเภทตรยัสอน  > ตำแหน่งงาน  > ถือราช้าโนงการสอน  > ประวัติตรยัสอน                                  |           |
| i negatan                                                                                                    |           |
| 🖵 งานครูกับธิกษา 🕨 อาคารเรียน 🕨 ขึ้นเรียน/ห้องเรียน 🕨 คาบเรียน                                                         |           |
| L sphilles                                                                                                    |           |
| 🖵 งานปกครอง 🖉 จัดทำหลักสูตร/แผนการเรียน                                                                                |           |
| 🗎 งานแนะแนว b สร้างโอรงสร้างหลักสอร b กรณ์ที่ทำให้การลักสอรไหม่เป็นหลักสอรไหม่ ป้าหลักสอรก่า b สร้างแผนการเร็ญ         |           |
| 🕑 หลักสูดรระยะสั้น 🔶 กำหนดแผนการเรียนให้กลุ่มเรียน 🔶 แผนการเรียนปัจจุบัน 🗘 เปรียบเทียบแผนการเรียนระหว่าง EDR กับ ศธ.02 |           |
| 🔝 ระบบห้องสนุด                                                                                                    |           |
| 🖸 งานงบประมาณ/พัสดุ 🗎 จัดทำตารางเรียน/คารางสอน                                                                         |           |
| l อานสารบรรณ                                                                                                    | 3         |
| (2) งานบุคลาคร<br>สร้างกลุ่มที่สอนเฉพาะที่มี                                                                           | นว.นพ. ตก |
| 🖕 ข้อมูลสนับสนุหยู่บริหาร 📃 ธายงานการจัดทำตารางเรียน ดารางสอนตามภาค                                                    |           |

## 4. จากนั้นให้เลือก **ระดับหลักสูตร ชั้นปี แผนกวิชา**ที่ต้องการจัดตารางเรียน

5. เลือก **กลุ่มเรียน** ที่ต้องการจัดตารางเรียน

| รางเรีย      | ยน ภาคเรียน: 2,    | /2565             |         |            |                |                    |                        | ระดับหลักสูตร : ปวช 💙 ชั้นปี : (เลือกทั้งหมด 💙 | แผนกวิชา : (เลือกทั้งหมด ү 🧧 มเรีย     |
|--------------|--------------------|-------------------|---------|------------|----------------|--------------------|------------------------|------------------------------------------------|----------------------------------------|
| ใาดับ<br>ที่ | รหัสกลุ่ม<br>เรียน | ระดับ<br>หลักสูตร | สาขางาน | ชั้น<br>ปี | กลุ่ม<br>เรียน | ประเภทการ<br>เรียน | กำลังศึกษา<br>อยู่(คน) | แผนการเรียน                                    | เรียน                                  |
| 1            | 632010111          | ปวช               | ยานยนต์ | 3          | 1              | ปกติ               | 17                     | 2562/1/314.118632010111:11.118.1/1             | กำหนดคาบโฮมรุมและกิจกรรมอื่นๆ<br>ลบ    |
| 2            | 632010112          | ปวช               | ยานยนต์ | 3          | 2              | ปกติ               | 18                     | 2562/ปวช. ชม632010112 : ชม.1/2                 | ทำหนดคาบโฮมรูมและกิจกรรมอื่นๆ<br>ลบ    |
| 3            | 632010113          | ปวย               | ยานยนต์ | 3          | 3              | ปกติ               | 18                     | 2562/ประ. ชณ632010113 : ชณ.1/3                 | ี่ กำหนดคาบโฮมรูมและกิจกรรมอื่นๆ<br>ลบ |
| 4            | 632010114          | ปวช               | ยานยนต์ | 3          | 4              | ปกติ               | 16                     | 2562/ปรช. ชณ632010114 : ชณ.1/4                 | ทำหนดคาบโสมรุมและกิจกรรมอื่นๆ<br>ลบ    |
| 5            | 632010121          | ปวช               | ยานยนต์ | 3          | 5              | ทวิภาคิ            | 16                     | 2562/ปรช. ชณ632010121 : ชณ.1/5(ทริ)            | กำหนดควบโสมอาการ์ ค.                   |
| 6            | 632010122          | ปวช               | ยานยนต์ | 3          | 6              | ทวิภาคั            | 14                     | 2562/ปวช. ชม632010122 : ชม.1/6(หรื)            |                                        |

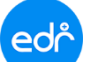

## การจัดทำตารางเรียน

- 6. ตรวจสอบข้อมูลภาคเรียน ข้อมูลกลุ่มเรียน และ ข้อมูลแผนการเรียน
- 7. จากนั้นทำการ คลิกที่ **เพิ่มตารางที่ 1** เพื่อทำการสร้างตารางเรียน

| เป็นสินสังห์สมันสุด<br>เป็นส่งข้างและ รายการและสุดข้างการและสุดราชสังหางการและสุดราช<br>เป็นส่งข้างและ รายการและสุดข้างการและสุดราชสังหางการและสุดราช<br>เป็นส่งข้างและ รายการและสุดราชสังหางการและสุดราช<br>เป็นส่งข้างและ รายการและสุดราชสังหางการและสุดราช<br>เป็นส่งข้างการและ รายการและสุดราชสังหางการและสุดราช<br>เป็นส่งข้างการและ รายการและสุดราชสังหางการและสุดราช<br>เป็นส่งข้างการและ รายการและสุดราชสังหางการและสุดราช<br>เป็นส่งข้างการและ รายการและสุดราชสังหางการและสุดราช<br>เป็นส่งข้างการและ รายการและสุดราชสังหางการและสุดราช<br>เป็นส่งร้างการการที่ 2 ระบบจะแสดงข้อมูลต่อจาก<br>เป็นสาร์ 1 การกัชการการที่ 1 เป็นสังหางการและสุดราช<br>เป็นสาร์ 1 การกัชการการที่ 1 เป็นสังหาง<br>เป็นสาร์ 1 การกัชการการที่ 1 เป็นสังหาง<br>เป็นสาร์ 1 การกัชการการที่ 1 เป็นสังหาง<br>เป็นสาร์ 1 การกัชการการที่ 1 เป็นสังหาง<br>การการก่อน โดยให้การการที่ 1 เป็นสังหาง<br>เมละการการเป็น โป้นร้านที่มี<br>เมละการการเป็นการการที่ 1 เป็นสังหาง<br>เมละการการเป็นการการที่ 1 เป็นสังหาง<br>เมละการการเป็นการการที่ 1 เป็นสังหาง<br>เมละการการเป็นการการที่ 1 เป็นสังหาง<br>เมละการการเป็น โป้นร้านที่มี<br>การกางก่อน โดยให้การการที่ 1 เป็นสังหาง<br>เมละการการเป็น โป้นร้านที่<br>เมละการการเป็น โป้นร้านที่มี<br>การกางก่อน โดยให้การการที่ 1 เป็นสังหาง<br>เมละการการเป็นสุด<br>การการที่ 1 ให้สร้างการการที่ 1 เป็นสังหาง<br>เมละการการเป็นการการที่ 1 เป็นสังหาง<br>เมละการการเป็นสุด<br>การการที่ 1 เป็นสังหาง<br>เมละการการเป็นตารางที่ 1 เป็นสังหาง<br>เมละการการเป็นสารการการไม่การการที่ 1 เป็นสางการ<br>การการเป็นไป รัยงวันที่ได้อักโนมติ                                                                                                    | ท่านกำลังทำงานอยู่ใน: <mark>หลักสูตร</mark> เ                                                                                              | และการสอน                                                                                                    |                                                                                                    |                                                                          |                                                                                                    |                                                                                                    |                                                                                                    |                                                                                  | 🔊 คลิปสอบการใช้งาน                                                                                                    |
|----------------------------------------------------------------------------------------------------|----------------------------------------------------------------------------------------------------|----------------------------------------------------------------------------------------------------|----------------------------------------------------------------------------------------------------|--------------------------------------------------------------------------|----------------------------------------------------------------------------------------------------|----------------------------------------------------------------------------------------------------|----------------------------------------------------------------------------------------------------|----------------------------------------------------------------------------------|----------------------------------------------------------------------------------------------------|
| เป็นขึ้นที่สำนักงานการบัดการการขึ้นก่อน<br>สามารถทำการแก้ป กับของสัตลงการจัดการการขึ้นก่อน<br>สามารถทำการแก้ป เรียงวันที่ได้อีกับมัก                                                                                                    | กลุ่มเรียนนักศึกษา: 63.                                                                                                    | 2010111                                                                                                    |                                                                                                    |                                                                          |                                                                                                    |                                                                                                    |                                                                                                    |                                                                                  |                                                                                                    |
| เม่าสารระบบจะแสดงข้อมูลรายละเอียดของกลุ่มเรียนนั้นๆ ระบบจะแสดงข้อมูลรายละเอียดของกลุ่มเรียนนั้นๆ เพ่าร่ และ วันที่สิ้นสุด ให้กำหนดเป็นวันอาทิตย์ แม่เรียน เพ่าร่ และ วันที่สิ้นสุด ให้กำหนดเป็นวันอาทิตย์ แม่เรียน เพ่าร่ และ วันที่สิ้นสุด ให้กำหนดเป็นวันอาทิตย์ แม่เรียน เพ่าร่ และ วันที่สิ้นสุด ให้กำหนดเป็นวันอาทิตย์ แม่สร้างตารางที่ 2 ระบบจะแสดงข้อมูลต่อจาก สำนหะน้า: พากต้องการจัดตารางอื่นก่อน กรางก่อ โดยไห้การงาที่ 1 เป็นสัปตาห์ แก่ในวันอาทิตย์ เมื่อสร้างตารางที่ 1 เห็สร้างตารางให้กรบทั่ง 18 กรางก่อ โดยไห้การงาที่ 1 เป็นสัปตาห์ แก่ในวันอาทิตย์                                                                                                    | 🗋 กลุ่มเรียนนักเรียนนักศึกษา                                                                                                    | 🖿 รายการตารางเรียน                                                                                                    | 🗋 ดารางคาบโฮมรูมและกิจกรรมอื่นๆ                                                                                                    | 🗋 เปลี่ยนครูผู้สะ                                                        | อน(กรณีครูย้ายเข้า/ย้ายออก)                                                                                                    | 🗋 ตารางเรียนที่ผิดพลาด                                                                                                    | 🗋 ປຣັນປຣູงวันที่เริ่มใช่ง                                                                                | านและสิ้นสุดตารางเรียน                                                           |                                                                                                    |
| เมื่อสร้างการางที่ 1 ให้อังโนมัติ เริ่มและนั่ว: หากต้องการจัดตารางอื่นก่อน เริ่มและนั่ว: หากต้องการจัดตารางอื่นก่อน เริ่มและนั่ว: หากต้องการจัดตารางอื่นก่อน เริ่มและนั่ว: หากต้องการจัดตารางอื่นก่อน เริ่มและนั่ว: หากต้องการจัดตารางอื่นก่อน เริ่มและนั่ว: หากต้องการจัดตารางอื่นก่อน เริ่มและนั่ว: หากต้องการจัดตารางอื่นก่อน เริ่มและนั่ว: หากต้องการจัดตารางอื่นก่อน เริ่มและนั่ว: หากต้องการจัดตารางอื่นก่อน เริ่มและนั่ว: หากต้องการจัดตารางอื่นก่อน เริ่มและนั่ว: หากต้องการจัดตารางอื่นก่อน เริ่มและนั่ว: หากต้องการจัดตารางอื่นก่อน เริ่มเลกร่อม เพื่อให้วันที่ใน                                                                                                    | 1                                                                                                    | ภาคเรียน: 2/2565<br>รหัสกลุ่มเรียน: 63201011<br>ระดับหลักสูตร: ประกาศนี้เ<br>ภทวิชา(กรรม): อุตสาหกร                           | 1<br>เป็ลรริยาอิพ<br>ณ                                                                                                    |                                                                          |                                                                                                    | ن آن<br>ان ان ان ان ان ان ان ان ان ان ان ان ان ا                                                                                                    | <i>เ</i> ้อมูลที่จะนำมาแสดง                                                                              |                                                                                  | ×                                                                                                    |
| (สัสสสสสร โครงการไป (การการไป)          (การการการการการการการการการการการการการก                                                                                                    | ระบบจะแส                                                                                                    | สาขาริชา: 62-20101<br>สาขางาน: 62-20101<br>ขึ้นปี: 3<br>กลุ่มเรียน: 1<br>เหนการเรียน: ปกติ<br>แหนการเรียน: 2562/ประ           | ะข่างขนต์<br>01:ยามขนต์<br>1. ชณ-632010111 : 1<br>มละเอียดของกลุ่มเ                                                                           | รียนนั้น                                                                 | ၅                                                                                                    | เพิ่มดา                                                                                                    | ารางที่ 1                                                                                                | 7                                                                                |                                                                                                    |
| $\begin{array}{c} \text{ reductive 2009}\\ \text{ reductive 2009}\\$ | นักเรียนนักศึกษา 🗋 รายการ                                                                                                    | รตารางเรียน 📄 ระบุภ                                                                                                    | าคเรียน 🗋 ตารางคาบโฮมรูมและ                                                                                                    | กิจกรรมอื่นๆ                                                             | 🗋 เปลี่ยนครูผู้สอน(กรณีค                                                                                                    | รูข้ายเข้า/ข้ายออก) 🗋                                                                                                    | ตารางเรียนที่ผิดพลาด                                                                                     | 🗋 ปรับปรุงวันที่เริ่มใช้งาน                                                      | และสิ้นสุดตารางเรียน                                                                                                    |
| คำแนะนำ : หากต้องการจัดตารางอื่นก่อน<br>ตารางที่ 1 ให้สร้างตารางให้ครบทั้ง 18<br>ตารางก่อน โดยให้ตารางที่ 1 เป็นสัปดาห์<br>แรกของการเปิดภาคเรียน เพื่อให้วันที่ใน<br>ตารางถัดไป เรียงวันที่ให้อัตโนมัติ                                                                                                    | <b>คำแนะนำ</b> :<br>วันเสาร์ อาทิต<br>จันทร์ และ วัร<br>แต่ถ้าวิทยา<br>อาทิตย์ ให้กำ<br>และ วันที่สิ้นส<br>เมื่อสร้างตา<br>สัปดาห์ที่ 1 ให | กรณีที่วิทยา<br>กย์ ให้กำหน<br>นที่สิ้นสุด ให่<br>ลัยไหนมีนโร<br>หนด วันที่เรื่<br>รุด ให้กำหน<br>เรางที่ 2 ระ<br>ห้อัตโนมัติ | ลัยมีนโยบาย ไม่มี<br>ด วันที่เริ่มใช้งานเ<br>ห้กำหนดเป็นวันศุก<br>ยบาย มีเรียนวันเส<br>มใช้งานเป็นวันจัน<br>ดเป็นวันอาทิตย์<br>บบจะแสดงข้อมูล | เรียน <sup>ประเภ</sup><br>ป็นวัน<br>เร็<br>เทร์<br>ที่อจาก<br>คมิตารางมา | ภาคเรียน : 2/2565<br>เพิสกลุ่มเรียน : 6320101<br>เร็บหลักสูตร : ประกาศน์<br>สาขาวิชา : 62-2010<br>สาขาวิชา : 62-2010<br>ซึ่นปี : 3<br>เภทการเรียน : ปกติ<br>กลุ่มเรียน : 1<br>แผนการเรียน : ปกติ<br>กลุ่มเรียน : 1<br>แผนการเรียน : 1<br>เผนการเรียน : 1<br>เผนการเรียน : 1<br>เผนการเรียน : 2562/ปาย.<br>2562/ปาย.<br>2562 | 11<br>เอนัตรริชาชีพ<br>รรม<br>1:ช่างอนต์<br>101:อานอนต์<br>101:อาน | ต์)<br>(ตั)<br>(ตั)<br>(ตั)<br>(ตั)<br>(ค)<br>(ค)<br>(ค)<br>(ค)<br>(ค)<br>(ค)<br>(ค)<br>(ค)<br>(ค)<br>(ค | <b>B</b><br><b>คำแ</b><br>ตรวจ<br>แผน<br>สามา<br>แผน<br>ได้ โง<br>เรียน<br>เรียน | <b>ECC</b><br><b>G</b> DATA<br><u>v.2021</u><br><b>uะนำ</b> : ในกรณีที่<br>วสอบข้อมูลแล้ว<br>การเรียนไม่ถูกต้อง<br>กรเรียนให้ถูกต้อง<br>กยคลิกที่ แผนการ<br>เ และเลือกแผนการ<br>ให้ถูกต้อง |
|                                                                                                    | คำแนะนำ :<br>ตารางที่ 1 ใ<br>ตารางก่อน โ<br>แรกของการ<br>ตารางถัดไป                                                                        | หากต้องกา<br>ห้สร้างตารา<br>โดยให้ตาราง<br>เปิดภาคเรีย<br>เรียงวันที่ให้                                                      | รจัดตารางอื่นก่อน<br>งให้ครบทั้ง 18<br>เที่ 1 เป็นสัปดาห์<br>น เพื่อให้วันที่ใน<br>เอัตโนมัติ                                                 |                                                                          | ตารางที่ :<br>วันที่เริ่มใช้งาน<br>วับที่สิ้นสุด<br>ด้าเบิบการต่                                                                                                    | 1 * (1) (2) (3)<br>01/10/2565<br>08/10/2565                                                                                                    | กำหนดเลขที่ตารา                                                                                          | งเรียน ให้กลุ่มเรียนที่มี                                                        | ตารางเรียนมากกว่า 1 ตาราง                                                                                                    |

8. เมื่อทำการตรวจสอบข้อมูลว่าถูกต้องเรียบร้อยแล้ว จากนั้นกำหนด **ลำดับที่ของตาราง** และกำหนด**วันที่เริ่มใช้งาน** ตาราง และวันที่สิ้นสุดการใช้ตาราง

9. จากนั้นทำการคลิกที่ **ดำเนินการต่อ** 

การจัดทำตารางเรียน Block Course

<u>คำแนะนำ</u> : วิชาการแผนกตรวจสอบข้อมูลรายวิชาในตารางเรียน เช่น รหัสวิชาถูกต้องตามปีหลักสูตรหรือไม่ (ปีหลักสูตร 2556 เป็นรหัส 2000-1208 ปีหลักสูตร 2562 เป็นรหัส 20000-1208) หรือ ท-ป-น ในรายวิชาถูกต้อง หรือไม่ หากพบข้อมูลไม่ถูกต้องให้ติดต่อ งานพัฒนาหลักสูตรฯ เพื่อตรวจสอบข้อมูลและแก้ไขรายวิชาในแผนการเรียน

จากนั้นระบบจะแสดงรายวิชาทั้งหมดที่จะต้องทำการจัดตารางเรียน 10. ให้ทำการคลิกที่ **รายวิชา** ที่ต้องการจัดตารางเรียน

|                                      | ตารางที่                                                                                       | 632010111 · Jaw 3/1 ยามยมต์                                                                                                    |                                                                                                    | ว่ามามคามเรียมรามนั้นหมด 🔒 คามเรียม                                                                                                    |
|--------------------------------------|------------------------------------------------------------------------------------------------|----------------------------------------------------------------------------------------------------|----------------------------------------------------------------------------------------------------|----------------------------------------------------------------------------------------------------|
|                                      | 1                                                                                              | 1002010111 - 1111 111 111 111 111<br>แหนการเรียน 2562/ปวช. ชม532010111 : ชม.1/1<br>ภาลเรียน : 2/2565 ช่วงวันท์ใช้ดาราง : 01/10/2565 -<br>08/10/2565                                                                                 | แก้ไขข้อมูลหัวดารางเรีย                                                                                               | <ul> <li>จายชื่อวิชาเรียน</li> <li>ศักลอก</li> <li>เพิ่มดารางที่ 2</li> <li>สั่งพิมพ์ PDF</li> <li>สิ่งพิมพ์ XLS</li> <li>ย้อนกลับ</li> </ul>                                                                                                    |
| รายวิชาเรียนใเ                       | นแผนการเรียน (คลิ้กเลือก                                                                       | เพื่อกำหนดครูผู้สอน วันและคาบที่สอน ห้องเรียน)                                                                                                    |                                                                                                    |                                                                                                    |
| สำดับที่                             | รหัสวิชาเรียน                                                                                  | ชื่อวิชาเรียน                                                                                                    | ท-ป-น                                                                                                    | ศาขึ้แจง                                                                                                    |
| 1                                    | 2000-1208                                                                                      | ภาษาอังกอษเตรียมดวามพร้อมเพื่อการทำงาน                                                                                                    |                                                                                                    | 02-1 🛛 ขาดความเรียนส่วนวน 36 ความเรียน จาก 36 ความเรียน 1                                                                                                    |
| 2                                    | 20000-1200                                                                                     |                                                                                                    |                                                                                                    |                                                                                                    |
|                                      |                                                                                                |                                                                                                    |                                                                                                    |                                                                                                    |
| 3                                    | 20101-2003                                                                                     | งานเครื่องล่างรถยนต์                                                                                                    | 1-6-3                                                                                                    | ♥ ขาดคาบเรียนจำนวน 126 คาบเรียน จาก 126 คาบเรียน                                                                                                    |
| 3                                    | 20101-2003<br>20101-2006                                                                       | งานเครื่องล่างรถยนต์<br>เขื้อเพลิงและวัสดุหล่อลิ่น                                                                                                    | 1-6-3<br>2-0-2                                                                                                    | <ul> <li>ชาดดาบเรียนจำนวน 126 ตามเรียน จาก 126 ตามเรียน</li> <li>ชาดตามเรียนจำนวน 36 ตาบเรียน จาก 36 ตาบเรียน</li> </ul>                                                                                                    |
| 3<br>4<br>5                          | 20101-2003<br>20101-2006<br>20101-2007                                                         | งานเครื่องล่างรถยนต์<br>เชื้อเพลิงและวัสดุหล่อลื่น<br>กลศาสตร์เครื่องกล                                                                                                    | 1-6-3<br>2-0-2<br>2-0-2                                                                                               | <ul> <li>ชาดคามเรียนสำนวน 126 คามเรียน จาก 126 คามเรียน</li> <li>ชาดคามเรียนสำนวน 36 คามเรียน จาก 36 คามเรียน</li> <li>ชาดคามเรียนสำนวน 36 คามเรียน จาก 36 คามเรียน</li> </ul>                                                                                                    |
| 3<br>4<br>5<br>6                     | 20101-2003<br>20101-2006<br>20101-2007<br>20101-2010                                           | งานเครื่องล่างรถยนต์<br>เขื้อเพลิงและวัสดุหล่อลื่น<br>กลศาสตร์เครื่องกล<br>งานนิวเมติกส์และไฮตรอลิกส์เบื้องต่น                                                                                                    | 1-6-3<br>2-0-2<br>2-0-2<br>1-3-2                                                                                      | ชาดตามเรียนสำนวน 126 ตามเรียน จาก 126 ตามเรียน     ขาดตามเรียนสำนวน 36 ตามเรียน จาก 36 ตามเรียน     ขาดตามเรียนสำนวน 36 ตามเรียน จาก 36 ตามเรียน     ขาดตามเรียนสำนวน 32 ตามเรียน จาก 36 ตามเรียน     ขาดตามเรียนสำนวน 72 ตามเรียน                                                                                                    |
| 3<br>4<br>5<br>6<br>7                | 20101-2003<br>20101-2006<br>20101-2007<br>20101-2010<br>20101-2104                             | งานเครื่องล่างรถยนต์<br>เขื่อเพลิงและวัสดุหล่อถิ่น<br>กลศาสตร์เครื่องกล<br>งานนิวเมติกส์และไฮตรอลิกส์เบื้องต่น<br>งานนิวเมติกส์และไฮตรอลิกส์เบื้องต่น                                                                               | 1-6-3<br>2-0-2<br>2-0-2<br>1-3-2<br>1-6-3                                                                             | <ul> <li>ขาดดาบเรียนจำนวน 126 ดาบเรียน จาก 126 ดาบเรียน</li> <li>ขาดดาบเรียนจำนวน 36 ดาบเรียน จาก 36 ดาบเรียน</li> <li>ขาดดาบเรียนจำนวน 36 ดาบเรียน จาก 36 คาบเรียน</li> <li>ขาดดาบเรียนจำนวน 72 ดาบเรียน จาก 72 ดาบเรียน</li> <li>ขาดดาบเรียนจำนวน 126 ดาบเรียน จาก 126 ดาบเรียน</li> </ul>                                                                                                    |
| 3<br>4<br>5<br>6<br>7<br>8           | 20101-2003<br>20101-2006<br>20101-2007<br>20101-2010<br>20101-2104<br>20101-2106               | งานเครื่องล่างรถยนต์<br>เชื้อเพลิงและวิสตุหล่อลิ้น<br>กลศาสตร์เครื่องกล<br>งานนิวแต็กส์และไฮตรอลิกส์เบื้องต่น<br>งานระบบฉิดเชื้อเพลิงควบคุมด่วยอิเล็กทรอนิกส์<br>งานปารุงรักษารถยนต์                                                | 1.6-3           2.0-2           2.0-2           1.3-2           1.6-3           1.3-2                                 | <ul> <li>ขาดคามเรียนจำนวน 126 คามเรียน จาก 126 คามเรียน</li> <li>ขาดคามเรียนจำนวน 36 คามเรียน จาก 36 คามเรียน</li> <li>ขาดคามเรียนจำนวน 36 คามเรียน จาก 36 คามเรียน</li> <li>ขาดคามเรียนจำนวน 72 คามเรียน จาก 72 คามเรียน</li> <li>ขาดคามเรียนจำนวน 126 คามเรียน จาก 126 คามเรียน</li> <li>ขาดคามเรียนจำนวน 126 คามเรียน จาก 72 คามเรียน</li> <li>ขาดคามเรียนจำนวน 72 คามเรียน จาก 72 คามเรียน</li> </ul>                                                                                                    |
| 3<br>4<br>5<br>6<br>7<br>8<br>8<br>9 | 20101-2003<br>20101-2006<br>20101-2007<br>20101-2010<br>20101-2104<br>20101-2106<br>20101-2203 | งานเครื่องล่างรถยนต์<br>เชื้อเพลิงและวัสดุหล่อลิ่น<br>กลศาสตร์เครื่องกล<br>งานนิวเมติกส์และไฮตรอลิกส์เบื้องต่น<br>งานระบบนิตเชื้อเพลิงควบคุมด้วยอิเล็กหรอนิกส์<br>งานปารุงรักษารถยนต์<br>งานเครื่องทำความเย็นและปรับอากาศอุตสาหกรรม | 1.6-3           2.0-2           2.0-2           1.3-2           1.6-3           1.3-2           1.3-2           1.3-2 | <ul> <li>ขาดคามเรียนจำนวน 126 คามเรียน จาก 126 คามเรียน</li> <li>ขาดคามเรียนจำนวน 36 คามเรียน จาก 36 คามเรียน</li> <li>ขาดคามเรียนจำนวน 36 คามเรียน จาก 36 คามเรียน</li> <li>ขาดคามเรียนจำนวน 72 คามเรียน จาก 72 คามเรียน</li> <li>ขาดคามเรียนจำนวน 126 คามเรียน จาก 72 คามเรียน</li> <li>ขาดคามเรียนจำนวน 72 คามเรียน จาก 72 คามเรียน</li> <li>ขาดคามเรียนจำนวน 72 คามเรียน จาก 72 คามเรียน</li> <li>ขาดคามเรียนจำนวน 72 คามเรียน จาก 72 คามเรียน</li> <li>ขาดคามเรียนจำนวน 72 คามเรียน จาก 72 คามเรียน</li> </ul> |

11. เมื่อทำการเลือกรายวิชาที่ต้องการจัดตารางเรียนแล้ว ให้ทำการกำหนด **ครูผู้สอนหลัก** และ **รหัสห้องเรียน** หากเลือกครูผู้สอนแล้วไม่มีชื่อให้เลือก ให้เลือกปุ่ม <mark>เพิ่มครูผู้สอนใหม่ให้วิชาน</mark>ี เพื่อเพิ่มครูผู้สอน

| ภาคเรียน: 2/2565<br>ปีหลักสูตร: 2562<br>รหัสวิชาเรียน: 20000-1208<br>ชื่อวิชาเรียน: ภาษาอังกฤษเตรียมความหร้อมเพื่อการทำงาน<br>ท-ป-น: 0-2-1 |                      |                      |                      |                      |                      | กำหนดให้ครูเ         | ผู้สอนเป็นผู้ส่งเ<br>ร<br>ว่ | กรดในวิชานี :<br>หัสห้องเรียน :<br>รื่อห้องเรียน : | YES ()<br>Q พิมพ์ข้อค | เพิ่มครูผู้สอนใหม<br>วามสำหรับคันเ | ม <b>ใหวิชานี้</b><br>หาข้อมูล |                       |  |
|----------------------------------------------------------------------------------------------------|----------------------|----------------------|----------------------|----------------------|----------------------|----------------------|------------------------------|----------------------------------------------------|-----------------------|------------------------------------|--------------------------------|-----------------------|--|
| ามเรียน                                                                                                    | - 1 -<br>08:00-09:00 | - 2 -<br>09:00-10:00 | - 3 -<br>10:00-11:00 | - 4 -<br>11:00-12:00 | - 5 -<br>12:00-13:00 | - 6 -<br>13:00-14:00 | - 7 -<br>14:00-15:00         | - 8 -<br>15:00-16:00                               | - 9 -<br>16:00-17:00  | - 10 -<br>17:00-18:00              | - 11 -<br>18:00-19:00          | - 12 -<br>19:00-20:00 |  |
| จันทร์                                                                                                    | $\odot$              | $\odot$              | $\odot$              | $\odot$              | $\odot$              | $\odot$              | $\odot$                      | Θ                                                  | $\odot$               | $\odot$                            | $\odot$                        | $\odot$               |  |
| เอ้งคาร                                                                                                    | $\odot$              | $\odot$              | $\odot$              | $\odot$              | $\odot$              | $\odot$              | $\odot$                      | $\odot$                                            | 0                     | $\odot$                            | $\odot$                        | $\odot$               |  |
| วันพุธ                                                                                                    | $\odot$              | $\odot$              | $\odot$              | $\odot$              | $\odot$              | $\odot$              | $\odot$                      | $\odot$                                            | $\odot$               | $\odot$                            | $\odot$                        | $\odot$               |  |
| พฤหัสบดี                                                                                                    | $\odot$              | $\odot$              | $\odot$              | $\odot$              | $\odot$              | $\odot$              | $\odot$                      | $\odot$                                            | 0                     | $\odot$                            | $\odot$                        | $\odot$               |  |
| วันศุกร์                                                                                                    | $\odot$              | $\odot$              | $\odot$              | $\odot$              | $\odot$              | $\odot$              | $\odot$                      | $\odot$                                            | $\odot$               | $\odot$                            | $\odot$                        | $\odot$               |  |
| วันเสาร์                                                                                                    | $\odot$              | $\odot$              | $\odot$              | $\odot$              | $\odot$              | $\odot$              | $\odot$                      | $\odot$                                            | 0                     | $\odot$                            | $\odot$                        | $\odot$               |  |
| นอาทิตย์                                                                                                    | $\odot$              | 0                    | 0                    | $\odot$              | $\odot$              | $\odot$              | $\odot$                      | $\odot$                                            | $\odot$               | $\odot$                            | 0                              | $\odot$               |  |

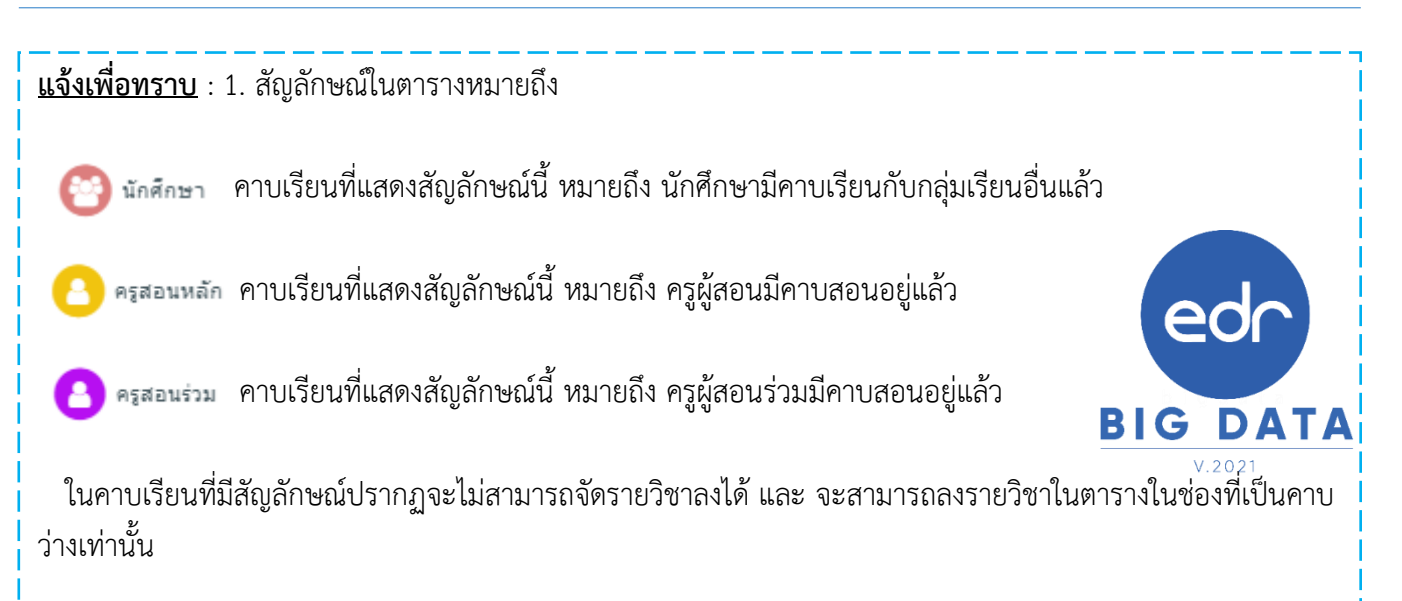

<u>คำแนะนำ</u> 1. : ในกรณีที่ **ค้นหาชื่อครูผู้สอนไม่พบ** ให้ทำการคลิกที่ปุ่ม **เพิ่มครูผู้สอนใหม่วิชานี้** จากนั้นระบบ จะ แสดงป็อปอัพขึ้นมาให้ทำการ **ค้นหา** ชื่อครูผู้สอน และทำการกด **ตกลง** 

| พิ่มครูผู้สอนใหม่ไห้วิชานี้                            |                          |                           |                           |                           |
|--------------------------------------------------------|--------------------------|---------------------------|---------------------------|---------------------------|
| ปีหลักสูดร : 2562                                      |                          | ~                         | *                         |                           |
| รพัสวิชาเรียน : 20000-1208                             | เพิ่มคร                  | นัสวาปใหม่ใ               | ไม่วิชานี้                |                           |
| ชื่อวิชาเรียน : ภาษาอังกฤษเตรียมความพร้อมเพื่อการทำงาน | MIDENI MINI MIJIM        | an maña<br>Sein a chin    | СИЗДНА                    | *                         |
| ท-ป-น: 0-2-1                                           | 2                        |                           |                           |                           |
| ครูผู้สอน : 🔍 พิมพ์ข้อความสำหรับค้นหาข้อมูล            |                          |                           |                           |                           |
|                                                        | - 9 -<br>16:00-<br>17:00 | - 10 -<br>17:00-<br>18:00 | - 11 -<br>18:00-<br>19:00 | - 12 -<br>19:00-<br>20:00 |
|                                                        |                          |                           |                           |                           |
| 🗸 ดกลง 🗙 ยกเล็ก                                        | $\odot$                  | $\odot$                   | $\odot$                   | $\odot$                   |

<u>คำแนะนำ 2</u>: ในกรณีที่เป็นรายวิชา **ฝึกงาน** เมื่อได้ทำการกำหนดครูผู้สอนเสร็จเรียบร้อยแล้ว **จะต้องกำหนดห้องเรียน** ให้เป็น Factory เนื่องจากครูผู้สอนไม่ต้องทำการเช็คชื่อเข้าเรียนรายวิชา

Version : WI\_User\_CO\_MakeTable \_20220428\_REV.02

edr

## 12. เมื่อทำการกำหนดครูผู้สอน และรหัสห้องเรียนเรียบร้อยแล้ว ให้ทำการ เลือกคาบที่ต้องการ 13. จากนั้นคลิกที่ บันทึก

| เวิชาเรีย<br>เวิชาเรีย<br>ท-ป | ขน: 20000-1208<br>ขน: ภาษาอังกฤษ<br>-น: 0-2-1 | เครียมความพร้อมเท่      | ขื่อการทำงาน         |                         |                      |                         |                      | รหัสห้องเรียน :<br>ชื่อห้องเรียน : | Q 123                | 39499 T (M) ( M) ( M) ( M) ( M) ( M) ( M) ( M |                       |                       |
|-------------------------------|-----------------------------------------------|-------------------------|----------------------|-------------------------|----------------------|-------------------------|----------------------|------------------------------------|----------------------|-----------------------------------------------|-----------------------|-----------------------|
| แรียน                         | - 1 -<br>08:00-09:00                          | - 2 -<br>09:00-10:00    | - 3 -<br>10:00-11:00 | - 4 -<br>11:00-12:00    | - 5 -<br>12:00-13:00 | - 6 -<br>13:00-14:00    | - 7 -<br>14:00-15:00 | - 8 -<br>15:00-16:00               | - 9 -<br>16:00-17:00 | - 10 -<br>17:00-18:00                         | - 11 -<br>18:00-19:00 | - 12 -<br>19:00-20:00 |
| เจ้นทร์                       | $\odot$                                       | $\odot$                 | $\odot$              | $\odot$                 | $\odot$              | $\odot$                 | $\odot$              | $\odot$                            | $\odot$              | $\odot$                                       | $\odot$               | $\odot$               |
| จังคาร                        | $\odot$                                       | $\odot$                 | $\odot$              | $\odot$                 | $\odot$              | $\odot$                 | $\odot$              | $\odot$                            | 0                    | $\odot$                                       | $\odot$               | $\odot$               |
| ับพุธ                         | $\Theta$                                      | $\odot$                 | $\odot$              | $\odot$                 | $\odot$              | $\odot$                 | $\odot$              | $\odot$                            | 0                    | 0                                             | 0                     | $\odot$               |
| ฤหัสบดี                       | $\Theta$                                      | $\odot$                 | $\odot$              | $\overline{\mathbf{O}}$ | $\odot$              | $\overline{\mathbf{O}}$ | $\odot$              | 0                                  | 0                    | 0                                             | 0                     | $\odot$               |
| ันศุกร์                       | $\Theta$                                      | $\overline{\mathbf{O}}$ | $\odot$              | $\odot$                 | $\odot$              | $\overline{\mathbf{O}}$ | $\odot$              | 0                                  | 0                    | 0                                             | 0                     | $\odot$               |
| นเสาร์                        | $\Theta$                                      | $\odot$                 | $\odot$              | $\overline{\mathbf{O}}$ | $\odot$              | $\overline{\mathbf{O}}$ | $\odot$              | 0                                  | 0                    | 0                                             | 0                     | $\odot$               |
| อาทิตย์                       | $\odot$                                       | 0                       | $\odot$              | $\odot$                 | $\odot$              | $\odot$                 | 0                    | $\odot$                            | 0                    | 0                                             | 0                     | 0                     |

 14. เมื่อทำการจัดตารางเรียนที่ 1 เรียบร้อยแล้ว ให้ทำการเพิ่มตารางที่ 2 โดยคลิกที่ เพิ่มตารางที่ 2 จากนั้นให้ทำการ กำหนดคาบเรียนในตารางที่ 2

บันทึก

13

|                      | ตารางที                                 | 632010111 : ปวช.3/1 ยานยนด์                     |                         |                                                        |       |                                                 | จำนว                                                   | นดาบเรี <u>ยนรา</u> บทั้งหมด <del>47</del> ดาบเรียน |  |  |  |
|----------------------|-----------------------------------------|-------------------------------------------------|-------------------------|--------------------------------------------------------|-------|-------------------------------------------------|--------------------------------------------------------|-----------------------------------------------------|--|--|--|
|                      | 1                                       | แผนการเรียน 2562/ปวช. ชย632010111 : ชย.1        | n                       |                                                        |       | แค้ไขข้อมอห้าอารางเรียน ร                       | มชื่อวิชาเรียน ต้ออออ เพิ่มเตาราง                      | ที่2 1.1 มพัชเร ต่อนคลับ                            |  |  |  |
|                      |                                         | คาดเรียน : 2/2565 ช่วงวันที่ใช่ดาราง : 01/10/25 | 55 - 08/10/2565         |                                                        |       |                                                 |                                                        |                                                     |  |  |  |
| รายวิชาเรียนในแผนก   | ารเรียน (คลีกเลือก เพื่อกำหนดครูผู้สะ   | อน วันและดาบที่ส่อน ห้องเรียน)                  |                         |                                                        |       |                                                 |                                                        |                                                     |  |  |  |
| ล่าสับที             | รทัสวิชาเรียน                           |                                                 | ชื่อวิชาเรียน           |                                                        | พ-ป-น |                                                 | ค่าขึ้นจง                                              |                                                     |  |  |  |
| 1                    | 20000-1208                              | ภาษาอังคฤษเตรียมความพร้อมเพื่อการทำงาน          |                         |                                                        | 0-2-1 | 🗷 ค่าหนดครบ 36 คามเรียน                         |                                                        |                                                     |  |  |  |
| 2                    | 20000-2007                              | กิจกรรมส่งเสริมคุณธรรม จริยธรรม                 |                         |                                                        | 0-2-0 | 😧 ขาดคามเรียนจำนวน 25 คามเรียน จา               | ก 36 คามเรียน                                          |                                                     |  |  |  |
| 3                    | 20101-2003                              | งานเครื่องล่างรถยนต์                            |                         |                                                        | 1-6-3 | 😧 ขาดคามเรียนจำนวน 126 คามเรียน จ               | 😧 บาตคามเรียนจำนวน 126 คามเรียน จาก 126 คามเรียน       |                                                     |  |  |  |
| 4                    | 20101-2006                              | เชื้อเพลิงและวัสคุทลอลีน                        |                         |                                                        | 2-0-2 | 😧 ขาดคามเรียนจำนวน 36 คามเรียน จา               | 🛿 ขาดคามเรียนจำนวน 36 คามเรียน จาก 36 คามเรียน         |                                                     |  |  |  |
| 5                    | 20101-2007                              | คลศาสตร์เครื่องคล                               |                         |                                                        | 2-0-2 | 😧 ขาดคามเรียนจำนวน 36 คามเรียน จา               | ก 36 คามเรียน                                          |                                                     |  |  |  |
| 6                    | 20101-2010                              | งานนิวเมติกส์และไฮครอลิกส์เบื้องต้น             |                         |                                                        | 1-3-2 | 😧 ขาดคามเรียนจำนวน 72 คามเรียน จา               | 😧 บาคคามเรียนจำนวน 72 คามเรียน จาค 72 คามเรียน         |                                                     |  |  |  |
| 7                    | 20101-2104                              | งานระบบฉิดเชื้อเพลิงควบคุมด้วยอิเล็กทรอนิกส์    |                         |                                                        | 1-6-3 | 😧 ขาดคามเรียนจำนวน 126 คามเรียน จ               | าค 126 คามเรือน                                        |                                                     |  |  |  |
| 8                    | 20101-2106                              | งานปารุงรักษารถยนต์                             |                         |                                                        | 1-3-2 | 😧 ขาดคามเรียนจำนวน 72 คามเรียน จา               | ก 72 คามเรียน                                          |                                                     |  |  |  |
| 9                    | 20101-2203                              | งานเครื่องทำความเป็นและปรับอากาศอุตสาทกรรม      |                         |                                                        | 1-3-2 | 😧 ขาดคามเรียนจำนวน 72 คามเรียน จา               | ก 72 คามเรียน                                          |                                                     |  |  |  |
| 10                   | 20101-8501                              | โครงงาน                                         |                         |                                                        | 4-0-4 | ขาดคามเรียนจำนวน 72 คามเรียน จาก 72 คามเรียน    |                                                        |                                                     |  |  |  |
| ย้ายอานเรียน คล็คพัฒ | สะวิชาหรือชื่อวิชาเรียน เปลี่ยนคะยังสอบ | 9 คล็ดที่ชีวคณ์สวน เปลี่ยนห้อมรัดน 9 คล็ดที่เวช | ເວັລແຂັນນ 🔶 ດຳນານຄວາມັນ | ຖືນຄຣາເລັດໃນຄາວໃດແລະປະຈານີ້ນແລດຈະເຮັດນ(ລຸ່ມຄະດ)        |       |                                                 |                                                        |                                                     |  |  |  |
| The second second    |                                         |                                                 |                         |                                                        |       | •                                               | •                                                      |                                                     |  |  |  |
| 510/A101701          | 08:00-09:00 09:00-10:0                  | 00 10:00-11:00 11:00-12:00                      | 12:00-13:00             | 13:00-14:00 14:00-15:00                                |       | 15:00-16:00                                     | 16:00-17:00                                            | 17:00-18:00                                         |  |  |  |
| วันจันทร์            | กาษารังกฤษเกรีย                         | 20000-1208                                      | N <sup>i</sup> O        |                                                        |       | 20000-1208<br>การจรับความหรือเหติ               |                                                        |                                                     |  |  |  |
|                      | Ji tar taronganana                      | & อ.พรมก<br>121 m                               |                         |                                                        |       | & a.⊮ຣາມາ<br>♥ 121 mੇ                           |                                                        |                                                     |  |  |  |
| วันอังคาร            |                                         | 20000-1208                                      |                         |                                                        |       | 20000-1208                                      |                                                        |                                                     |  |  |  |
|                      | ภาษาอังกฤษเครีย                         | ยมความพร้อมเพื่อการทำงาน 📩<br>🖉 อ.พรแกา         | พัก                     |                                                        |       | ภาษาอังกฤษเครียมความพร้อมเพื่<br>& อ.พรแภา      | อการทำงาน 🚖                                            |                                                     |  |  |  |
|                      |                                         | 0 121 💼                                         |                         |                                                        |       | V 121 💼                                         |                                                        | +                                                   |  |  |  |
| วันพุธ               | ภาษาอังคณะเครือ                         | 20000-1208<br>ณความพร้อมเพื่อการทำงาน 🌟         | พัก                     | 20000-1208<br>ภาษาอังคฤษเตรียมความพร้อมเพื่อคารทำงาน 📩 |       | 20000-2007<br>กิจกรรมส่งเสริมคุณธรรม จริยธรรม 🌟 | 20000-2007<br>กิจกรรมส่งเสริมคุณธรรม จริยธรรม 🌟        | 20000-2007<br>กิจกรรมส่งเสริมคุณธรรม จริยธรรม 🌟     |  |  |  |
|                      |                                         |                                                 |                         | <u>&amp;</u> ສ.165101<br>♥ 121 💼                       |       | 🔔 อ.เกียรติศักดิ์<br>🛡 สนาม 💼                   | 🚨 อ.เกียรติศักดิ์<br>🖁 424 💼                           | 🚨 ລະເດັຍເຊີທັດສົ<br>🛡 ສາມາມ 🧰                       |  |  |  |
| วันพฤหัสบดี          |                                         | 20000-1208                                      |                         | 20000-1208                                             |       |                                                 | 20000-2007                                             |                                                     |  |  |  |
|                      | ภาษาอังกฤษเตรีย                         | ขมดวามพร้อมเพื่อการทำงาน 🌟<br>🔔 อ.พรมภา         | พัก                     | ภาษาอังกฤษเสรียมความพร้อมเพื่อการทำงาน 🌟<br>& อ.พรนภา  |       |                                                 | กิจกรรมส่งเสริมทุณธรรม จริยธรรม 🔶<br>🙎 อ.เกียรติศักดิ์ |                                                     |  |  |  |
|                      |                                         | 0 121 📋                                         |                         | 0 121 📋                                                |       |                                                 | 🖲 ສະນາມ 📋                                              |                                                     |  |  |  |
|                      |                                         |                                                 |                         |                                                        |       |                                                 |                                                        |                                                     |  |  |  |
|                      |                                         |                                                 |                         |                                                        |       |                                                 |                                                        |                                                     |  |  |  |
|                      |                                         |                                                 |                         |                                                        |       |                                                 |                                                        |                                                     |  |  |  |
|                      |                                         |                                                 |                         |                                                        |       |                                                 |                                                        |                                                     |  |  |  |
|                      |                                         |                                                 |                         |                                                        |       |                                                 |                                                        |                                                     |  |  |  |
|                      |                                         |                                                 |                         |                                                        |       |                                                 |                                                        |                                                     |  |  |  |
|                      |                                         |                                                 |                         |                                                        |       |                                                 |                                                        |                                                     |  |  |  |
|                      |                                         |                                                 |                         |                                                        |       |                                                 | DI                                                     | C DATA                                              |  |  |  |
|                      |                                         |                                                 |                         |                                                        |       |                                                 | DI                                                     | G DAIA                                              |  |  |  |

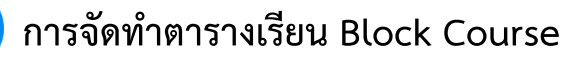

15. จากนั้นระบบจะแสดงข้อมูลเป็น **ตารางที่ 2 ให้อัตโนมัติ วันที่เริ่มใช้งาน-วันที่สิ้นสุด** และตั้งแต่ตารางที่ 2 ระบบ จะถามว่า คัลลอกข้อมูลจากตารางก่อนหน้า หรือไม่ ถ้าต้องการคัดลอกใส่ YES หากไม่ต้องการคัดลอก ให้ใส่ NO จากนั้นกด ดำเบินการต่อ

|                                                                                                    | รทัสกลุ่มเรียน :                                                                                                    | 632010111                          |
|----------------------------------------------------------------------------------------------------|----------------------------------------------------------------------------------------------------|------------------------------------|
|                                                                                                    | ระดับหลักสูตร :                                                                                                    | ประกาศนิยบัตรวิชาบิพ               |
|                                                                                                    | ประเภทวิชา(ครรม) :                                                                                                    | อุตสำหกรรม                         |
|                                                                                                    | สาขาวีช่า :                                                                                                    | 62-20101:ปางยามต์                  |
|                                                                                                    | สาขางาน:                                                                                                    | 62-2010101:ยานยนต์                 |
|                                                                                                    | ขั้นปี :                                                                                                    | 3                                  |
|                                                                                                    | ประเภทการเรียน :                                                                                                    | ปกติ                               |
|                                                                                                    | กลุ่มเรียน :                                                                                                    | 1                                  |
|                                                                                                    | แผนการเรียน :                                                                                                    | 2562/มวช. ชม632010111 : ชม.1/1 💙 🛊 |
| <b>แจ้งเพื่อทราบ</b><br>ในกรณีที่ต้องการ<br>คัดลอกข้อมูลจากตาราง<br>เรียนก่อนหน้า ให้กด<br>YES หากไม่ต้องการ<br>คัดลอก ให้กดเป็น No | <ul> <li>รับ หาคกลุ่มเรียนใดมีตารางมากกว่า 1 ตาราง ระ<br/>ตารา∤<br/>วันที่เริ่มใช้งาน<br/>วันที่สิ้นสุด</li> <li>ดัดลอกข้อมูลจากตารางเรียนก่อนหน้า? :</li> <li>ด้าเนินการต่อ</li> </ul> | *********************************  |

<u>หมายเหตุ</u> : หากวิชาการแผนก ทราบว่า รายวิชาที่แผนกสอน อยู่ในช่วงสัปดาห์ที่ 9 สามารถเปลี่ยนลำดับจากตาราง ที่ 2 เป็น ตารางที่ 9 และกำหนดวันที่เริ่มต้นและสิ้นสุดให้อยู่ในสัปดาห์ที่ 9 โดยที่ไม่ต้องรอให้ตาราง1-8 จัดเสร็จได้

16. ระบบจะแสดง ข้อมูลของตารางที่ 2 และรายวิชารวมถึง คำชี้แจง บอกถึงรายวิชาแต่ละวิชาว่าขาดคาบเรียนจำนวน
 74 คาบเรียน จาก 126 คาบเรียน

|                                                   | (                                        | 632010111 : ปวช.3/1 ยานยนต์                                                                                                    |                                                                                                    |                                                           |                                                |                                 |                                                                                                    | จำนวนคาบเรียน                                                                                                    | รวมทั้งหมด <mark>48</mark> คาบเรียน |
|---------------------------------------------------|------------------------------------------|----------------------------------------------------------------------------------------------------|----------------------------------------------------------------------------------------------------|-----------------------------------------------------------|------------------------------------------------|---------------------------------|----------------------------------------------------------------------------------------------------|----------------------------------------------------------------------------------------------------|-------------------------------------|
|                                                   | 2                                        | เผนการเรียน 2562/ปวช. ชย632010111 : ช<br>เาดเรียน : 2/2565 ช่วงวันที่ใช้ดาราง : 10/10/                                                                                                    | u.1/1<br>/2565 - 17/10/2565                                                                                                    |                                                           |                                                | แค้ไขข้อมูลหัวดารางเรียน        | รายชื่อวิชาเรียน คัดลอก                                                                                                    | เพิ่มตารางที่ 3 สังพิมพ์ PDF                                                                                                    | สั่งพิมพ์ XLS ย้อนคลับ              |
| กยวิชาเรียนในแผนการเรี                            | เรียน (คลึกเลือก เพื่อกำหนดครูผู้สอ      | น วันและคาบที่ส่อน ห้องเรียน)                                                                                                    |                                                                                                    |                                                           |                                                |                                 |                                                                                                    |                                                                                                    |                                     |
| สำคับที่                                          | รารัสวิชาเรียน                           |                                                                                                    | ชื่อวิชาเรียน                                                                                                    |                                                           | ท-ป-น                                          |                                 | ń                                                                                                    | เป็นจง                                                                                                    |                                     |
| 1                                                 | 20000-1208                               | ภาษาอังกฤษเครียมความพร้อมเพื่อการท่างาน                                                                                                    |                                                                                                    |                                                           | 0-2-1                                          | 🗷 ค่าหนดครบ 36 คาบเรียน         |                                                                                                    |                                                                                                    |                                     |
| 2                                                 | 20000-2007                               | กิจกรรมส่งเสริมคุณธรรม จริยธรรม                                                                                                    |                                                                                                    |                                                           | 0-2-0                                          | 😧 ขาดตามเรียนจำนวน 21 ตามเรียน  | จาก 36 คามเรียน                                                                                                    |                                                                                                    |                                     |
| 3                                                 | 20101-2003                               | งานเครื่องล่างรถยนต์                                                                                                    |                                                                                                    |                                                           | 1-6-3                                          | 😧 ขาดคาบเรียนจำนวน 74 คาบเรียน  | จาก 126 คาบเรียน                                                                                                    |                                                                                                    |                                     |
| 4                                                 | 20101-2006                               | เชื้อเพลิงและวัสดุหล่อลิ่น                                                                                                    |                                                                                                    |                                                           | 2-0-2                                          | 😧 ขาดคาบเรียนจำนวน 36 คาบเรียน  | จาก 36 คามเรียน                                                                                                    |                                                                                                    |                                     |
| 5                                                 | 20101-2007                               | กลศาสตร์เครื่องกล                                                                                                    |                                                                                                    |                                                           | 2-0-2                                          | 😯 ขาดคาบเรียนจำนวน 36 คาบเรียน  | จาก 36 คาบเรียน                                                                                                    |                                                                                                    |                                     |
| 6                                                 | 20101-2010                               | งานนิวเมติกส์และไฮดรอลิกส์เบื้องต้น                                                                                                    |                                                                                                    |                                                           | 1-3-2                                          | 😧 ขาดคามเรียนจำนวน 72 คามเรียน  | จาก 72 คามเรียน                                                                                                    |                                                                                                    |                                     |
| 7                                                 | 20101-2104                               | งานระบบฉีดเชื้อเพลิงควบคุมด่วยอิเล็กทรอนิกส่                                                                                                    |                                                                                                    |                                                           | 1-6-3                                          | 😯 ขาดคาบเรียนจำนวน 126 คาบเรีย  | ม จาก 126 คามเรียน                                                                                                    |                                                                                                    |                                     |
| 8                                                 | 20101-2106                               | งานบ่ารุงรักษารถยนต์                                                                                                    |                                                                                                    |                                                           | 1-3-2                                          | 😧 ขาดคามเรียนจำนวน 72 คามเรียน  | จาก 72 คามเรียน                                                                                                    |                                                                                                    |                                     |
| 9                                                 | 20101-2203                               | งานเครื่องทำความเป็นและปรับอากาศอุตสาหกร                                                                                                    | 51                                                                                                    |                                                           | 1-3-2                                          | 😯 ขาดคาบเรียนจำนวน 72 คาบเรียน  | จาก 72 คามเรียน                                                                                                    |                                                                                                    |                                     |
| 10                                                | 20101-8501                               | โครงงาน                                                                                                    |                                                                                                    |                                                           | 4-0-4                                          | 😧 ขาดคามเรียนจ่านวน 72 คามเรียน | จาก 72 คามเรียน                                                                                                    |                                                                                                    |                                     |
| ข่ายคามเรียน คลึกที่รหัสวิ                        | วิชาหรือชื่อวิชาเรียน เปลี่ยนครูผู้สอน , | 4 คลึกที่ชื่อครผู้สอน เปลี่ยนห้องเรียน 9 คลิคที่                                                                                                    |                                                                                                    |                                                           |                                                |                                 |                                                                                                    |                                                                                                    |                                     |
|                                                   |                                          |                                                                                                    | เลขพองเรยน 🔀 คาหนค เหเบนครูหล                                                                                                    | ักในการวิตและประเมนตลการเรยน(ส่งบ                         | ISR)                                           |                                 |                                                                                                    |                                                                                                    |                                     |
| วัน/ดามเรียน                                      | - 1 -<br>08:00-09:00                     | - 2 -<br>09:00-10:00                                                                                                    | . 3 -<br>10:00-11:00                                                                                                    | คโนการวิทยละประเมนตอการเรยน(ส่งข<br>- 4 -<br>11:00-12:00  | - 5 -<br>12:00-13:00                           | - 6 -<br>13:00-14:00            | - 7 -<br>14:00-15:00                                                                                                    | - 8 -<br>15:00-16:00                                                                                                    | - 9 -<br>16:00-17:00                |
| วัน/ดามเรียน<br>วันจันทร์                         | - 1 -<br>08:00-09:00                     | - 2 -<br>05:00-10:00<br>20101<br>3700658381<br>20101<br>20101<br>210<br>210<br>210<br>210<br>210                                                                                                    | -3 -<br>-3 -<br>10:00-11:00<br>-2003<br>seoul <del>*</del><br>sfaul<br>2 m                                                                                                    | กาษการวิทและประเมามหลการเรยา(สังษ<br>- 4 -<br>11:00-12:00 | - 5 -<br>12:00-13:00<br>vîn                    | - 6 -<br>13:00-14:00            | - 7 -<br>14:00-15:00<br>งานเกรื่อง<br>& ล<br>ช ช ช                                                                                                    | - 8-<br>15:00-16:00<br>)1-2003<br>†<br>19:8004<br>†<br>12<br>2                                                                                                    | - 9 -<br>16:00-17:00                |
| วัน/คามเรียน<br>วันจันทร์<br>วันอังคาร            | - 1 -<br>08:00 09:00                     | - 2-<br>05.00-10.00<br>राभावेख्या:<br>8 का<br>9 रा<br>2010<br>राभावेख्या:<br>8 का<br>9 रा<br>2010<br>राभावेख्य:<br>8 का<br>9 रा<br>2010                                                                                                    | -3 -<br>10:00-11:00 -2003 securd ★ refat 2003 -2003 -200 -200                                                                                                    | -4-<br>11:00-12:00                                        | รรม)<br>- S -<br>12:00-13:00<br>ทัก<br>ทัก     | -6-<br>13:00-14:00              | -7-<br>14:00-15:00<br>300<br>300<br>300<br>300<br>300<br>300<br>300<br>300<br>300                                                                                                    | -8-<br>15-00-16-00<br>17-2003<br>17-2003<br>17-2003<br>17-2003<br>17-2003<br>17-2003                                                                                                    | -9-<br>16:00-17:00                  |
| รับ/ตามเรียน<br>วันรังเทร์<br>วันถึงตาร<br>วันทุธ | -1-<br>0530-0530                         | - 2-<br>20101 - 20101<br>- 20101<br>- 2010<br>- 2010<br>- 2010<br>- 2010<br>- 2010<br>- 2010<br>- 2010<br>- 2010<br>- 2010<br>- 2010<br>- 2010<br>- 2010<br>- 2010                                                                                                    | Annue (Huselpite     1000-1100 2003 2003 2003 2003 2003 2003 2003                                                                                                    | 0101115642133344431913444<br>- 46-<br>1156912300          | หล)<br><u>-5-</u><br>12200-13300<br>ทัก<br>ทัก | -6-<br>1138-1480                | -7-<br>1609-1500<br>2000<br>8-<br>8-<br>0<br>2000<br>8-<br>8-<br>0<br>0<br>2000<br>8-<br>0<br>0<br>2000<br>8-<br>0<br>0<br>0<br>0<br>0<br>0<br>0<br>0<br>0<br>0<br>0<br>0<br>0<br>0<br>0<br>0<br>0 | -8-<br>150-150<br>1-001<br>***********************************                                                                                                    | -9.<br>1609-1750                    |
| วันร่อมรั                                         | -1-<br>0:00 0:00                         | - 2-<br>2010<br>- 2010<br>- 20 | Comparing a second second secon | 11 11 11 4042 USANUMA IN UMU 400<br>- 40-<br>11 500 12:00 | ແລ)<br>-5-<br>1200-1300<br>ທັກ<br>ທັກ<br>ທັກ   | -6-<br>13:08:14:80              | -7-<br>1420-1220<br>2000<br>2010<br>2010<br>2010<br>2010<br>2010<br>20                                                                                                    | -8-<br>1:500-1:500<br>1:500<br>3:500<br>3:5000<br>3:5000<br>3:5000<br>3:5000<br>3:5000<br>3:5000<br>3:500 | -9-<br>1500 1730                    |

0 1206

30000-1201

ภาษาอังกฤษเพื่อการสื่อสาร 🛨

กฤษเพอการลอ & อ.รัชนีวรรณ Ø 1206

#### คำแนะนำ :

วันพฤหัสบดี

1. ในกรณีรายวิชา**กิจกรรม**สามารถทำการลงคาบ และวันเวลาเดียวกันได้ ทั้งระดับหลักสูตร ปวช. และปวส. ทั้งนี้ใน การกำหนดห้องเรียนทั้งระดับหลักสูตร ปวช. และปวส. จะต้องทำการกำหนดให้**ไม่เหมือนกัน** เพื่อให้การพิมพ์ ตารางสอนแสดงรายชื่อห้องแยกกันระหว่างปวช. และ ปวส.

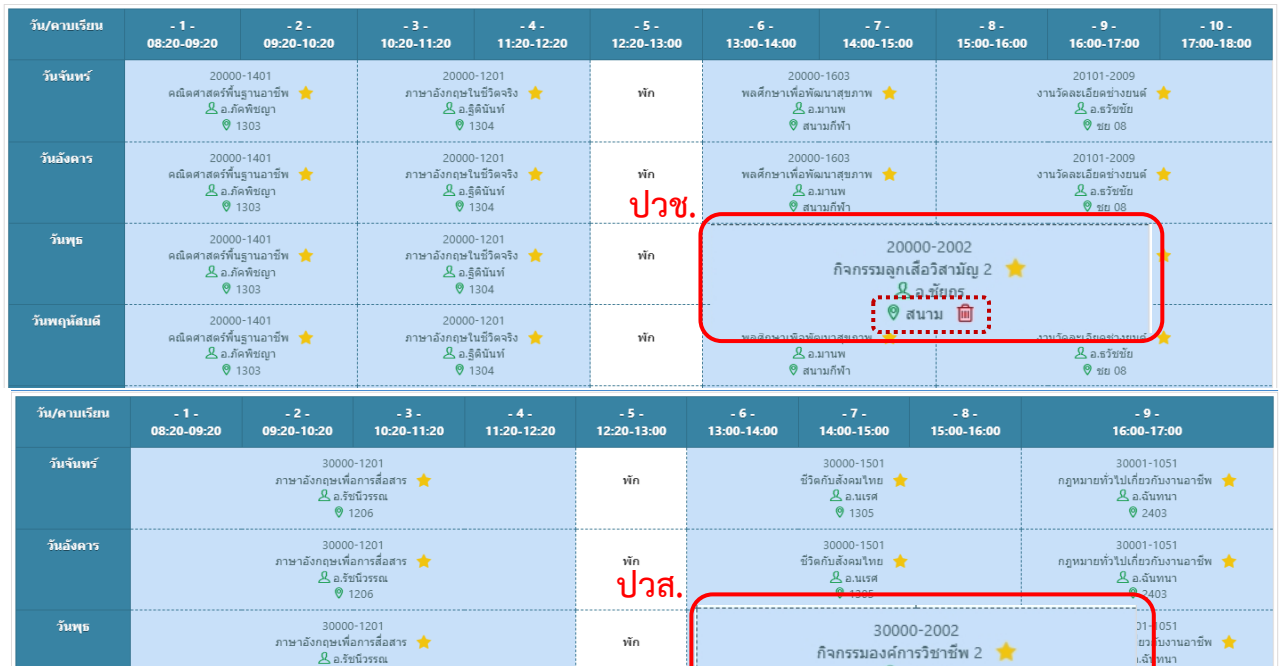

5. เมื่อทำการพิมพ์ตารางสอนของครูผู้สอน วิชากิจกรรมจะแสดงรหัสวิชาและข้อมูลรายวิชาในช่องชื่อ วิชาส่วนในตารางสอนจะ **แสดงรายวิชาของปวส.** 

พัก

& อ.ชัยกร

🕅 สนามกีฬา 🗎

2 a.u.se

|              | 1                 | วิทยาลัยเทคนิคร้อ  | อยเอ็ด                    | รพัสวิชา                  |                    | ชื่อวิชา          |             | n        | ۱     | u         | 1                      | รหัสวิชา                                  |             | ชื่อวิชา    |             | N          | υ     | u     |
|--------------|-------------------|--------------------|---------------------------|---------------------------|--------------------|-------------------|-------------|----------|-------|-----------|------------------------|-------------------------------------------|-------------|-------------|-------------|------------|-------|-------|
| (9 - 9))     |                   | ดารางสอบราคม       | 888                       | 30000-1605                | มนุษอสัมพันธ์ในก   | กรพำงาน           |             | 2        | 0     | 2         | 2                      |                                           |             |             |             |            |       |       |
|              | สัปดาห์ที่ 3 ตั้ง | นต์วันที่ 10/10/25 | 565 - 14/10/2565          | 30101-2105                | งานเกียร์อัตโนมัติ |                   |             | 2        | 3     | 3         | 5                      |                                           |             |             |             |            |       |       |
|              |                   |                    |                           | 30101-8501                | โครงงาน            |                   |             | 4        | 0     | 4         | 4                      |                                           |             |             |             |            |       |       |
| -            | 2 0               | (1980) 200:        | •                         | 20000-2007                | 7 กิจกรรมส่งเส     | เริ่มคุณธรรม จริย | ธรรม        |          |       | 0         | 2                      | 2 0 2                                     |             |             |             | $\square$  | _     | _     |
| กรูผูสอน     | นายสุระชย สร      | เกษ                |                           | 30000-2005                | 5 กิจกรรมส่งเล     | เริ่มคุณธรรม จริย | ธรรม        |          |       | 0         | 2                      | 2 0 2                                     |             |             |             |            |       |       |
| วุฒิการศึกษา | ครุศาสตร์อุตส     | าหกรรมบัณฑิต       |                           |                           |                    |                   |             |          | -     |           |                        |                                           | 521         | inu<br>     |             | <b>§</b> 1 | านวน  | ມ່ານ  |
| เผนกวิชา     | ข่างยนต์          |                    |                           | <u> </u>                  |                    |                   |             |          | -     |           |                        |                                           |             | no.         |             | -          | 4     | _     |
| หน้าที่พิเศษ | ผู้ช่วยหัวหน้าง   | านกิจกรรมนักเรีย   | หน นักศึกษา               |                           |                    |                   |             |          | -     |           |                        |                                           | 17          | au          |             |            | 44    |       |
|              |                   | 08:00-09:00        | 09.00-10.00               | 10:00-11:00               | 11:00-12:00        | 12:00-13:00       | 13:00-14:00 | 1        | 4:00  | -15:0     | •                      | 15:00-16:00                               | 16:00-17:00 | 17:00-18:00 | 18:00-19:00 | ,          | 19:00 | -20.0 |
| วัน/ดาบ/เวลา | กอนคาบแรก         | 1                  | 2                         | 3                         | 4                  | 5                 | 6           | $\vdash$ |       | 7         | 1                      | 8                                         | 9           | 10          | 11          | t          | 1     | 2     |
| วันจันทร์    |                   |                    | 30000<br>ປາສ.2/1 ສ<br>[12 | -1605<br>ຈະ (ປກສີ)<br>(1] |                    | พัก               |             |          |       | 3<br>ປາສະ | 0101-<br>2/1 m<br>[613 | 2105<br>ໜ. (ປກສີ)<br>3]                   |             |             |             |            |       |       |
| วันอังคาร    |                   |                    | 30101<br>ปวต.2/1 ส<br>[42 | -8501<br>ขย. (ปกตี)<br>4] |                    | พัก               |             |          |       | 3<br>ئەدل | 0101-<br>2/1 m<br>[613 | 2105<br>ສຸຍ. (ປກສີ)<br>3]                 |             |             |             |            |       |       |
| วันพุธ       |                   |                    | 30101<br>ປວສ.2/1 ສ<br>[42 | -8501<br>ขย. (ปกติ)<br>4] |                    | พัก               |             |          |       | ,         | 30<br>2.انتخل<br>ن]    | 0000-2005<br>2/1 สชย. (ปกติ)<br>(สนามชย.] |             |             |             |            |       |       |
| วันพฤหัลบดี  |                   |                    | 30101<br>ປາສ.2/1 ສ<br>[42 | -8501<br>ขณ. (ปกติ)<br>4] |                    | พัก               |             | sta      | 9.2/1 | 2750.     | (ปกสี))<br>(สมา        | ,ປວາເ.3/1 ານ. (ປກສິ<br>ເພ]                | )           |             |             |            |       |       |

กับงานอาชีพ

& อ.ฉันทนา ♥ 2403

2021 © EDR BY <u>บริษัท แกรนด์ เอทีเอส จำกัด</u> Version : WI User CO TableBlock Course 20220428 REV.02

edr พิมพ์รายรายงานตารางเรียน เพื่อขออนุมัติ

วิธีการจัดพิมพ์รายงานตารางเรียน เพื่อขออนุมัติ สามารถทำได้ตามขั้นตอนดังนี้ครับ 1.เข้าเมนู "งานพัฒนาหลักสูตรฯ"

## 2.เข้าเมนู "ตารางเรียน(รูปแบบใหม่)"

| ≪ คลิกเพื่อขยาย/ย่อเมนู | 🖶 พิมพ์รายงาน/เอกสาร                                      |                                    |                                        |                                    |
|-------------------------|-----------------------------------------------------------|------------------------------------|----------------------------------------|------------------------------------|
| 向 หน้าหลัก              | 🛇 หลักสูดร/แผนการเรียน                                    |                                    |                                        |                                    |
| ผู้ดูแลระบบ             | A                                                         | A                                  | ₽                                      | <u>n</u>                           |
| 🔲 บริการข้อมูลทั่วไป    | 🕞 สรุบการเขพลกลูตร/แผนการเรยน                             | (a) สรุบรายวชาทสอนแตละภาคเรยน      | ©่รายงานแผนการเรยน<br>เ⊐ี              | 🗁 รายงานแผนการเรยน แยกตามกลุ่ม     |
| 📄 งานพัฒนาหลักสูดร 🛛 1  | 🖶 รายการสรุปการไชหลักสูตร/แผนการ<br>🕥 ตารางเรียน/ตารางสอน | 🗁 รายงานข่อมูลหลักสูตรสาขาวิชา สา  | 🗁 รายสรุปรายชอครูผู้สอนยิ่งไม่ได้สร้าง | 🗁 รายงานรายชอครูผู้สอนยังไม่ได้ผูก |
| 🖉 งานทะเบียน            |                                                           |                                    |                                        |                                    |
| ๗ งานวัดผล              | 🖨 ตารางเรียน                                              | 🖨 ตารางสอน                         | 🖶 ตารางเรียน(รูปแบบใหม่)               | 🖨 ตารางสอน(รูปแบบใหม่)             |
| 🗸 งวมอิจกรรม            | 🖨 ดารางห้องเรียน                                          | 🖨 ตารางการใช้ห้องเรียน(รูปแบบใหม่) | 🖶 สรุปรายชื่อห้องเรียน                 | 🖶 สรุปรายชื่อวิชาเรียนแยกดาม       |
|                         | 🖶 อัตราชั่วโมงสอนในและนอกภาระงาน                          | 🖶 รายงานวิชาเรียนแต่ละภาคเรียน     | 🖨 ใบสำคัญเบิกเงินค่าสอนพิเศษ           | 🖶 สรุปรายงานรายวิชาที่สอนของครูผู้ |

 3.เลือกภาคเรียน ระดับหลักสูตร ชั้นปี แผนกวิชา และกลุ่มเรียน ผู้ลงนาม และประเภทไฟล์ที่ต้องการ สั่งพิมพ์ตารางเรียน จากนั้นเลือกปุ่ม ตกลง(ตัวอย่างก่อนพิมพ์)

| เงื่อนไ     | ข      |                                       |                                                           |              |                                                                                                    |
|-------------|--------|---------------------------------------|-----------------------------------------------------------|--------------|----------------------------------------------------------------------------------------------------|
|             |        |                                       | เลือกกลุ่มเรียน                                           |              | เลือกเงื่อนไขการพิมพ์                                                                                                    |
| ภาค<br>รียน | 2/2565 | <ul> <li>ระดับ<br/>หลักสูด</li> </ul> | บ (ปวช → ขึ้น 3 → แผนก (ข่างยนต์<br>มี:                   | ~            | ผู้ลงนาม :                                                                                                    |
|             |        |                                       |                                                           |              | ว ค่าแหน่งรักษาการแทนผู้<br>อ่านวยการ :                                                                                                    |
|             | ล่าดับ | รหัสกลุ่ม                             | ชื่อกลุ่มเรียน                                            | จรูที่ปรึกษา | ประเภทใฟล์: ) PDF 🔿 XLS                                                                                                    |
|             | 1      | 632010111                             | ปวช.3/1 ยานยนด์(ปกดิ)                                     |              | ไม่แสดงลายเซ็นด์ผู้                                                                                                    |
|             | 2      | 632010112                             | ปวช.3/2 ยานยนต์(ปกติ)                                     |              | อ่านวยการวิทยาลัย :                                                                                                    |
|             | 3      | 632010113                             | ปวช.3/3 ยานยนต์(ปกติ)                                     |              |                                                                                                    |
|             | 4      | 632010114                             | ปวช.3/4 ยานยนต์(ปกติ)                                     |              | ตกลง(ตัวอย่างกอนพิมพ) ดาวนไหลด                                                                                                    |
|             | 5      | 632010121                             | ปวช.3/5 ยานยนด์(ทวิภาคี)                                  |              | คำแนะนำ                                                                                                    |
|             | б      | 632010122                             | ปวช.3/6 ยานยนต์(ทวิภาคี)                                  |              | 1. ตรวจสอบการกำหนดสาขางานในแต่ละแผนกวิชาว่าถูกด้องหรือยัง (ข้อมูลพื้น<br>ฐาน>ข้อมูลหลักสูตรและการสอน>แผนกวิชา)                                       |
|             | 7      | 632010123                             | ปวช.3/7 ยานยนต์(ทวิภาคี)                                  |              | <ol> <li>ตรวจสอบการกำหนดครูที่ปรึกษาของแต่ละสาขางาน แต่ละชั้นปี และแต่ละกลุ่มเรียน<br/>(หลักสุตรและการสอน&gt;กำหนดครที่ปรึกษาที่แต่งตั้ง)</li> </ol> |
|             | 8      | 632010124                             | ปวช.3/8 ยานยนต์(ทวิภาคี)                                  |              | - u u                                                                                                    |
|             | 9      | 632010141                             | ปวช.3/11 ตัวถังและสีรถยนต์(ทวิภาคี)                       |              |                                                                                                    |
|             | 10     | 632010131                             | ปวช.3/9 จักรยานยนต์และเครื่องยนต์เล็กอเนกประสงค์(ทวิภาคี) | •            |                                                                                                    |

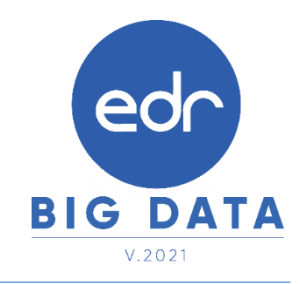

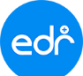

### 🥏 ตัวอย่าง ตารางเรียน PDF

|                |          | วิทยาล้        | ้ยเทคนิคร้อย  | เอ็ด                             | รหัสวิชา                  |                  | ชื่อวิชา                   |                               | n        | ปเ       | u 1    | ช รหั     | เวียา             |            |         | _     | ชื่อวิเ | n        |            |                    | 1       | vi 1  | ปน    |      | ]          |         |              |           |       |   |       |        |   |
|----------------|----------|----------------|---------------|----------------------------------|---------------------------|------------------|----------------------------|-------------------------------|----------|----------|--------|-----------|-------------------|------------|---------|-------|---------|----------|------------|--------------------|---------|-------|-------|------|------------|---------|--------------|-----------|-------|---|-------|--------|---|
|                |          | สาราสวีย       | นนักเรียน นัย | สีกษา                            | 20000-1208                | ภาษาอังกฤษแ      | เรียมความพร้อม             |                               | 0        | 2 1      | 1      | 2         |                   | +          |         |       |         |          |            |                    | +       | +     | +     | ╀    | -          |         |              |           |       |   |       |        |   |
|                | 8151     | พี่ 1 วันที่ 0 | 1/10/2565     | 08/10/2565                       | 20000-2007                | กจกรรมสงเสร      | ทษ์เทองงา สงคองงา          | 1                             | 0        | 2 (      | 0      | 2         |                   | +          |         |       |         |          |            |                    | +       | +     | +     | ╀    | +          |         |              |           |       |   |       |        |   |
|                |          |                |               |                                  | <u> </u>                  |                  |                            |                               | H        | -+-      | +      | +         |                   | +          |         | _     | _       | _        |            |                    | +       | +     | +     | +    | 1          |         |              |           |       |   |       |        |   |
| ภาคเรียน       | 2        | ปีการ          | ศึกษา 2565    |                                  |                           |                  |                            |                               |          |          |        |           |                   |            |         |       |         |          |            |                    |         | 1     |       | T    | 1          |         |              |           |       |   |       |        |   |
| กลุ่มเรียน     | ປາຍ.3/1  | ยานยนต์ (เ     | ปกติ)         |                                  |                           |                  |                            |                               |          |          | $\bot$ |           |                   |            |         |       |         |          |            |                    |         |       |       |      |            |         |              |           |       |   |       |        |   |
| ครูที่ปรึกษา   |          |                |               |                                  | <u> </u>                  |                  |                            |                               | ++       | -+-      | +      | _         |                   | +          |         |       |         |          |            |                    | +       | +     | -     | ╀    | +          |         |              |           |       |   |       |        |   |
| จำนวน บรนศ     | . 17 eu  |                |               |                                  | <u> </u>                  | -                |                            |                               | ++       | -+-      | +      | +         |                   |            |         |       |         |          |            |                    | +       | +     | +     | ╀    | 1          |         |              |           |       |   |       |        |   |
|                |          | 080            | 0.0900        | 09:00-10:00                      | 10:00-11:00               | 11:00-12:00      | 1200-13-00                 | 13:00-14:00                   |          | 100-11   | 500    | 150       | 16:00             | 160        | 0-17:00 | T,    | 7:00    | 18:00    | 15         | 00-19              |         | 19    | 00-20 | 200  | 1          |         |              |           |       |   |       |        |   |
| วัน/คาบ/เวลา   | ก่อนคาบเ | 150            | 1             | 2                                | 3                         |                  |                            | 6                             |          | 7        |        |           | 0                 |            | 0       | +     | ,       | 0        | +          | 11                 |         |       | 12    |      | 1          |         |              |           |       |   |       |        |   |
| <u> </u>       | <u> </u> | +              |               | 20000-                           | 1208                      | 4                |                            |                               | _        |          |        | 2000      | 0-1208            | _          | /       | -     |         | <u>,</u> | +          |                    |         |       |       |      | 1          |         |              |           |       |   |       |        |   |
| วันจันทร์      |          |                |               | 8.W91<br>[12]                    | ມກາ<br>[]                 |                  | พัก                        |                               |          |          |        | 0.W<br>[] | รณภา<br>21]       |            |         |       |         |          |            |                    |         |       |       |      |            |         |              |           |       |   |       |        |   |
|                | -        |                |               |                                  |                           |                  |                            |                               |          |          |        |           |                   |            |         |       |         |          |            |                    |         |       |       |      |            |         |              |           | _     |   |       |        |   |
|                |          |                | N             | วิทยาลัยเท                       | คนิคร <sup>้</sup> อยเอ็ด |                  | รพัสวิชา<br>กรณ 2003 การเส | 1                             | ยื่อวิชา |          |        |           | พ ป               | <u>u</u> 9 | 1 59    | สวิชา | $\neg$  |          |            |                    | สื่อวิช | 1     |       |      |            | ทป      | u I          | ٦         |       |   |       |        |   |
| วันอังคาร      |          |                | 9             | ดารางเรียนนัก                    | เรียน นักศึกษา            |                  | 0000-2007 Renss            | ນອ່າເອຣີມກຸດຫວວນ ຈ <b>ີ</b> ດ | 05220    |          |        |           | 0 2               | 0 3        | 2       |       |         |          |            |                    |         |       |       |      |            | +       | +            | Ħ         |       |   |       |        |   |
|                |          |                | ์ ตา:<br>ก    | างที่ 2 วันที่ 10/1<br>มีออรสีอน | 0/2565 - 17/10            | /2565            |                            |                               |          |          | _      |           |                   |            |         | _     |         | _        |            |                    |         | _     |       | _    |            |         | -            | $\square$ |       |   |       |        |   |
|                |          | กลุ่มเรียน     | น่วย.3        | ปกกลาย<br>(ปกติ)                 | )                         | - H              |                            |                               |          |          |        |           | +                 | ++         | +       |       | +       |          |            |                    |         |       |       |      | _          | +       | +            | Н         |       |   |       |        |   |
| วันพุธ         |          | ครูที่ปรึกษา   | - 1           |                                  |                           | F                |                            |                               |          |          | _      | _         | -                 | $\square$  | -       | _     |         | _        |            |                    |         | _     |       | _    | _          | $\mp$   | +            | $\square$ |       |   |       |        |   |
|                | -        | จำนวน นร       | -116. 17 A1   | 1                                |                           |                  | _                          |                               |          |          |        |           | 1                 |            | 1       |       |         |          |            |                    |         |       |       |      |            |         |              | 口         |       |   |       |        |   |
| การการสารส     |          | วัน/พาน/เวล    | ก่อมคาบแรก    | 08:00-09:00                      | 09:00-10:00               | 10:00-11:00      | 11:00-12:00                | 12:00-13:00                   | 13:00    | -14:00   |        | 14:00-15  | 00                | 15:00-16:  | 00 10   | 5:00- | 17:00   | 1        | 7:00-18    | .00                | 18:00   | 0-19: | 00    | 19:0 | 0-20:00    |         |              | $\square$ |       |   |       |        |   |
| - Andrewood    |          |                |               | 1                                | 2                         | 3                | 4                          | 5                             |          | 6        |        | 7         |                   | 8          |         | 9     |         | +        | 10         |                    | 1       | 11    |       |      | 12         |         | 13           | $\neg$    |       |   |       |        |   |
|                |          | วันอันหว่      |               |                                  | 20101<br>8.148            | -2003<br>เว็ฒน์  |                            | พัก                           |          |          |        | 2         | 0101-2<br>อ.พอวัส | 1003<br>Mű |         |       |         |          |            |                    |         |       |       |      |            |         |              |           |       |   |       |        |   |
| วันศุกร์       |          |                |               |                                  | [21                       | 12]              |                            |                               |          |          |        |           | [212]             | 1          |         |       |         |          |            |                    |         |       |       |      |            |         |              |           |       |   |       |        |   |
|                |          |                |               |                                  | 20101                     | -2003            |                            | -                             |          |          |        | 2         | 0101-2            | 003        |         |       |         | Т        |            |                    |         |       |       |      |            |         |              |           |       |   |       |        |   |
|                |          | วันอังคาร      |               |                                  | 6.We                      | 12]              |                            | 7411                          |          |          |        |           | [212]             | 1          |         |       |         |          |            |                    |         |       |       |      |            |         |              |           |       |   |       |        |   |
| ลงชื่อ         |          | <u> </u>       |               |                                  | 20101                     | -2003            |                            |                               |          |          |        | 2         | 0101-2            | 003        |         |       |         | +        |            |                    |         |       |       |      |            |         |              | $\neg$    |       |   |       |        |   |
|                | (1       | วันพุธ         |               |                                  | 8.118                     | เว็ตณ์           |                            | พัก                           |          |          |        |           | อ.พอวัส           | แน้        |         |       |         |          |            |                    |         |       |       |      |            |         |              |           |       |   |       |        |   |
|                | หัวเ     | <u> </u>       |               |                                  |                           | วิทยาลัยเทคนิเ   | าร้อยเอ็ด                  | รหัสวิชา                      |          |          |        | ชื่อ      | ່າຫ               |            |         | n     | ۱       | u        | <b>u</b> : | พัสวิช             | 1       |       |       |      | <b>f</b> a | วิชา    |              |           |       | N | υ     | u      | ۲ |
| วันที่พิมพ 11/ | 07/256   | วังกระจังหล่   |               |                                  |                           | ารางเรียนนักเรีย | น นักศึกษา                 | 20101-200                     | 03 anu   | เครื่องส | anaso  | ดยามต์    |                   |            |         | 1     | 6       | 3        | 7          |                    | +       |       |       |      |            |         |              |           | _     | + | -+    | +      | _ |
|                |          |                |               |                                  | ตารางที่ 3                | วันที่ 24/10/2   | 565 - 31/10/2565           |                               | +        |          |        |           |                   |            |         |       | -       | +        | +          |                    | +       |       |       |      |            |         |              |           | -     | + | +     | +      | - |
|                |          |                |               |                                  |                           |                  |                            |                               |          |          |        |           |                   |            |         |       | -       |          |            |                    |         |       |       |      |            |         |              |           |       |   | -     | $\pm$  |   |
|                |          | วันทุกร        |               | ภาคเรียน                         | 2                         | ปีการศึกษา 2     | 565                        |                               |          |          |        |           |                   |            |         |       | _       |          |            |                    |         |       |       |      |            |         |              |           | _     |   | _     | $\neg$ |   |
|                |          | <u> </u>       |               | . แล้งเรียน                      | ปวช.3/1 ยาเ               | ແຍນທີ່ (ປກທີ)    |                            |                               | +        |          |        |           |                   |            |         |       | -       | +        | +          |                    | +       |       |       |      |            |         |              |           | -+    | + | -     | +      | _ |
|                |          | วันเสาร์       |               | ครูที่ปรึกษา                     | -                         |                  |                            |                               | +        |          |        |           |                   |            |         |       | -       | +        | +          |                    | +       |       |       |      |            |         |              |           | -     | + | -     | +      | _ |
|                |          | <u> </u>       |               | งำนวน นรบ                        | ศ. 17 คน                  |                  |                            |                               |          |          |        |           |                   |            |         |       |         | 1        |            |                    |         |       |       |      |            |         |              |           |       |   |       | $\pm$  |   |
|                |          | วันอาพิตต์     |               |                                  |                           | 08:00-09:00      | 09:00-10:00                | 10:00-11:00                   | 11       | :00-12   | 2:00   | 12:00     | -13:00            | 13:0       | 0-14:00 | 1     | 4:00    | 15:00    | 15         | 00-16              | 00      | 16    | 00-17 | :00  | 17:0       | 0-18:00 |              | 18:00-    | 19:00 |   | 19:00 | 20.0   | 0 |
|                |          |                |               | 5u/enu/loan                      | กอนคาบแรก                 | 1                | 2                          | 3                             |          | 4        |        |           | 5                 |            | 6       | Γ     | 7       |          |            | 8                  |         |       | 9     |      |            | 10      | T            | 11        | 1     | Γ | 1     | 2      | _ |
|                |          |                |               |                                  |                           |                  | 20:                        | 101-2003<br>.ສາສາຄົນ          | -        |          |        |           | in                |            |         |       |         |          | 20         | 101-20<br>a a seño | 03      |       |       |      |            |         | T            |           |       |   |       |        |   |
|                |          | ลงชื่อ         |               | วันจันทร์                        |                           |                  |                            | [212]                         |          |          |        |           |                   |            |         |       |         |          |            | [212]              |         |       |       |      |            |         |              |           |       |   |       |        |   |
|                |          |                | (u            |                                  | <u> </u>                  |                  |                            |                               |          |          |        |           |                   | 1          |         |       |         |          | ~          |                    |         |       |       |      |            |         | $\perp$      |           |       |   |       |        |   |
|                |          | r de f         | ห้วท          | i l                              |                           |                  | 20                         | ເຫັນ.2005<br>ເຫຼົາຂະຈັບ       |          |          |        |           | în                |            |         |       |         |          | 4          | อ.สุระชั           | 1       |       |       |      |            |         |              |           |       |   |       |        |   |
|                |          | JUNNUU 1       | 11/07/2565    | 1 วันอังคาร                      |                           |                  |                            | [212]                         |          |          |        |           |                   |            |         |       |         |          |            | [212]              |         |       |       |      |            |         |              |           |       |   |       |        |   |
|                |          |                |               |                                  |                           |                  | 20:                        | 101-2003                      |          |          |        |           |                   | +          |         |       |         |          | 20         | 101-20             | 03      |       |       |      |            |         | +            |           |       |   |       |        | _ |
|                |          |                |               | วันพร                            |                           |                  |                            | ເສຣະຕິດ<br>[212]              |          |          |        | 1         | ín                |            |         |       |         |          |            | a.q3540<br>[212]   |         |       |       |      |            |         |              |           |       |   |       |        |   |
|                |          |                |               |                                  |                           |                  |                            |                               |          |          |        |           |                   |            |         |       |         |          |            |                    |         |       |       |      |            |         |              |           |       |   |       |        |   |
|                |          |                |               |                                  |                           |                  | 20:                        | 101-2003                      |          |          |        |           | in.               |            |         |       |         |          | 20         | 101-20             | 03      |       |       |      |            |         | T            |           |       |   |       | _      |   |
|                |          |                |               | วันพฤหัสบดี                      |                           |                  |                            | [212]                         |          |          |        | '         |                   |            |         |       |         |          |            | [212]              |         |       |       |      |            |         |              |           |       |   |       |        |   |
|                |          |                |               |                                  | L                         |                  |                            |                               |          |          |        |           |                   | -          |         |       |         |          |            | 101.22             |         |       |       |      |            |         | $\downarrow$ |           |       |   |       |        |   |
|                |          |                |               |                                  |                           |                  | 20:                        | เสระซัย<br>เสระซัย            |          |          |        | 1         | în                | 1          |         |       |         |          | 2          | 01-20<br>0.43540   | ud<br>I |       |       |      |            |         |              |           |       |   |       |        |   |
|                |          |                |               | วันคุณ                           |                           |                  |                            | [212]                         |          |          |        |           |                   |            |         |       |         |          |            | [212]              |         |       |       |      |            |         |              |           |       |   |       |        |   |
|                |          |                |               |                                  |                           |                  |                            |                               |          |          |        |           |                   |            |         |       |         |          |            |                    |         |       |       |      |            |         |              |           |       |   |       |        |   |
|                |          |                |               |                                  |                           |                  |                            |                               |          |          |        |           |                   |            |         | _     |         |          |            |                    |         |       |       |      |            |         |              |           |       |   |       |        |   |
|                |          |                |               | 8469                             |                           |                  |                            | ลงชื่อ                        |          |          |        |           |                   |            | 81      | fia _ |         |          |            |                    |         |       |       |      |            |         |              |           |       |   |       |        |   |

ลงขอ (นายวิศิษฏ์ บัญญาไว ) ทัวหน้าแผนกวิชาข่างยนต์ วันที่พิมท์ 11/07/2565 15:26:59

(นายสุรจัย พิจุลย์ ) หัวหน้างานพัฒนาหลักสูตรการเรียนการสอน ຍ\_\_\_\_\_\_ (ນາຍນັກຼຫາ หວານໃຈ ) ຮອນສູ້ຄຳນວຍກາรຂ່າຍວິຫາກາຮ

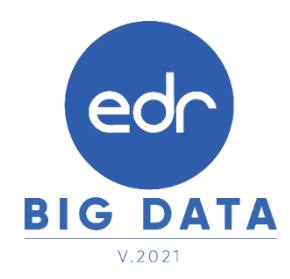

## 🥏 ตัวอย่าง ตารางเรียน Excel

|              |         | วิทย           | าลัยเทคร่        | เครือยเสี         | in.               | ⊢                                         | าทัสวิชา         |                       |                         | 609            | ยา                        |                        | N S          | ¥         | 8      | າທີ່ຄືນ   | n         |             |              | 619      | ชา        |            | ١             | t si     | n I              | U    |          |                        |          |                  |      |           |           |    |
|--------------|---------|----------------|------------------|-------------------|-------------------|-------------------------------------------|------------------|-----------------------|-------------------------|----------------|---------------------------|------------------------|--------------|-----------|--------|-----------|-----------|-------------|--------------|----------|-----------|------------|---------------|----------|------------------|------|----------|------------------------|----------|------------------|------|-----------|-----------|----|
| $\bigcirc$   |         | ดารางเรี       | ບນນັກເວັ         | ยน นักดี          | ักษา              |                                           | 2000-20          | n Jon<br>17 Then      | diagonale<br>Chuis luca | บกุณยา         | าณาการแม<br>การมางวิธยาวา | u                      | 0 2          | 1         | 2      |           | +         |             |              |          |           |            | +             | +        | $\mathbb{H}$     | +    |          |                        |          |                  |      |           |           |    |
|              |         | ารางที่ 1 วิ   | <b>1/1</b> 01/10 | 2565 - 08         | 8/10/25/5         |                                           |                  |                       |                         |                |                           |                        |              |           |        |           |           |             |              |          |           |            |               | t        | Ħ                |      |          |                        |          |                  |      |           |           |    |
| 100.000      |         |                | 7848             |                   |                   |                                           |                  | _                     |                         |                |                           |                        | $\square$    | $\square$ | _      |           | +         |             |              |          |           |            | +             | +        | $\square$        | +    |          |                        |          |                  |      |           |           |    |
| ก สุมเรียน   | 1013    | V1 811/81      | ni (sinii)       |                   |                   |                                           |                  | +                     |                         |                |                           |                        | ++           | Η         | +      |           | +         |             |              |          |           |            | +             | +        | $\mathbb{H}$     | +    |          |                        |          |                  |      |           |           |    |
| ครูที่ปรีกษา | 1 -     |                |                  |                   |                   |                                           |                  |                       |                         |                |                           |                        | Ħ            |           |        |           |           |             |              |          |           |            |               | t        | Ħ                |      |          |                        |          |                  |      |           |           |    |
| จำนวน นร     | AU 17 M | v              |                  |                   |                   |                                           |                  | _                     |                         |                |                           |                        | ⊢            | $\square$ | +      |           |           |             | 100          |          |           |            | $\rightarrow$ |          |                  | +    |          |                        |          |                  |      |           |           |    |
|              | dan.    |                | _                | 2                 |                   |                                           | 4                | +                     | 5                       | <b>—</b>       | 6                         |                        | 7            | ⊢         | 8      | -         | 9         | -           |              | 10       | -         |            | ÷             | 1.       | 2                | •    |          |                        |          |                  |      |           |           |    |
| 50 NUC 10.02 | 10.00   | 08:00-09:      | 00 09:           | 00-10:00          | 10:00             | 11:00                                     | 11:00-12:        | 10 12                 | 200-12-00               | 12             | 00-1/E00                  | MED                    | 0-15:00      | 12        | 100-16 | :00 1     | 16:00-1   | 7:00        | 17:          | 0-18:0   | 0 1       | 8:00-15    | :00           | 19:00    | 20.00            | 0    |          |                        |          |                  |      |           |           |    |
|              |         |                |                  | 2000              | 0-1208            |                                           |                  |                       |                         |                |                           |                        |              | 2         | 000-12 | 808       |           |             |              |          |           |            |               |          |                  |      |          |                        |          |                  |      |           |           |    |
| วันจับทร์    |         |                |                  | 8.90              | านกา              |                                           |                  |                       | พัก                     |                |                           |                        |              | 2         | ana an | 1         |           |             |              |          |           |            | $\square$     | +        | $\left  \right $ | +    |          |                        |          |                  |      |           |           |    |
|              | Ó       | 0              |                  | วิท               | ยาลัยเพศ          | นักว้อย                                   | เอีค             |                       | 2016                    | )en            |                           | 1                      | ยือวิชา      |           |        | M         | ¥.        | ¥           | U            | าท์สวิ   | ท่        |            |               | €a       | วิชา             |      |          | М                      | ъ.       | u                | 8    |           |           |    |
|              |         | J              |                  | คาราย             | เวียนนัก          | เวียน นัก                                 | ศึกษา            |                       | 20101-                  | 2005           | r nun soor<br>Nerssuder   | កាត់ SOLE<br>នារីណហ៊ុន | nu<br>Nacesu | ñeo:      | 10     | 1         | 6         | 3           | 7            |          |           |            |               |          |                  |      |          | +                      | $\vdash$ | +                | +    |           |           |    |
| วัน อังการ   |         |                | ศาราชที่         | z <b>"tufi</b> 10 | /10/25//5         | - 17/10/2                                 | 565              |                       |                         |                |                           |                        |              |           |        | _         | -         | _           | -            |          |           |            |               |          |                  |      |          |                        |          |                  |      |           |           |    |
|              |         | (here)         |                  | Garred            |                   | -                                         |                  |                       |                         |                |                           |                        |              |           |        |           | $\square$ | -           | $\downarrow$ |          |           |            |               |          |                  |      |          |                        |          |                  |      | _         |           |    |
|              | กลุ่ม   | เรียน<br>เสียน | 2                | 3/1 610/6         | n en<br>suñ (sinñ | 2200                                      |                  |                       | -                       |                |                           |                        |              |           |        | +         | $\vdash$  | +           | +            |          |           |            |               |          |                  |      |          | +                      | $\vdash$ | $\vdash$         | +    |           |           |    |
| วันพุธ       | e Sų    | ปรีกษา         | -                |                   |                   |                                           |                  |                       |                         |                |                           |                        |              |           |        | $\pm$     | ⊢         |             |              |          |           |            |               |          |                  |      |          |                        |          |                  |      | _         |           |    |
|              | จำนา    | 71 1171        | 17               | M11               |                   |                                           |                  |                       |                         |                |                           |                        |              |           |        | $\square$ | ГŢ        | $\neg$      | $\top$       |          |           |            | _             |          |                  |      |          |                        |          |                  |      | _         |           |    |
|              | -       |                | damar            |                   |                   | 2                                         |                  | 3                     |                         |                | 5                         | -                      | 6            |           | -      | 7         | ┝┼        | 8           | +            | 9        | _         |            | 378           | <u> </u> | 11               | -    |          | 2                      | 8        | 3                | 9    |           |           |    |
| นทฤทัสบเ     | วัน ส   | רפקא ער א      | 8.70             | 08:00             | 09:00             | 09:00-10:0                                | 0 10:0           | -                     | 11:00-                  | 1200           | 12:00 13:                 | 00 1                   | 12:00-14     | E00       | MED    | 112:00    | 15:0      | 0-16:0      | 00           | 16:00-11 | 100       | 17:00      | 18:00         | 18       | 00-19            | 600  | 19:00-   | 20:00                  | $\vdash$ | -                | ┥    |           |           |    |
|              | _       |                |                  |                   |                   | 20                                        | 101-2003         |                       |                         |                |                           |                        |              |           |        | 2010      | 1-2003    |             |              |          |           |            |               |          |                  |      |          |                        |          |                  |      | _         |           |    |
|              | 74      | 1 10 10 10     |                  | <u> </u>          |                   |                                           | (212)            |                       |                         |                | NO.                       | -                      |              |           |        | e.a       | H2]       |             |              |          |           |            | -             | -        |                  | _    | +        | -                      |          | _                | +    |           |           |    |
| วันดุกรั     |         |                |                  |                   |                   | 2                                         |                  |                       |                         |                |                           | Ť                      | າທີ່ຄືນ      | n         |        |           | 803v      | n           |              | ۲        | 1         | <b>u</b> u | 37            | ้สวิชา   | Ť                |      |          | 6031                   | n        |                  |      | M I       | u u       | 1  |
|              | วัน     | อังการ         |                  |                   |                   | ))                                        |                  |                       |                         |                |                           | 2                      | 0101-20      | 03        | inun?  | atahan    | and       |             |              |          | 6         | 3.7        |               |          | -                |      |          |                        |          |                  |      | П         | $\square$ | F  |
|              |         |                | <u> </u>         | <u> </u>          | 9                 | -                                         | ตารา<br>ดารางที่ | แรงชนาม<br>ร วันที่ 2 | 0/10/2565               | unen<br>1-31/1 | 10/25/15                  | +                      |              | +         |        |           |           |             |              | +        | +         | $\vdash$   |               |          | +                |      |          |                        |          |                  |      | H         | ++        |    |
| a            | 1       | วันพุธ         |                  |                   |                   |                                           |                  |                       |                         | Ť              |                           |                        |              |           |        |           |           |             |              |          | $\top$    |            |               |          |                  |      |          |                        |          |                  |      | H         | ++        |    |
|              | _       |                |                  |                   | มาคเรีย           | 9 2<br>1                                  | Se no            | 11                    | 25//5                   |                |                           |                        |              | _         |        |           |           |             |              |          | $\square$ |            |               |          | -                |      |          |                        |          |                  |      | П         | $\square$ | _  |
|              | วับพ    | สุขโลนด์       |                  | <u> </u>          | กรูทัปวี          | ม ป.<br>กษา -                             | ayr an           | ann fa                | 1910                    |                |                           | +                      |              | +         |        |           |           |             |              | -        | +         | $\vdash$   |               |          | +                |      |          |                        |          |                  |      | H         | ++        | _  |
| วันที่พิมพ์  | 1       |                |                  |                   | จ้านวน            | <b>NR-N</b> 17                            | 47               |                       |                         |                |                           | E                      |              |           |        |           |           |             |              |          | t         |            |               |          |                  |      |          |                        |          |                  |      |           |           |    |
|              | -       | vant           |                  |                   |                   | -                                         |                  |                       |                         | _              |                           | +                      |              | 4         | _      |           |           |             | -            | _        |           |            |               | -        |                  |      | 321      |                        | -        | _                |      | 1         | 6 3       | 7  |
|              |         |                |                  |                   | א ער איי          | 78 10 10 10 10 10 10 10 10 10 10 10 10 10 | 08:00            | 20:00                 | 2 09:00-10              | E00            | 3                         | 0 1                    | 0<br>1:00-12 | 00        | 12:00  | -12:00    | 12:0      | 6<br>0-14:0 | 00           | 7        | 5:00      | 150        | -16:00        | 10       | 9<br>E00-11      | 7:00 | 17:00    | 10                     | 18       | 5:00-1           | 9:00 | 198       | 12        | 30 |
|              |         |                |                  |                   | <u> </u>          |                                           |                  |                       | :                       | 20101-2        | 203                       | _                      |              |           |        |           |           |             |              |          |           | 2010       | -2005         | _        |                  |      |          |                        | $\Box$   |                  |      |           |           |    |
|              | 21      | 21813          |                  | <u> </u>          | วันจันท           | f                                         |                  |                       |                         | age            | <b>%</b>                  |                        |              |           | 1      | 'n        |           |             |              |          |           | aş         | -th           |          |                  |      |          |                        |          |                  | _    |           |           | _  |
|              |         |                |                  |                   |                   |                                           |                  |                       |                         | [212           | 0                         |                        |              | _         |        |           |           |             |              |          |           | [2         | 12]           |          |                  |      |          |                        | +        |                  | -    | $\vdash$  |           | _  |
|              | วัน     | อาทัตย์        |                  |                   |                   | +                                         |                  |                       |                         | 20101-2        | 203                       |                        |              |           |        |           |           |             |              |          |           | 2010       | -2003         |          |                  |      |          |                        |          |                  |      |           |           |    |
|              |         |                |                  |                   | วัน อังก          | 15                                        |                  |                       |                         | ape            | <b>5</b>                  |                        |              |           | 1      | 'n        |           |             |              |          |           | aş         | -th           |          |                  |      |          |                        |          |                  | -    | $\vdash$  |           | _  |
|              |         | at the         |                  |                   |                   |                                           | <u> </u>         |                       |                         | [212           | 9                         |                        |              | _         |        |           |           |             |              |          |           | [2         | [2]           |          |                  |      |          |                        | +        |                  | +    | $\vdash$  |           | _  |
|              |         |                | (triation)       | al gad            |                   |                                           |                  |                       |                         | Z0101-2        | 203                       |                        |              |           |        |           |           |             |              |          |           | 2010       | -200          |          |                  |      |          |                        |          |                  |      | <b></b>   |           | _  |
|              |         |                | 10.002.00        |                   | วับพุล            |                                           |                  |                       |                         | ape            | <b>%</b>                  |                        |              |           | 1      | 'n        |           |             |              |          |           | aş         | -th           |          |                  |      |          |                        | $\vdash$ |                  | -    | $\vdash$  |           | _  |
|              |         | 5.Arani        | 11/07/25/        | 5 15290           |                   |                                           |                  |                       |                         | [212           | 0                         |                        |              |           |        |           |           |             |              |          |           | [2         | [2]           |          |                  |      |          |                        | t        |                  | +    |           |           | _  |
|              |         |                |                  |                   |                   |                                           |                  |                       |                         | Z0101-2        | 203                       |                        |              | _         |        |           |           |             |              |          |           | 2010       | -2005         |          |                  |      |          |                        |          |                  | _    |           |           |    |
|              |         |                |                  |                   | ับพฤพัส           | nu i                                      |                  |                       |                         | ape            | <b>5</b>                  |                        |              |           | 1      | 'n        |           |             |              |          |           | a.         | a-th          |          |                  |      |          |                        | $\vdash$ |                  | +    | $\vdash$  |           | _  |
|              |         |                |                  |                   |                   |                                           |                  |                       |                         | [212           | 0                         |                        |              |           |        |           |           |             |              |          |           | [2         | [2]           |          |                  |      |          |                        |          |                  |      |           |           |    |
|              |         |                |                  |                   |                   |                                           |                  |                       |                         | 20101-2        | 203                       |                        |              | _         |        |           |           |             |              |          |           | 2010       | -2005         |          |                  |      |          |                        | +        |                  | -    | $\vdash$  |           | _  |
|              |         |                |                  |                   | วันดุก            | f                                         |                  |                       |                         | adan,          | th:                       |                        |              |           | 1      | 'n        |           |             |              |          |           | аą         | a-fit         |          |                  |      |          |                        |          | $\left  \right $ | +    | $\vdash$  |           | -  |
|              |         |                |                  |                   | L                 |                                           |                  |                       |                         | [212           | 1                         |                        |              |           |        |           |           |             |              |          | _         | [2         | [2]           | _        |                  |      |          |                        |          |                  |      |           |           |    |
|              |         |                |                  |                   |                   |                                           | $\left  \right $ |                       |                         | ++             |                           | -                      |              | $\square$ | -      |           |           |             |              | ++       | +         |            |               |          |                  | +    |          | $\left  \cdot \right $ | -        |                  | -    | $\square$ |           | _  |
|              |         |                |                  |                   | 8.7               | 0                                         |                  |                       |                         |                | 8190                      |                        |              |           |        |           |           | ari         | F10          |          | 1         |            |               | _        | +                | +    | $\vdash$ | ++                     |          | $\vdash$         | +    | $\vdash$  | +         | -  |
|              |         |                |                  |                   |                   | 0                                         | เกรวิที่ษฎ       | ปัญญาไ                | b)                      |                |                           | 0                      | มายสุรท์     | ic W      | (ສຣ໌)  |           |           |             |              | (นายมี   | iyin      | mula       | )             |          |                  |      |          |                        |          |                  |      | □         |           |    |
|              |         |                |                  |                   |                   | พิภ                                       | ณ้าแตนท่         | สาท่าง                | อนด์                    |                | พังหน้า                   | สามพัต                 | เมาหลัก      | de.       | aria a | unna      | ชน        |             | 30           | ເຊັ່ຍຳນ  | 20m       | สำคัญ      |               |          |                  |      |          |                        |          |                  |      | $\square$ |           |    |
|              |         |                |                  |                   | วันที             | ົາແກ່ 11/                                 | 07/256           | 15:29                 | 9:04                    |                | +++                       | -                      |              | $\vdash$  | -      |           | $\vdash$  |             |              | ++-      | +         |            |               | +        |                  | +    |          | ++                     | +        |                  | +    | $\vdash$  | ++        |    |
|              |         |                |                  |                   |                   | 1 1                                       | 1 1 1            | 1.1                   | 1 1                     | -              |                           |                        |              | -         |        |           |           |             |              |          | 1         |            |               |          |                  |      |          |                        |          |                  |      | +         |           |    |
|              |         |                |                  |                   |                   |                                           |                  |                       |                         |                |                           |                        |              |           |        |           |           |             |              |          |           |            |               |          |                  |      |          |                        |          |                  |      |           |           |    |
|              |         |                |                  |                   |                   |                                           |                  |                       |                         |                |                           |                        |              |           |        |           |           |             |              |          |           |            |               |          |                  |      |          |                        |          |                  |      |           |           |    |

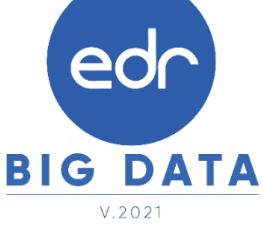

edc) พิมพ์รายรายงานตารางสอน เพื่อขออนุมัติ

14

🔰 วิธีการจัดพิมพ์รายงานตารางสอน เพื่อขออนุมัติ สามารถทำได้ตามขั้นตอนดังนี้ครับ

## 1.เข้าเมนู "งานพัฒนาหลักสูตรฯ" 2.เข้าเมนู "ตารางสอน(รูปแบบใหม่)"

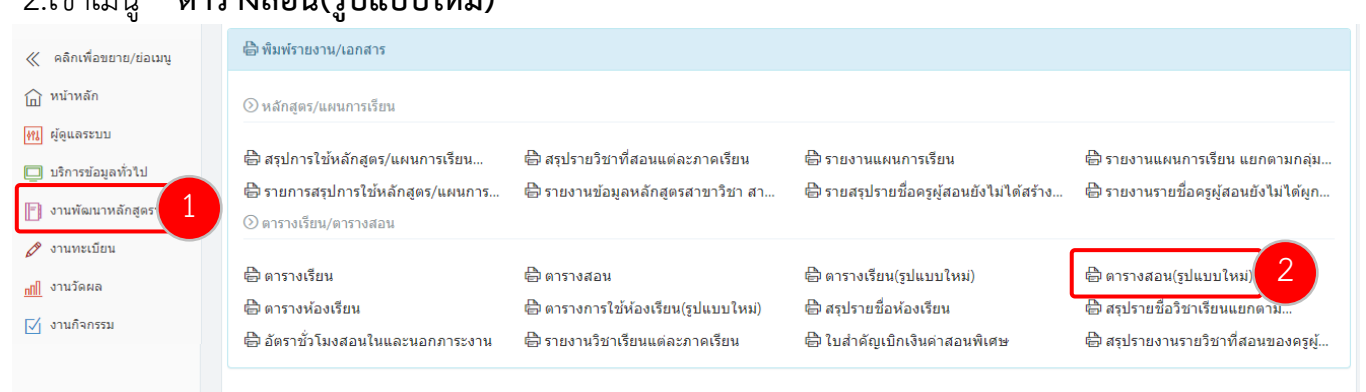

 3.เลือกภาคเรียน แผนกวิชา พิมพ์ตามสัปดาห์ ประเภทไฟล์ ผู้ลงนาม และการคิดจำนวนชั่วโมงการสอน ที่ต้องการสั่งพิมพ์ตารางสอน จากนั้นเลือกปุ่ม ตกลง(ตัวอย่างก่อนพิมพ์)

| ะบุเงื่อนไ | เข         |           |                               |              |   |                             |                                                         |
|------------|------------|-----------|-------------------------------|--------------|---|-----------------------------|---------------------------------------------------------|
|            |            |           | เลือกกลุ่มเรียน               |              |   |                             | เลือกเงื่อนไขการพิมพ์                                   |
| ภาคเรื     | ยน : 2/256 | 5 ~       | แผนกวิชา                      | : ช่างยนต์   | ~ | พิมพ์ตามสัปดาห์ :           | YES 💷 เฉพาะ Block Course                                |
|            | 14         | RETC00187 | นายสุเทพ ฉวีจันทร์            | ข้าราชการครู |   |                             | YES คือ พิมพ์ตามจำนวนสัปดาห์ , NO คือ แสดงผลใน 1 แผ่น   |
|            | 15         | RETC00193 | นายสุเมธา พันชารี             | ครูพิเศษ     | 3 | ประเภทไฟล์ :                | PDF      Excel                                          |
|            | 16         | RETC00194 | นายสุรขัย พิจุลย์             | ข้าราชการครู |   | ผู้ลงนาม :                  | • • • • • • • • • • • • • • • • • • •                   |
|            | 17         | RETC00198 | นายสุระชัย ศิริเกษ            | ครูพิเศษ     |   | ดำแหน่งรักษาการแทนผู้       |                                                         |
|            | 18         | RETC00203 | นายองอาจ จอมคำสิงห์           | ครูพิเศษ     |   | อำนวยการ :                  |                                                         |
|            | 19         | RETC00228 | นายอุทัย พานกุล               | ข้าราชการครู |   | คิดจำนวนชั่วโมงการ<br>สอน : | II NO                                                   |
|            | 20         | RETC00321 | นายเอกวิทย์ หมอกมัว           | ครูจ้างสอน   |   |                             | YES คือ รวมชั่วโมงการสอน , NO คือ แยกแสดงนอกเวลา ในเวลา |
|            | 21         | RETC00335 | นายธนวัตร ลาขุมเหล็ก          | ครูพิเศษ     |   |                             | O คราวสอบและปรีบประดำเน็ดสอบต่อมพิพพ์                   |
|            | 22         | RETC00340 | ว่าที่ร้อยตรีธวัชชัย พาดฤทธิ์ | ข้าราชการครู |   |                             |                                                         |
|            | 23         | RETC00370 | นายภานุวัฒน์ คำบา             | ครูจ้างสอน   |   |                             | ວາ (ດ້າວຍ່ວຍດ້ວຍເພື່ອແຫຼ່)                              |

#### <u>คำแนะนำ :</u>

- 1. หากครูผู้สอนที่ยังไม่มีรายชื่อถูกจัดให้สอนในตารางเรียนจะไม่แสดงชื่อครูผู้สอนให้สั่งพิมพ์ตารางสอน
- 2. ในการสั่งพิมพ์ตารางแบบ Block Course สามารถกำหนดเงื่อนไขการสั่งพิมพ์เป็นสัปดาห์ หรือ แสดงผลทุกสัปดาห์ในแผ่นเดียวได้

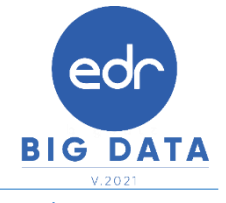

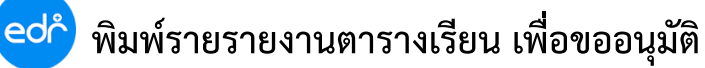

#### ) ตัวอย่าง ตารางสอน PDF

|                     | -                                         |                                                                                       |                                              | _                                                                                                    |                                                                                                    |                                                                                                    |                                                                                                    |                                                                                                    | -                                                                                                    | -                                                                                                    | _                                                | _                                   |                                                        | _                                   | _                                                                                                    |                                                          |             | _                      | _       | _                                                                                                    |                                                                                                    | -                                                                                                    | _                                                                                                    | _                              |        |                |                                    |                                 |                                                                  |      |            |                                                                                                  |                                                                   |                                                |    |
|---------------------|-------------------------------------------|---------------------------------------------------------------------------------------|----------------------------------------------|----------------------------------------------------------------------------------------------------|----------------------------------------------------------------------------------------------------|----------------------------------------------------------------------------------------------------|----------------------------------------------------------------------------------------------------|----------------------------------------------------------------------------------------------------|----------------------------------------------------------------------------------------------------|----------------------------------------------------------------------------------------------------|--------------------------------------------------|-------------------------------------|--------------------------------------------------------|-------------------------------------|----------------------------------------------------------------------------------------------------|----------------------------------------------------------|-------------|------------------------|---------|----------------------------------------------------------------------------------------------------|----------------------------------------------------------------------------------------------------|----------------------------------------------------------------------------------------------------|----------------------------------------------------------------------------------------------------|--------------------------------|--------|----------------|------------------------------------|---------------------------------|------------------------------------------------------------------|------|------------|--------------------------------------------------------------------------------------------------|-------------------------------------------------------------------|------------------------------------------------|----|
|                     |                                           | วิทยาลัยเทคเ                                                                          | <b>มิคร</b> ์อยเอ็ด                          |                                                                                                    | รพัสวิช                                                                                                    | n                                                                                                    |                                                                                                    | ชื่อวิชา                                                                                                    |                                                                                                    |                                                                                                    | n                                                | υ I                                 | 4 1                                                    | 59                                  | สวิชา                                                                                                    |                                                          |             |                        | ซื่อ    | วิชา                                                                                                    |                                                                                                    |                                                                                                    |                                                                                                    | n                              | U I    | u T            |                                    |                                 |                                                                  |      |            |                                                                                                  |                                                                   |                                                |    |
|                     |                                           | #1514G01/5                                                                            |                                              |                                                                                                    | 30000-1                                                                                                    | 605 มนุษ                                                                                                    | ธสัมพันธ์ในกา                                                                                                    | ารทำงาน                                                                                                    |                                                                                                    |                                                                                                    | 2                                                | 0                                   | 2 2                                                    |                                     |                                                                                                    |                                                          |             |                        |         |                                                                                                    |                                                                                                    |                                                                                                    |                                                                                                    |                                |        |                |                                    |                                 |                                                                  |      |            |                                                                                                  |                                                                   |                                                |    |
|                     | م أتأسط م                                 | ตารางสอนรายบุคคล<br>ปดาท์ที่ 2 ตั้งแต่วันที่ 03/10/2565 - 07/10/25<br>ปีการศึกษา 2565 |                                              |                                                                                                    |                                                                                                    | 105 anui                                                                                                    | ที่บร์ขัดโนมัติ                                                                                                    |                                                                                                    |                                                                                                    |                                                                                                    | 2                                                | 3                                   | 3 5                                                    |                                     |                                                                                                    |                                                          |             |                        |         |                                                                                                    |                                                                                                    |                                                                                                    |                                                                                                    |                                |        |                |                                    |                                 |                                                                  |      |            |                                                                                                  |                                                                   |                                                |    |
|                     | auwiwn 2                                  | NUR7UN 03/1                                                                           | 0/2565 - 07,                                 | 10/2565                                                                                                    | 30101-8                                                                                                    | 501 โครจ                                                                                                    | กม                                                                                                    |                                                                                                    |                                                                                                    |                                                                                                    | 4                                                | 0                                   | 4 4                                                    |                                     |                                                                                                    |                                                          |             |                        |         |                                                                                                    |                                                                                                    |                                                                                                    |                                                                                                    | П                              |        |                |                                    |                                 |                                                                  |      |            |                                                                                                  |                                                                   |                                                |    |
| ภาคเรียน            | 2                                         | ปีการศึกษา :                                                                          | 2565                                         | 1                                                                                                    | 30000-2                                                                                                    | 005 Rens                                                                                                    | ານສ່າເສງິນທູເ                                                                                                    | นอรรม จริยอ                                                                                                    | ערר                                                                                                    |                                                                                                    | 0                                                | 2                                   | 0 2                                                    |                                     |                                                                                                    |                                                          |             |                        |         |                                                                                                    |                                                                                                    |                                                                                                    |                                                                                                    | П                              |        |                |                                    |                                 |                                                                  |      |            |                                                                                                  |                                                                   |                                                |    |
| ครมูสอน             | นายสุระชัย เ                              | កីររាម                                                                                |                                              | t                                                                                                    |                                                                                                    |                                                                                                    |                                                                                                    |                                                                                                    |                                                                                                    |                                                                                                    | Η                                                | -                                   | +                                                      |                                     |                                                                                                    | +                                                        | _           |                        |         |                                                                                                    |                                                                                                    |                                                                                                    |                                                                                                    | Ħ                              | -      | +              |                                    |                                 |                                                                  |      |            |                                                                                                  |                                                                   |                                                |    |
| -                   |                                           | anne an Tarif                                                                         |                                              | t                                                                                                    |                                                                                                    |                                                                                                    |                                                                                                    |                                                                                                    |                                                                                                    |                                                                                                    | H                                                | -+                                  | +                                                      | -                                   |                                                                                                    | -                                                        | _           | 1                      | ะตับ    | _                                                                                                    | _                                                                                                    | _                                                                                                    |                                                                                                    | ŵ                              | นวนขึ  | าโมง           |                                    |                                 |                                                                  |      |            |                                                                                                  |                                                                   |                                                |    |
| Samouna             | กลุ่ม เอง สุข                             | IN THIS SHOW                                                                          |                                              | t                                                                                                    |                                                                                                    | -                                                                                                    |                                                                                                    |                                                                                                    |                                                                                                    |                                                                                                    | H                                                | +                                   | +                                                      | -                                   |                                                                                                    |                                                          | _           | 1                      | hana.   |                                                                                                    |                                                                                                    |                                                                                                    |                                                                                                    | -                              | 0      | _              |                                    |                                 |                                                                  |      |            |                                                                                                  |                                                                   |                                                |    |
| แผนกวิชา            | ขางขนต                                    |                                                                                       |                                              | t                                                                                                    |                                                                                                    |                                                                                                    |                                                                                                    |                                                                                                    |                                                                                                    |                                                                                                    | H                                                | -+                                  | +                                                      | -                                   |                                                                                                    |                                                          | -           | ,                      | 28      |                                                                                                    |                                                                                                    |                                                                                                    |                                                                                                    | -                              | 40     |                |                                    |                                 |                                                                  |      |            |                                                                                                  |                                                                   |                                                |    |
| หน้าที่พิเศษ        | ผู้ช่วยพัวหน้                             | างานกิจกรรมนั                                                                         | ึกเรียน นักศึก                               | ษา                                                                                                    |                                                                                                    | +                                                                                                    |                                                                                                    |                                                                                                    |                                                                                                    |                                                                                                    | H                                                | +                                   | +                                                      | -                                   |                                                                                                    |                                                          |             |                        | 1211    |                                                                                                    |                                                                                                    |                                                                                                    |                                                                                                    | +                              | 40     |                |                                    |                                 |                                                                  |      |            |                                                                                                  |                                                                   |                                                |    |
| <u> </u>            | <u> </u>                                  |                                                                                       |                                              |                                                                                                    |                                                                                                    |                                                                                                    |                                                                                                    |                                                                                                    |                                                                                                    |                                                                                                    | Η.                                               | _                                   |                                                        |                                     |                                                                                                    |                                                          |             |                        | T       |                                                                                                    |                                                                                                    |                                                                                                    |                                                                                                    | <u> </u>                       |        |                |                                    |                                 |                                                                  |      |            |                                                                                                  |                                                                   |                                                |    |
| วัน/ตาน/เวลา        | ก่อนคาบแรก                                | 08:00-09:0                                                                            | 0 09:00                                      | -10:00                                                                                                    | 10:00-113                                                                                                    | 0 11:                                                                                                    | 00-12:00                                                                                                    | 12:00-13                                                                                                    | 200 134                                                                                                    | 30-14:00                                                                                                    | 1                                                | 100-1                               | 5:00                                                   | 1530                                | 0-16:0                                                                                                    | · ·                                                      | 6:00        | 0-17:00                | 1/3     | 0-18                                                                                                    | 00                                                                                                    | 18                                                                                                    | 00-19:0                                                                                                    | ·   ·                          | 9:00-2 | 00:00          |                                    |                                 |                                                                  |      |            |                                                                                                  |                                                                   |                                                |    |
|                     |                                           | 1                                                                                     |                                              | z                                                                                                    | 3                                                                                                    |                                                                                                    | 4                                                                                                    | .5                                                                                                    |                                                                                                    | 6                                                                                                    |                                                  | 7                                   |                                                        |                                     | 8                                                                                                    |                                                          |             | 9                      |         | 10                                                                                                    |                                                                                                    |                                                                                                    | 11                                                                                                    |                                | 12     |                |                                    |                                 |                                                                  |      |            |                                                                                                  |                                                                   |                                                |    |
|                     |                                           |                                                                                       |                                              | 50000-16                                                                                                    | 05                                                                                                    |                                                                                                    |                                                                                                    |                                                                                                    |                                                                                                    |                                                                                                    |                                                  |                                     | 3010                                                   | -2105                               |                                                                                                    |                                                          |             |                        |         |                                                                                                    |                                                                                                    |                                                                                                    |                                                                                                    |                                |        |                |                                    |                                 |                                                                  |      |            |                                                                                                  |                                                                   |                                                |    |
| วันอันหว่           |                                           |                                                                                       |                                              | (121)                                                                                                    | (0190                                                                                                    |                                                                                                    |                                                                                                    | 700                                                                                                    |                                                                                                    |                                                                                                    |                                                  |                                     | (6                                                     | 190. (Unie<br>13)                   | 0                                                                                                    |                                                          |             |                        |         |                                                                                                    |                                                                                                    |                                                                                                    |                                                                                                    |                                |        |                |                                    |                                 |                                                                  |      |            |                                                                                                  |                                                                   |                                                |    |
|                     |                                           | 1                                                                                     |                                              |                                                                                                    |                                                                                                    |                                                                                                    |                                                                                                    |                                                                                                    |                                                                                                    |                                                                                                    |                                                  |                                     |                                                        |                                     |                                                                                                    |                                                          |             |                        |         |                                                                                                    |                                                                                                    |                                                                                                    |                                                                                                    |                                |        |                |                                    |                                 |                                                                  |      |            |                                                                                                  |                                                                   |                                                |    |
| <b>├</b> ──         | <del> </del> .                            | -                                                                                     |                                              |                                                                                                    |                                                                                                    |                                                                                                    |                                                                                                    |                                                                                                    |                                                                                                    |                                                                                                    |                                                  |                                     |                                                        |                                     | -                                                                                                    |                                                          | _           |                        | -       | -                                                                                                    |                                                                                                    |                                                                                                    |                                                                                                    |                                |        |                |                                    |                                 |                                                                  | _    |            |                                                                                                  |                                                                   |                                                |    |
|                     |                                           |                                                                                       |                                              | วิทยาลัยเจ                                                                                                    | เคนิคร้อย                                                                                                    | เอ็ด                                                                                                    | 1                                                                                                    | พัสวิชา                                                                                                    |                                                                                                    |                                                                                                    | ชื่อวิชา                                         |                                     |                                                        |                                     | n                                                                                                    | ป                                                        | u           | 1                      | หัสวิชา | $\perp$                                                                                                    |                                                                                                    |                                                                                                    |                                                                                                    | ชื่อวิชา                       |        |                |                                    | N                               | ป็น                                                              | 1    |            |                                                                                                  |                                                                   |                                                |    |
| วันอิงการ           |                                           |                                                                                       |                                              | 8151488                                                                                                    | แรวยนคย                                                                                                    | 6                                                                                                    | 30                                                                                                    | 000-1605                                                                                                    | มนุษธสัมพันธ์                                                                                                    | ในการทำะ                                                                                                    | nv                                               |                                     |                                                        |                                     | 2                                                                                                    | 0                                                        | 2           | 2                      |         |                                                                                                    |                                                                                                    |                                                                                                    |                                                                                                    |                                |        |                |                                    |                                 |                                                                  |      |            |                                                                                                  |                                                                   |                                                |    |
|                     |                                           |                                                                                       | สัปลาที่ 3                                   | Survival 1                                                                                                    | 0/10/256                                                                                                    |                                                                                                    | 30                                                                                                    | 101-2105                                                                                                    | งานเทียร์อัตโน                                                                                                    | ณ์ดี                                                                                                    |                                                  |                                     |                                                        |                                     | 2                                                                                                    | 3                                                        | 3           | 5                      |         |                                                                                                    |                                                                                                    |                                                                                                    |                                                                                                    |                                |        |                |                                    |                                 |                                                                  |      |            |                                                                                                  |                                                                   |                                                |    |
|                     |                                           | -                                                                                     | CONTRA 5                                     |                                                                                                    | 0,10,230                                                                                                    | / - 14/10/                                                                                                    | 30                                                                                                    | 101-8501                                                                                                    | โครงงาน                                                                                                    |                                                                                                    |                                                  |                                     |                                                        |                                     | 4                                                                                                    | 0                                                        | 4           | 4                      |         |                                                                                                    |                                                                                                    |                                                                                                    |                                                                                                    |                                |        |                |                                    |                                 |                                                                  |      |            |                                                                                                  |                                                                   |                                                |    |
| วันพุธ              |                                           | ภาคเรียน                                                                              | 2 1                                          | ปการศึกษา                                                                                                    | 2565                                                                                                    |                                                                                                    | 20                                                                                                    | 000-2007                                                                                                    | ทิจกรรมส่งเสรี                                                                                                    | ງກມ່ຫຍວມ                                                                                                    | เ จริยอ                                          | 1221                                |                                                        |                                     | 0                                                                                                    | 2                                                        | 0           | 2                      |         |                                                                                                    |                                                                                                    |                                                                                                    |                                                                                                    |                                |        |                |                                    |                                 |                                                                  |      |            |                                                                                                  |                                                                   |                                                |    |
|                     |                                           | ครูผู้สอน                                                                             | นายสุระชัย เ                                 | ទីរោម                                                                                                    |                                                                                                    |                                                                                                    | 30                                                                                                    | 000-2005                                                                                                    | ทิงกรรมส่งเสรี                                                                                                    | ່ງກມ່ຫຍວມ                                                                                                    | เ จริยอ                                          | 1221                                |                                                        |                                     | 0                                                                                                    | 2 (                                                      | 0           | 2                      |         | Т                                                                                                    |                                                                                                    |                                                                                                    |                                                                                                    |                                |        |                |                                    |                                 |                                                                  |      |            |                                                                                                  |                                                                   |                                                |    |
| $\vdash$            |                                           | วฒิการศึกษา                                                                           | ครศาสตร์อต                                   | สาหกรรมบั                                                                                                    | ณฑิต                                                                                                    |                                                                                                    |                                                                                                    |                                                                                                    |                                                                                                    |                                                                                                    |                                                  |                                     |                                                        |                                     | Г                                                                                                    |                                                          | Т           |                        |         |                                                                                                    |                                                                                                    |                                                                                                    | ระดับ                                                                                                    |                                |        |                |                                    | จำ                              | นวนขั้วไ                                                         | iu e |            |                                                                                                  |                                                                   |                                                |    |
|                     |                                           |                                                                                       | ข่างอนต์                                     |                                                                                                    |                                                                                                    |                                                                                                    |                                                                                                    |                                                                                                    |                                                                                                    |                                                                                                    |                                                  |                                     |                                                        |                                     |                                                                                                    |                                                          | Т           |                        |         |                                                                                                    |                                                                                                    |                                                                                                    | ปวช.                                                                                                    |                                |        |                |                                    |                                 | 4                                                                |      |            |                                                                                                  |                                                                   |                                                |    |
| STMONSON            |                                           | แผนกวิชา                                                                              | ชางชนต                                       |                                                                                                    |                                                                                                    |                                                                                                    |                                                                                                    |                                                                                                    |                                                                                                    |                                                                                                    |                                                  |                                     |                                                        |                                     |                                                                                                    |                                                          | Т           |                        |         |                                                                                                    |                                                                                                    |                                                                                                    | ปวส.                                                                                                    |                                |        |                |                                    |                                 | 40                                                               |      |            |                                                                                                  |                                                                   |                                                |    |
|                     | ↓                                         | หน้าที่พิเศษ                                                                          | ผู้ช่วยพัวหน้                                | งานกิจกรร                                                                                                    | มนักเรียน                                                                                                    | นักศึกษา                                                                                                    |                                                                                                    |                                                                                                    |                                                                                                    |                                                                                                    |                                                  |                                     |                                                        |                                     |                                                                                                    |                                                          | T           |                        |         |                                                                                                    |                                                                                                    |                                                                                                    | รวม                                                                                                    |                                |        |                |                                    |                                 | 44                                                               |      |            |                                                                                                  |                                                                   |                                                |    |
|                     | İ                                         |                                                                                       | ที่พิเศษ ผู้ช่วยหัวหน้างานกิจกรรมนักเรีย<br> |                                                                                                    |                                                                                                    | 09-00-10/                                                                                                    | 10.0                                                                                                    | 0.11-00                                                                                                    | 11:00-12:0                                                                                                    | 0 13                                                                                                    | 00.13                                            | 00                                  | 134                                                    | 0.1400                              | Ť.                                                                                                    | 14:00-11                                                 | 5.00        |                        | 00.160  | . [                                                                                                    | 164                                                                                                    | 0.17                                                                                                    | 00                                                                                                    | 7.00.1                         | 8.00   | 18/0           | 19.00                              | Ι,                              | 9.00.20                                                          | 100  |            |                                                                                                  |                                                                   |                                                |    |
| วันทุกร์            |                                           |                                                                                       |                                              |                                                                                                    |                                                                                                    | 07.00-10.                                                                                                    | 10.0                                                                                                    | 0.11.00                                                                                                    | 11.00-12.0                                                                                                    | <u> </u>                                                                                                    |                                                  |                                     |                                                        |                                     | -                                                                                                    |                                                          |             |                        |         | -                                                                                                    |                                                                                                    |                                                                                                    | ~                                                                                                    |                                |        |                |                                    | <u> </u>                        |                                                                  |      |            |                                                                                                  |                                                                   |                                                |    |
|                     |                                           | <b>วัน/หาน/เวลา</b> ก่อนคาบแรก                                                        |                                              |                                                                                                    |                                                                                                    | 2                                                                                                    |                                                                                                    | 3                                                                                                    | 4                                                                                                    |                                                                                                    | 5                                                |                                     |                                                        | 6                                   |                                                                                                    | 7                                                        |             |                        | 8       |                                                                                                    |                                                                                                    | 9                                                                                                    |                                                                                                    | 10                             |        |                | 11                                 |                                 | 12                                                               |      |            |                                                                                                  |                                                                   |                                                |    |
|                     |                                           |                                                                                       |                                              |                                                                                                    |                                                                                                    | t<br>Actr                                                                                                    | 2/1 ann. (sini                                                                                                    | b                                                                                                    |                                                                                                    |                                                                                                    | ň                                                |                                     |                                                        |                                     |                                                                                                    | 1                                                        | 30<br>18.2/ | 101-2105<br>(1 ann. (1 | nit)    |                                                                                                    |                                                                                                    |                                                                                                    |                                                                                                    |                                |        |                |                                    |                                 |                                                                  |      |            |                                                                                                  |                                                                   |                                                |    |
|                     |                                           | วันจันทร์                                                                             |                                              |                                                                                                    |                                                                                                    |                                                                                                    | [121]                                                                                                    |                                                                                                    |                                                                                                    |                                                                                                    |                                                  |                                     |                                                        |                                     |                                                                                                    |                                                          |             | [613]                  |         |                                                                                                    |                                                                                                    |                                                                                                    |                                                                                                    |                                |        |                |                                    |                                 |                                                                  |      |            |                                                                                                  |                                                                   |                                                |    |
| องชื่อ              | I                                         |                                                                                       |                                              |                                                                                                    |                                                                                                    |                                                                                                    |                                                                                                    |                                                                                                    |                                                                                                    |                                                                                                    |                                                  |                                     |                                                        |                                     |                                                                                                    |                                                          |             |                        |         |                                                                                                    |                                                                                                    |                                                                                                    |                                                                                                    |                                |        |                |                                    |                                 |                                                                  |      |            |                                                                                                  |                                                                   |                                                |    |
|                     |                                           |                                                                                       |                                              |                                                                                                    |                                                                                                    |                                                                                                    |                                                                                                    |                                                                                                    |                                                                                                    |                                                                                                    |                                                  |                                     |                                                        |                                     |                                                                                                    |                                                          |             |                        |         |                                                                                                    |                                                                                                    |                                                                                                    |                                                                                                    |                                |        |                |                                    |                                 |                                                                  | - 1  |            |                                                                                                  |                                                                   |                                                |    |
|                     | (unt                                      |                                                                                       |                                              |                                                                                                    |                                                                                                    |                                                                                                    |                                                                                                    |                                                                                                    |                                                                                                    |                                                                                                    |                                                  | _                                   |                                                        |                                     | 4.                                                                                                    |                                                          |             |                        | _       | -                                                                                                    |                                                                                                    |                                                                                                    |                                                                                                    | •                              | _      |                |                                    | 4.0                             |                                                                  |      |            | _                                                                                                | 1.                                                                |                                                |    |
|                     | (นาย<br>พัวหน                             |                                                                                       |                                              |                                                                                                    | <u> </u>                                                                                                    | 31                                                                                                    | ทยาลัยเทคเ                                                                                                    | ใคร้อยเอ็ด                                                                                                    |                                                                                                    | รพัส                                                                                                    | วัชา                                             |                                     |                                                        |                                     | 10                                                                                                    | ไขา                                                      | _           |                        | 1       | 1                                                                                                    | J 1                                                                                                    | 1                                                                                                    | 310                                                                                                    | เวิชา                          |        |                |                                    | <b>1</b> 07                     | U1                                                               |      |            | n                                                                                                | J                                                                 | u                                              | ť  |
| วันที่พิมพ์ 11,     | (นาย<br>ทัวหน<br>107/2565 1               | วันอังการ                                                                             |                                              |                                                                                                    | )                                                                                                    | j.                                                                                                    | ทยาลัยเทคน์<br>การางสอนร                                                                                                    | ใคร <sup>ั</sup> อยเอ็ด<br>ายบุคคล                                                                                                    |                                                                                                    | รพัส<br>30000                                                                                                    | <b>วัชา</b><br>-1605                             | มบุษ                                | อสัมพัก                                                | ร้ในการ                             | <b>ชื่อ</b> ว่<br>ทำงาน                                                                                   | ไขา                                                      |             |                        | 1       | 1 1                                                                                                    | <b>J</b>                                                                                                    | 2 2                                                                                                    | 370                                                                                                    | เวิชา                          | F      |                |                                    | ชื่อวิ                          | <b>U</b> 1                                                       |      |            | n                                                                                                | J                                                                 | u                                              | 1  |
| วันที่พิมพ์ 11,     | (นาย<br>พัวหน<br>107/2565 1               | วันอังคาร                                                                             |                                              |                                                                                                    | ăUn                                                                                                    | ริก<br>1<br>าพ์ที่ 4 ตั้งแ                                                                                                    | ทชาลัยเทคน์<br>การางสอบร<br>เด่วันที่ 17/1                                                                                                   | ใคร้อยเอ็ด<br>ายบุคคล<br>0/2565 - 2                                                                                                    | 1/10/2565                                                                                                    | <mark>รพัส</mark><br>30000<br>30101                                                                                                    | ัขา<br>-1605<br>-2105                            | มบุษ<br>งานเ                        | รสัมพับ<br>ที่ชร์อัต                                   | ะในการ<br>นมัติ                     | <b>ซื่อ</b> ว่<br>ทำงาน                                                                                   | วิชา                                                     |             |                        | 1       | 1 1<br>2 (<br>2 :                                                                                                    | J 1<br>0 2<br>3 2                                                                                                    | 1 <b>1</b><br>2 2<br>3 5                                                                                                    | সম                                                                                                    | เวิษา                          |        |                |                                    | ชื่อวิ                          | ชา<br>                                                           |      |            | n                                                                                                | J                                                                 | u                                              | 1  |
| วันที่ทิมพ์ 11,     | (นาะ<br>ทัวหน <sup>ื</sup><br>107/2565 1  | วันอังการ                                                                             |                                              | ()                                                                                                    | ăUn<br>2                                                                                                    | วิท<br>เ<br>าท์ที่ 4 ตั้งม<br>ปีกา                                                                                                    | ทยาลัยเทคน์<br>การางสอบร<br>เต่วันที่ 17/1<br>ารศึกษา                                                                                        | ใคร้อยเอ็ค<br>ายบุคคล<br>0/2565 - 2<br>2565                                                                                                    | 1/10/2565                                                                                                    | <mark>รพัส</mark><br>30000<br>30101<br>30101                                                                                                    | -1605<br>-2105<br>-8501                          | มบุษ<br>งานเ<br>โครง                | รสัมพับ<br>ที่ยรี่อัต<br>ถาน                           | ะ<br>ไมการ<br>นมัติ                 | <b>ชื่อ</b> ว่<br>ทำงาน                                                                                   | รัชา                                                     |             |                        | 1       | 1 1<br>2 (<br>2 :                                                                                                    | J 1<br>0 2<br>3 3                                                                                                    | 2 2<br>3 5<br>4 4                                                                                                    | 510<br>1                                                                                                    | เวิษา                          |        |                |                                    | <b>5</b> 07                     | ชา<br>                                                           |      |            | 71                                                                                               | J                                                                 | <u>ч</u>                                       | 1  |
| วันที่พิมพ์ 11,     | (นาย<br>ทัวหน้<br>107/2565 1              | วันอังคาร<br>วันพุธ                                                                   |                                              | มาคลัยน<br>•                                                                                                    | สัปต<br>2                                                                                                    | ริก<br>เ<br>าท์ที่ 4 ตั้งม<br>ปีกา                                                                                                    | ทยาลัยเทคน์<br>การางสอนร<br>เต่วันที่ 17/1<br>ารศึกษา                                                                                        | ใคร้อยเอ็ด<br>ายบุคคล<br>0/2565 - 2<br>2565                                                                                                    | 1/10/2565                                                                                                    | <mark>รพัส</mark><br>30000<br>30101<br>30101<br>30000                                                                                                    | -1605<br>-2105<br>-8501<br>-2005                 | มนุษ<br>งานเ<br>โควง<br>ทิจก        | รสัมพัก<br>กียร์อัต<br>งาน<br>เวมส่งม                  | ອໂນການ<br>ແມັທີ<br>ເວີມກຸດຄ         | <b>ซื่อ</b> รั<br>ทำงาน<br>กวรม จั                                                                        | ີ່ <del>ຫາ</del><br>ໃນຄວາມ                               |             |                        |         | 1 1<br>2 (<br>2 :<br>4 (<br>0 :                                                                                                    | 0 2<br>3 3<br>2 (                                                                                                    | 2 2<br>5 5<br>4 4                                                                                                    | 5700                                                                                                    | เวียา                          |        |                |                                    | <b>107</b>                      | <u>ل</u> ات                                                      |      |            | 7                                                                                                | J                                                                 | u                                              | 1  |
| วับที่ทิมท์ 11,     | (นาย<br>พัวหน่<br>107/2565 1              | วันอังการ<br>วันทุธ                                                                   |                                              | ภาคเฉียน<br>ครูผู้สอน                                                                                                    | สัปด<br>2<br>นายสุ                                                                                                    | วิท<br>1<br>การ์ที่ 4 ตั้งม<br>ปีกา<br>152ชัย ศิริม                                                                                                    | ทยาลัยเทคน์<br>การางสอนร<br>เต่วันที่ 17/1<br>ารศึกษา :<br>กษ                                                                                | ใคร้อยเอ็ค<br>ายบุคคล<br>0/2565 - 2<br>2565                                                                                                    | 1/10/2565                                                                                                    | <mark>รพัส</mark><br>30000<br>30101<br>30101                                                                                                    | -1605<br>-2105<br>-8501<br>-2005                 | มนุษ<br>งานเ<br>โครง<br>กิจก        | รสัมพับ<br>ก็ชร์อัต<br>ราน<br>เวมส <sup>์</sup> อเ     | ะในการ<br>นมัติ<br>เริ่มกุณะ        | <b>ชื่อ</b> ว่<br>ทำงาน<br>เวรม จ่                                                                        | ີ່ <del>ໜ</del> າ<br>ໃນຄວາມ                              |             |                        | 1       | 1 1<br>2 (<br>2 :<br>4 (<br>0 :                                                                                                    | J 1<br>0 2<br>3 3<br>2 (                                                                                                    | 2 2<br>3 5<br>4 4                                                                                                    | 57Å                                                                                                    | เวิษา                          |        |                |                                    | ชื่อวิ                          | ชา<br>                                                           |      |            | 71                                                                                               | 1                                                                 | <u>u</u>                                       | 1  |
| วับที่พิมพ์ 11,     | (นาย<br>หัวหน่                            | วันอังหาร<br>วันทุธ                                                                   |                                              | ภาคเรียน<br>ครูผู้สอน<br>วุฒิการศึก                                                                                                    | สัปด<br>2<br>นายย<br>ษา ครุศา                                                                                                    | ริก<br>เ<br>าท์ที่ 4 ตั้งม<br>ปีกา<br>ระะชัย ศิริม<br>สตร์อุตสาก                                                                                                    | ทยาลัยเทคร์<br>การางสอนร<br>เด่วันที่ 17/1<br>ารศึกษา :<br>กษ<br>หกรรมบัณฑ์                                                                  | ใคร้อยเอ็ด<br>ายบุคคล<br>0/2565 - 2<br>2565                                                                                                    | 1/10/2565                                                                                                    | <mark>รพัส</mark><br>30000<br>30101<br>30101                                                                                                    | -1605<br>-2105<br>-8501<br>-2005                 | มบุษ<br>งานเ<br>โครง<br>ทิงก        | ธสัมพับ<br>กียร์อัต<br>ถาน<br>เวมส่งม                  | ອໂນການ<br>ນມັຫີ<br>ເວີມກຸດຄ         | ซื่อว่<br>ทำงาน<br>เรรม จ่                                                                                | ້າ <del>ນ</del> າ<br>ໃນຄວາມ                              |             |                        | 1       | 1 1<br>2 (<br>4 (<br>0 )                                                                                                    | U 1<br>0 2<br>3 3<br>2 (                                                                                                    | 2 2<br>3 5<br>4 4<br>0 2                                                                                                    | 51<br>                                                                                                    | เวิชา                          |        |                | ระดับ                              | <b>1</b>                        | ชา<br>                                                           |      |            | 1                                                                                                | ป                                                                 | บ                                              | 1  |
| วับที่พิมท์ 11,     | (บาย<br>หัวหนั<br>107/2565 1              | วันอังหาร<br>วันทุธ<br>วันทุธ                                                         |                                              | มาคเรียน<br>ครูผู้สอน<br>วุฒิการศึก                                                                                                    | สัปด<br>2<br>นายสุ<br>ษา ครุสา<br>ช่างห                                                                                                    | ว๊ก<br>เ<br>าท์ที่ 4 ตั้งม<br>ปีกา<br>(ระชัย ศิริม<br>สตร์อุตสาว<br>นต์                                                                                                    | ทยาลัยเทคน์<br>การางสอนร<br>เต่วันที่ 17/1<br>ารศึกษา :<br>กษ<br>หกรรมบัณฑ์                                                                  | ใคร้อยเอ็ด<br>ายบุคคล<br>0/2565 - 2<br>2565                                                                                                    | 1/10/2565                                                                                                    | <b>30000</b><br>30101<br>30101                                                                                                    | -1605<br>-2105<br>-8501<br>-2005                 | มบุษ<br>งานเ<br>โครง<br>กิจก        | รสัมพัก<br>ก็ยว่อัด<br>ราน<br>เวมส่งม                  | ອໂນການ<br>ນມັສີ<br>ເວີນກຸດອ         | ชื่อว่<br>ทำงาน<br>เรรม จ่                                                                                | ີ່ <del>ຫ</del> າ                                        |             |                        |         | 1 1<br>22 (<br>22 ::<br>44 (<br>20 ::                                                                                                    | J 1<br>0 2<br>2 (                                                                                                    | 1 1<br>2 2<br>3 5<br>1 4<br>0 2<br>1                                                                                                    | <u>ร</u> หั                                                                                                    | 1941                           |        |                | ระดับ<br>ปวช.                      | \$07                            | ชา<br>                                                           |      |            |                                                                                                  | ป                                                                 | <u>น</u><br>มชั่วโม                            | 1  |
| วันที่พิมท์ 11      | (บาย<br>หัวหนั<br>107/2565 1              | วันอังการ<br>วันพุธ<br>วันพฤพัสษที                                                    |                                              | ภาคเรียน<br>ครูมู่สอน<br>วุฒิการศึก<br>แผนกวิชา                                                                                                    | สัปด<br>2<br>นายสุ<br>ชางยุศา<br>ช่างย                                                                                                    | วิท<br>1<br>าร์ที่ 4 ตั้งม<br>ปีกา<br>รุระชัย ศิริม<br>สตร์อุตสาร<br>นด์                                                                                                    | ทยาลัยเทคน<br>คารางสอบร<br>เค่วันที่ 17/1<br>ารศึกษา :<br>กษ<br>หกรรมบัณฑ์                                                                   | ใคร้อยเอ็ด<br>ายบุคคล<br>0/2565 - 2<br>2565<br>in                                                                                                    | 1/10/2565                                                                                                    | <mark>รษัตร์</mark><br>30000<br>30101<br>30101                                                                                                    | -1605<br>-2105<br>-8501<br>-2005                 | มบุษ<br>งานเ<br>โครง                | อสัมพับ<br>ก็อร์อัต<br>งาน<br>เวมส่งแ                  | ອ້ໃນການ<br>ແມ້ທີ<br>ເວີມຄຸດຂ        | <b>ชื่อ</b> ั<br>ทำงาน<br>กรรม จั                                                                         | ີສາ<br>ໃນອາງາມ                                           |             |                        |         | 1 1<br>2 (<br>2 :<br>4 (<br>0 :                                                                                                    | J 1<br>0 2<br>3 3<br>2 (                                                                                                    | 1 10<br>2 2 2<br>3 5<br>1 4<br>0 2<br>1                                                                                                    | <u>รพั</u>                                                                                                    | 1341                           |        |                | ระดับ<br>ปวช.                      | <del>5</del> 07                 | <del>ت</del>                                                     |      |            | 11<br>1                                                                                          | ง้านวง                                                            | <u>น</u><br>มชั่วโม<br>0                       | 1  |
| วันที่ทิมท์ 11      | (นาะ<br>ทั่วหน <sup>ั</sup>               | วันอังการ<br>วันพุธ<br>วันพฤหัสบดี                                                    |                                              | ภาคเวียน<br>ครูผู้สอน<br>วุฒิการศึก<br>หน้าที่พิเศ                                                                                                    | สัปด<br>2<br>มายสุ<br>ษา ครุสา<br>ช่างย<br>ษ ผู้ช่วง                                                                                                    | ริก<br>เ<br>าท์ที่ 4 ตั้งม<br>ปีกา<br>เระชัย ศิริม<br>สตร์อุตสาก<br>นต์<br>ภูลัวหน้างา                                                                                                    | ทยาลัยเทคบ<br>หารางสอบร<br>เต่วันที่ 17/1<br>ารศึกษา :<br>กษ<br>หกรรมบัณฑิ<br>นกิจกรรมบั                                                     | ใคร้อยเอ็ต<br>ายบุคคล<br>0/2565 - 2<br>2565<br>เต<br>กเรียน นักศี                                                                                                    | 1/10/2565<br>โกษา                                                                                                    | <mark>วทัส</mark><br>30000<br>30101<br>30100                                                                                                    | 3 <b>8</b> 1<br>-1605<br>-2105<br>-8501<br>-2005 | มบุษ<br>งานเ<br>โครง<br>กิจก        | อสัมพัก<br>ก็ขร้อัด<br>ราน<br>รามส่งเ                  | ອໂນການ<br>ແມັສີ<br>ເວີມກຸດຄ         | รื่อ"<br>ทำงาน<br>วาม จ่                                                                                  | ີ່ອອາ<br>ເຊິ່ຍອາກມ                                       |             |                        |         | 1 1<br>2 (<br>2 :<br>4 (<br>2 :<br>2 :<br>2 :<br>4 (<br>2 :<br>2 :<br>2 :<br>2 :<br>4 (<br>2 :<br>2 :<br>2 :<br>2 :<br>2 :<br>2 :<br>2 :<br>2 :<br>2 :<br>2 : | J 1<br>0 2<br>3 3<br>2 (                                                                                                    | 1 19<br>2 2<br>3 5<br>4 4<br>0 2<br>7                                                                                                    | 31<br>1                                                                                                    | เวิษา                          |        |                | ระดับ<br>ปวช.<br>ปวช.<br>รวม       | <b>1</b>                        | ¥1                                                               |      |            |                                                                                                  | ป                                                                 | าน<br>มาชั่วโน<br>0                            | 1  |
| วันที่พิมพ์ 11,     | (นาะ<br>ทั่วหน <sup>ื</sup><br>107/2565 1 | วันอังการ<br>วันพุธ<br>วันพฤพัสบดี                                                    |                                              | ภาคเรียน<br>ครูผู้สอน<br>วุฒิการศึก<br>หน้าที่พิเต                                                                                                    | มัปต<br>2<br>มายสุ<br>ชางช<br>ช ผู้ช่วง                                                                                                    | ริก<br>เ<br>าท์ที่ 4 ตั้งม<br>ปีกา<br>เระชัย ศิริม<br>สตร์อุตสาก<br>นต์<br>ภหัวหน้างา                                                                                                    | ทยาลัยเทคโ<br>หารางสอนร<br>เต้วันที่ 17/1<br>ารศึกษา :<br>กษ<br>หกรรมบัณฑ์<br>นกิจกรรมบั                                                     | ใคร้อยเอ็ด<br>ายบุคคล<br>0/2565 - 2<br>2565<br>in<br>กเรียน นักศี                                                                                                    | 1/10/2565<br>Inen<br>10-10:00                                                                                                    | 30000<br>30101<br>30100<br>30000                                                                                                    | 2005<br>2100<br>2005                             | มนุษ<br>งานเ<br>โครง<br>ทิจก        | ธสัมพัก<br>ทียร์อัต<br>ราม<br>รามส่งม                  | ຣໂນການ<br>ນມັສ<br>ເວີມຄຸດຂ          | ซื่อที่<br>ทำงาน<br>เรรม จั                                                                               | ີສາ<br>ໃນສາງາມ<br>-13:00                                 |             | 13:00-1                | 4:00    | 1 1<br>2 (<br>2 :<br>4 (<br>0 :<br>14:                                                                                                    | J 1<br>0 2<br>2 (<br>0<br>0<br>0<br>0<br>0<br>0<br>0<br>0<br>0<br>0<br>0<br>0<br>0<br>0<br>0<br>0                                                                                                    | 1 16<br>2 2<br>3 5<br>1 4<br>0 2<br>1<br>0 2<br>1<br>0 2<br>1<br>0 2<br>1<br>0 2<br>1<br>0 1<br>0 1<br>0 1<br>0 1<br>0 1<br>0 1<br>0 1<br>0 1<br>0 1<br>0                                                                                                    | 399                                                                                                    | 13ten                          |        |                | ระดับ<br>ปวช.<br>ปวช.<br>รวม<br>00 | <b>ชื่อว</b> ั<br>17:00         | -18:00                                                           |      | 8:00-19:0  | N<br>                                                                                            | ป<br>เริ่านวร<br>(19:0                                            | น<br>มาร์วโม<br>0<br>10                        | 18 |
| <br>วันที่พัณฑ์ 11, | (นาะ<br>ทัวหน <sup>ื</sup><br>107/2565 1  | วันอังการ<br>วันทุธ<br>วันทฤหัสบดี<br>วันศุกร์                                        |                                              | มาคเรียน<br>ครูผู้สอน<br>วุฒิการศึก<br>แผนกวิจา<br>หน้าที่พิเศ<br>วัน/งาน/เว                                                                                                    | สัปค<br>2<br>นายสุ<br>ษา ครุศา<br>ช่างย<br>ษ ผู้ช่วย                                                                                                    | วิท<br>เ<br>าท์ที่ 4 ตั้งม<br>ปีกา<br>เระชัย ศิริม<br>สตร์อุตสาก<br>นต์<br>ภหัวหน้างา<br>กาบแวก                                                                                                    | ทยาลัยเทคโ<br>ดารางสอนร<br>เต้รับที่ 17/1<br>ารศึกษา :<br>กษ<br>หกรรมบัณร์<br>นกิจกรรมบั                                                     | ใคร้อยเอ็ด<br>ายบุคคล<br>0/2565 - 2<br>2565<br>in<br>10.3ียน นักศี<br>10.09:0                                                                                                    | 1/10/2565<br>Inen<br>00-10:00                                                                                                    | 30000<br>30101<br>30101<br>30000<br>10:00-1                                                                                                    | 2105<br>2105<br>2005<br>2005                     | มบุษ<br>งานเ<br>โควง<br>กิจก        | อสัมพัก<br>กับว่อัต<br>ราบ<br>รวมส่งม                  | ອໂນກາຈ<br>າວມີທີ<br>ເรີນກຸດອ        | รื่อ'<br>ทำงาน<br>วาม จ่<br>12:00                                                                         | ີ່ <del>ເຫ</del> າ<br>ໃນຄວາວມ<br>-13:00                  |             | 13:00-1                | 4:00    | 1 1<br>2 (<br>2 :<br>4 (<br>0 :<br>14:                                                                                                    | J 1<br>0 2<br>2 (<br>0 0-15                                                                                                    | 1 10<br>2 2<br>3 5<br>4 4<br>0 2<br>4<br>0 2<br>1<br>1<br>1<br>1<br>1<br>1<br>1<br>1<br>1<br>1<br>1<br>1<br>1<br>1<br>1<br>1<br>1<br>1<br>1                                                                                                    | 399                                                                                                    | <del>วิชา</del>                |        | 6:00-17:<br>9  | ระดับ<br>ปวช.<br>ปวช.<br>รวม       | ซึ่งว่า<br>17:00                | -18:00                                                           |      | 8:00-19:0  | N<br>                                                                                            | ป<br>รำนวา<br>2<br>19:0                                           | 12<br>12                                       | 14 |
| วับที่พิมพ์ 11      | (นาย<br>ทั่วหนั้<br>107/2565 1            | วันอังคาร<br>วันทุธ<br>วันทุธ<br>วันศุกร์                                             |                                              | ภาคเรียน<br>ครูผู้สอน<br>วุฒิการศึก<br>แผนกวิชา<br>หน้าที่พิเต                                                                                                    | สัปค<br>2<br>นายสุ<br>ษา ครุศา<br>ช่างย<br>ษ ผู้ช่วย                                                                                                    | วิท<br>1<br>าท์ที่ 4 ตั้งม<br>ปีกา<br>เระชัย พิริม<br>สตร์อุตสาก<br>นต์<br>ภรัวหน้างา<br>กาบแรก                                                                                                    | ทยาลัยเทคถั<br>คารางสอบร<br>เค่รัมที่ 17/1<br>ารศึกษา :<br>กษ<br>หกรรมบัณฑ์<br>นกิจกรรมบั<br>08:00-09:0<br>1                                 | ใคร้อยเอ็ค<br>ายบุคคล<br>0/2565 - 2<br>2565<br>18<br>10<br>10<br>10<br>09:0                                                                                                    | 1/10/2565<br>Inen<br>00-10-00<br>2<br>2000 - 1                                                                                                    | эйн<br>30000<br>30101<br>30101<br>30000<br>                                                                                                    | 391<br>-1605<br>-2105<br>-2005<br>-2005          | มบุษ<br>งานเ<br>โควง<br>ศิจก<br>11  | อสัมพับ<br>ที่บริยัต์<br>กาม<br>กามส่งม<br>00-12<br>4  | รโนการ<br>นณัติ<br>เริ่มทุณะ        | ซื่อ"<br>ทำงาน<br>เรรม จำ                                                                                 | ີ່ເອລາງແມ<br>ຄໍເອລາງແມ<br>13:00<br>5                     |             | 13:00-1                | 4:00    | 1 1<br>2 (<br>2 :<br>4 (<br>0 :<br>14:                                                                                                    | J 1<br>3 3<br>2 (<br>00-15<br>7                                                                                                    | <ul> <li>1</li> <li>2</li> <li>2</li> <li>3</li> <li>5</li> <li>5</li> <li>4</li> <li>4</li> <li>0</li> <li>2</li> <li>1</li> <li>1</li></ul>                                                                                                    | 15:00                                                                                                    | <del>เว็ขา</del><br>16:00<br>8 |        | 16:00-17:      | ระดับ<br>ปวช.<br>ปวช.<br>รวม       | <del>ຮົມຈີ</del> າ<br>17:00     | -18:00<br>0                                                      |      | 8:00-19:0  | N<br>                                                                                            | ป<br>จำนวา<br>จำนวา                                               | บ<br>บริจารีม<br>10<br>12                      | 14 |
| วับที่พิมพ์ 11      | (นาย<br>พัวหนั<br>107/2565 1              | วันอังคาร<br>วันทุธ<br>วันทฤหัสบดี<br>วันทุกร์                                        |                                              | ภาคเรียน<br>ครูผู้สอน<br>วุฒิการศึก<br>แผนกวิชา<br>หน้าที่พิเต                                                                                                    | สัปด<br>2<br>นายสุ<br>ษา ครุศา<br>ช่างย<br>ษ ผู้ช่วย                                                                                                    | ริก<br>1<br>าท์ที่ 4 ลิ่งม<br>ปีกา<br>เระชัย ศิริม<br>สตร์อุตสาก<br>นด์<br>ภรัวหน้างา                                                                                                    | ทยาลัยเทคถั<br>ดารางสอบร<br>เต่วันที่ 17/1<br>ารศึกษา :<br>กษ<br>หกรรมบัณฑ์<br>นกิจกรรมบั<br>08:00-09:0<br>1                                 | ใคร้อยเอ็ค<br>ายบุคคล<br>0/2565 - 2<br>2565<br>                                                                                                    | 1/10/2565<br>Inten<br>00-10:00<br>2<br>30000-1<br>1020.2/1 ette                                                                                                    | 30000<br>30101<br>30101<br>30101<br>30000<br>10:00-1<br>3<br>10:00-1<br>3                                                                                                    | 3m1<br>-1605<br>-2105<br>-2005<br>-2005          | มนุษ<br>งานเ<br>โครง<br>กิจก        | ยสัมพับ<br>ที่บรี่ยัด<br>าาน<br>รรมส่งม<br>000-12<br>4 | ร้ในการ<br>รณฑิ<br>เริ่มขุณก        | ซื่อ"<br>ทำงาน<br>เรรม จั                                                                                 | <mark>รัชา</mark><br>1883รรม<br>1-13:00<br>5             |             | 13:00-1                | 4:00    | 1 1<br>2 (<br>2 :<br>4 (<br>0 :<br>14:                                                                                                    | U 1<br>0 2<br>3 3<br>0 4<br>2 (<br>0<br>00-15<br>7<br>00                                                                                                    | 1 19<br>2 2<br>5 5<br>4 4<br>0 2<br>1<br>1<br>1<br>1<br>1<br>1<br>1<br>1<br>1<br>1<br>1<br>1<br>1<br>1<br>1<br>1<br>1<br>1<br>1                                                                                                    | 3757                                                                                                    | 1781<br>-16:00<br>8            |        | 16:00-17:<br>9 | ระดับ<br>ปวช.<br>ปวช.<br>รวม       | ชื่อวิ<br>17:00<br>1            | 91<br>-18:00<br>0                                                |      | 8:00-19:0  | π<br>                                                                                            | ป<br>จำนวา<br>(<br>19.0                                           | น<br>มาชั่วไม<br>0<br>10<br>12                 | 14 |
| วันที่พัมพ์ 11,     | (นาย<br>พัวหนั<br>107/2565 1              | วันอังการ<br>วันทุธ<br>วันทะกุหัสบดี<br>วันทุกร์                                      |                                              | ภาคเรียน<br>ครูผู้สอน<br>วุฒิการศึก<br>หน้าที่พิเศ<br>วัน/คาน/เร                                                                                                    | มัปด<br>2<br>นายส<br>ชางย<br>ชางย<br>ย ผู้ช่วง<br>อลา ก่อน                                                                                                    | ริก<br>1<br>าท์ที่ 4 คั้งม<br>ปีกา<br>(ระชัย ศิริม<br>สตร์อุตสาก<br>นต์<br>ภรัวหน้างา<br>กาบแวก                                                                                                    | ทยาลัยเพศน์<br>สารางสอนร<br>แต่วันที่ 17/1<br>ารศึกษา :<br>กษ<br>หกรรมบัณฑ์<br>นกิจกรรมบั<br>08:00-09:0<br>1                                 | ใคร้อยเอ็ด<br>ายบุคคล<br>0/2565 - 2<br>2565<br>เด<br>กเรียน นักศี<br>00 09:0                                                                                                    | 1/10/2565<br>Inwn<br>00-10:00<br>2<br>1020-2<br>1020-21 au<br>(121)                                                                                                    | 10:00-1<br>30000<br>30101<br>30000<br>10:00-1<br>3<br>605<br>8. (t/nR)                                                                                                    | 2105<br>-2105<br>-8501<br>-2005                  | มบุษ<br>งานเ<br>โครง<br>ทิงก<br>11  | ยสัมพับ<br>กับร์ยัด<br>กาม<br>เวมส่งเ<br>00-12<br>4    | รัมการ<br>เรมิต<br>00               | ซื่อที่<br>ทำงาน<br>เรรม จั<br>12:00                                                                      | <b>ร</b> ัช<br>113:00<br>5                               |             | 13:00-1                | 4:00    | 1 1<br>2 (<br>2 :<br>4 (<br>0 :<br>14:                                                                                                    | d 1<br>0 2<br>2 (<br>00-15<br>7<br>1)                                                                                                    | 1 1<br>2 2<br>3 5<br>4 4<br>0 2<br>1<br>1<br>1<br>1<br>1<br>1<br>1<br>1<br>1<br>1<br>1<br>1<br>1<br>1<br>1<br>1<br>1<br>1<br>1                                                                                                    | 15.00                                                                                                    | 1781<br>16:00<br>8             |        | 16:00-17:      | ระดับ<br>ปวช.<br>ปวช.<br>5วม       | <del>ຈື່ຍຈີ</del><br>17:00<br>1 | שו<br>וואס<br>וואס<br>וואס<br>וואס<br>וואס<br>וואס<br>וואס<br>וו |      | 800-19-0   | <b>R</b>                                                                                         | ป<br>จำนวร<br>4<br>19:0                                           | น<br>มี<br>10<br>12                            | 14 |
| วันที่พิมพ์ 11,     | (นาย<br>ทัวหน<br>107/2565 1               | วันอังการ<br>วันทุธ<br>วันทฤหัสบดี<br>วันทุกร์                                        |                                              | ภาคเรียน<br>ครูผู้สอน<br>วุฒิการศึก<br>หน้าที่พิเศ<br>วัน/งาน/เร                                                                                                    | สัปด<br>2<br>นายสุ<br>ชางย<br>ชางย<br>ชางย<br>ชางย<br>ชางย<br>ชางย<br>ชางย                                                                                                    | วิท<br>าท์ที่ 4 ลังม<br>ปีกา<br>เระชัย ศิริม<br>สตร์อุตสาก<br>มด้<br>ภหัวหน้างา<br>กาบแวก                                                                                                    | ทยาลัยเทคน<br>สารางสอนร<br>แต้วันที่ 17/1<br>ารศึกษา :<br>กษ<br>หกรรมบัณฑ์<br>นกิจกรรมบั<br>08:00-09:0<br>1                                  | ใคร้อยเอ็ด<br>ายบุคคล<br>0/2565 - 2<br>2565<br>เด<br>กเรียน นักศี<br>10 09:0                                                                                                    | 1/10/2565<br>Inwn<br>00-10:00<br>2<br>50000-1<br>10a.21 mm<br>[121]                                                                                                    | 30000<br>30101<br>30101<br>30000<br>10:00-1<br>3<br>605<br>8. (vink)                                                                                                    | -1605<br>-2105<br>-8501<br>-2005                 | มบุษ<br>งานเ<br>โควง<br>กิจก        | รสัมพับ<br>ที่บริยัฟ<br>กาน<br>เราะส่งเ<br>00-12<br>4  | รับการ<br>เริ่มกุณะ                 | ซื่อที่<br>ทำงาน<br>รรม จั<br>12:00                                                                       | <del>ມີນາ</del><br>ນີ້ຍສາງນ<br>-13:00<br>5               |             | 13:00-1                | 4:00    | 1 1<br>2 (<br>2 :<br>4 (<br>0 :<br>14:                                                                                                    | J 1<br>0 2<br>2 (<br>00-15<br>7                                                                                                    | 1 16<br>2 2<br>3 5<br>4 4<br>0 2<br>1<br>1<br>1<br>1<br>1<br>1<br>1<br>1<br>1<br>1<br>1<br>1<br>1<br>1<br>1<br>1<br>1<br>1<br>1                                                                                                    | 15:00                                                                                                    | 1781<br>1-16:00<br>8           |        | 9              | ระดับ<br>ปวช.<br>รวม<br>00         | <del>ຮື່ອຈີ</del><br>17:00      | 181<br>                                                          |      | 8.00-19.0  | 9<br>1<br>1<br>1<br>1<br>1<br>1<br>1<br>1<br>1<br>1<br>1<br>1<br>1<br>1<br>1<br>1<br>1<br>1<br>1 | ป<br>รำนวร<br>4<br>19:0                                           | น<br>บริจาโม<br>0<br>10<br>12                  | 14 |
| วันที่พิมพ์ 11      | (นาย<br>ทัวหนั<br>107/2565 1              | วันอังคาร<br>วันทุธ<br>วันทณุทัสนดี<br>วันศุกร์                                       | (ure                                         | มาคเรียน<br>ครูผู้สอน<br>วุฒิการศึก<br>แผนกริชา<br>พันาที่พิเศ<br>รับ/หาน/เร                                                                                                    | สัปด<br>2<br>นายสุ<br>ช่างย<br>พ. ผู้ช่าง<br>วงลา ก่อน                                                                                                    | ริก<br>าท์ที่ 4 ตั้งม<br>ปีกา<br>เระชัย ศิริม<br>สตร์อุตสาา<br>นด์<br>กรัวหน้างา                                                                                                    | ทยาลัยเทคน<br>การางสอบร<br>เต้รับที่ 17/1<br>ารศึกษา :<br>กษ<br>หกรรมบัณฑ์<br>นกิจกรรมนั<br>08:00-09:0<br>1                                  | ใคร้อยเอ็ต<br>ายบุคคล<br>0/2565 - 2<br>2565<br>เด<br>กเรียน นักที<br>10 09-0                                                                                                    | 1/10/2565<br>Inwn<br>00-10-00<br>2<br>50000-3<br>10:8/1 ass<br>[121]<br>50101-8<br>50101-8                                                                                                    | 30000           30101           30101           30000           10:00-1           3           405           a. (c/nk)           1                                                                                                    | -1605<br>-2105<br>-2005<br>-2005                 | มบุษ<br>งานเ<br>โครง<br>ทิษก<br>11  | อสัมศัก<br>ที่บริมัต่<br>เวมส่งม<br>000-12<br>4        | รโนการ<br>หมัติ<br>รัมชุณะ          | รี่ง'<br>ทำงาน<br>าวาม จั<br>12:00                                                                        | 10033311<br>10033311<br>1-13:00<br>5<br>5                |             | 13:00-1                | 4:00    |                                                                                                    | J 1<br>0 2<br>2 (<br>0<br>00-15<br>7<br>95                                                                                                    | 1 18<br>2 2<br>3 5<br>4 4<br>0 2<br>100<br>3010<br>a.2/1<br>[6<br>3010<br>a.2/1<br>[6                                                                                                    | 15.00<br>-2105<br>-2105<br>-2105<br>-2105<br>-2105<br>-2105<br>-2105                                                                                                    | 1281                           |        | 16:00-17:<br>9 | ระดับ<br>ปวช.<br>รวม<br>00         | <del>ຮື່ອຈີ</del><br>17:00<br>1 | 18:00<br>0                                                       |      | 8.00-19.0  | 11<br>11<br>11<br>11<br>11<br>11<br>11<br>11<br>11<br>11<br>11<br>11<br>11                       | ป<br>รับนาย<br>(4)<br>(19.0                                       | น<br>บาร์าโม<br>0<br>10<br>12                  | 14 |
| รับที่พิมพ์ 11      | (นาย<br>หัวหนั<br>107/2565 1              | วันอังการ<br>วันทุธ<br>วันทุธ<br>วันทุณ์<br>องรื่อ                                    | (นาย<br>พัวพนั                               | มาคเรียน<br>ครูผู้สอน<br>วุฒิการศึก<br>แผนกวิชา<br>หน้าที่พิเศ<br>วัน/คาน/เร<br>วันจับคร                                                                                                    | ชัปค<br>2<br>มายสู<br>ช่างย<br>ษ ผู้ช่วง<br>วิธรา ก่อน                                                                                                    | วิท<br>าท์ที่ 4 คั้งม<br>ปีกา<br>เระชัย ศิริม<br>สตร์อุตสาท<br>มด้<br>ภหัวหน้างา                                                                                                    | ทยาลัยเทคร์<br>ดารางสอบร<br>เต่รับที่ 17/1<br>ารศึกษา :<br>กษ<br>พกรรมบัณฑ์<br>นกิจกรรมบั<br>08:00-09:0<br>1                                 | ใคร้อยเอ็ด<br>ายบุคคล<br>0/2565 - 2<br>2565<br>in<br>10.3ีชน นักศี<br>10 09:0                                                                                                    | 1/10/2565<br>1/10/2565<br>1/10/256<br>1/10/2565<br>1/10/2565<br>1/10/2565<br>1/10/2565<br>1/10/2565<br>1/10/2565<br>1/10/2565<br>1/10/2565<br>1/10/2565<br>1/10/2565<br>1/10/2565<br>1/10/2565<br>1/10/2565<br>1/10/2565<br>1/10/2565<br>1/10/256<br>1/10/256<br>1/10/2565<br>1/10/256<br>1/10/2565<br>1/10/256<br>1/10/                                                                                                    | 1 30000<br>30101<br>30101<br>30000<br>10:00-1<br>10:00-1<br>3<br>405<br>a. (\nR)                                                                                                    | 2105<br>-2105<br>-2005<br>-2005                  | มบุษ<br>งานเ<br>โครง<br>กิจก<br>11  | ยสัมพับ<br>กับวิอัต<br>กาม<br>รรมส่งม<br>00-12<br>4    | ร้ในการ<br>หมัติ<br>รัรมกุณะ        | รี่ย่<br>ทำงาน<br>เรรม จั<br>12:00                                                                        | <del>ใชง</del> ารม<br>ใชงรรม<br>13:00<br>5<br>ภัก        |             | 13:00-                 | 4:00    | 1 1<br>2 (<br>2 :<br>4 (<br>0 :<br>14:                                                                                                    | U 1<br>3 3<br>2 (<br>2 (<br>00-15<br>7<br>00-15                                                                                                    | 1 10<br>2 2<br>3 5<br>4 4<br>0 2<br>4<br>0 2<br>1<br>1<br>1<br>1<br>1<br>1<br>1<br>1<br>1<br>1<br>1<br>1<br>1                                                                                                    | 15:00<br>-2105<br>res. (JnR<br>-2105<br>res. (JnR<br>-210                                                                                                    | 1781<br>16:00<br>8             |        | :6:00-17:<br>9 | ระตับ<br>ปวช.<br><u>รวม</u><br>00  | <b>1</b> 7:00                   | 11<br>18:00<br>0                                                 |      | 8.00-19:00 | 11                                                                                               | ป<br>เข้ามาวา<br>(<br>(<br>(<br>(<br>())))))))))))))))))))))))))) | น<br>มาชั่วโม<br>0<br>12                       | 14 |
| <br>รับที่พัณฑ์ 11  | (นาย<br>หัวหนั้<br>107/2565 1             | วันอังคาว<br>วันทุธ<br>วันทุธ<br>วันศุกร์<br>องรื่อ<br>วันที่พิมท์ 11/4               | (นาย่<br>พัมหนั<br>77/2565 1                 | ภาคเรียน<br>ครูผู้สอน<br>วุฒิการศึก<br>แผนกริชา<br>หน้าที่พิเศ<br>วันจับทว่<br>วันจับทว่                                                                                                    | ชัปด<br>2<br>มายสู<br>ชางยุชาว<br>ชางยุชาว<br>3                                                                                                    | ริก<br>เ<br>ปิการ์ที่ 4 ตั้งเ<br>สุระชัย สิริม<br>เระชัย สิริม<br>เระชัย สิริม<br>เม                                                                                                    | ทยาลัยเทคม<br>คารางสอบร<br>เค่รัมที่ 17/1<br>ารศึกษา :<br>กษ<br>หกรรมบัณฑิ<br>นกิจกรรมบั<br>08:00-09:0<br>1                                  | ไคร้อยเอ็ด<br>ายบุคคล<br>0/2565 - 2<br>2565<br>in<br>nเรียน นักศี<br>10 09:0                                                                                                    | 1/10/2565<br>Inwn<br>00-10-00<br>2<br>3000-1<br>10a.2/1 am<br>(121)<br>30101-8<br>(24)                                                                                                    | 1 30000<br>30101<br>30101<br>30000<br>10:00-1<br>10:00-1<br>3<br>405<br>a. (t/nR)                                                                                                    | 2105<br>22005<br>2005                            | มบุษ<br>งานเ<br>โควง<br>ทิษก        | อสัมพับ<br>ที่ยว์อัต<br>าาน<br>าวมส่งเ<br>00-12<br>4   | รับการ<br>นณัติ<br>กริมชุณต         | รี่ย่า<br>ทำงาน<br>เราม จ่<br>12:00<br>เ                                                                  | 1897<br>10033321<br>1-13:00<br>5<br>5                    |             | 13:00-1                | 4:00    | 1 1<br>2 (<br>2 :<br>4 (<br>0 :<br>14:                                                                                                    | J 1<br>0 2<br>3 3<br>2 (<br>0<br>0<br>0<br>0<br>0<br>0<br>0<br>0<br>0<br>0<br>0<br>0<br>0                                                                                                    | 2 2 2<br>3 5 5<br>4 4<br>0 2 2<br>3010<br>3010<br>3010<br>3010<br>(2<br>3010<br>(2<br>(2<br>(2<br>(2<br>(2<br>(2<br>(2<br>(2<br>(2<br>(2                                                                                                    | -2105<br>-2105<br>-2105<br>-2105<br>-2105<br>-2105                                                                                                    | 1781<br>-16:00<br>8            |        | i6:00-17:<br>9 | ระดับ<br>ปวช.<br>รวม<br>00         | 17:00<br>1                      | 91<br>                                                           |      | 800-19-0   | 1 1 1 1 1 1 1 1 1 1 1 1 1 1 1 1 1 1 1                                                            | ป<br>ยำนวร<br>4<br>19.0                                           | น<br>มาร์วโม<br>0<br>40<br>10                  | 14 |
| ามที่พิณฑ์ 11.      | (นาย<br>หัวหนั<br>107/2565 1              | วันอังคาว<br>วันทุธ<br>วันทุธ<br>วันทุกร์<br>วันทุกร์                                 | (เกย่<br>ทัวหนั<br>107/2565 1                | ภาคเรียน<br>ครูผู้สอน<br>รูพิสารที่เก<br>หน้าที่พิเต<br>วัน/หาน/เร<br>วันจันหา่                                                                                                    | ชัปด<br>2<br>มายสุมา<br>ช่างข<br>พ. ผู้ชั่วง<br>ส.<br>5                                                                                                    | ิวิก<br>เ<br>ปิกาท์ที่ 4 คิยเ<br>ปิกระชัย สิริม<br>เระชัย สิริม<br>เระชัย สิริม<br>เระชัย สิริม<br>เระชัย สิริม<br>เระชัย สิริม<br>เระชัย สิริม<br>เระชัย สิริม<br>เรา<br>เรา<br>เรา<br>เรา<br>เรา<br>เรา<br>เรา<br>เรา<br>เรา<br>เรา                                                                                                    | ทยาลัยเทคร์<br>สารางสอบร<br>เหวันที่ 17/1<br>ารศึกษา :<br>กษ<br>ผกรรมบัณรี<br>นกิจกรรมบั<br>08:00-09:0<br>1                                  | ใคร้อยเอ็ต<br>ายบุคคล<br>0/2565 - 2<br>2565<br>                                                                                                    | 1/10/2565<br>Inwn<br>10-10:00<br>2<br>30000-1<br>123.2/1 am<br>[121]<br>30101-8<br>123.2/1 am<br>[424]<br>30101-8                                                                                                    | 10-00-1<br>30000<br>30101<br>30101<br>30000<br>10-00-1<br>30000<br>10-00-1<br>30000<br>10-0000<br>10-0000<br>10-0000000000                                                                                                    | 391<br>-1605<br>-2105<br>-2005<br>-2005          | มบุษ<br>งานเ<br>โควง<br>ทิษก        | อสัมพับ<br>ที่บริมัต<br>าาม<br>เราะส่งเ<br>000-12<br>4 | อโนการ<br>นณัติ<br>กริมชุณต         | ซึ่ง"<br>ทำงาน<br>12:00<br>ท่                                                                             | 1897<br>10033320<br>13:00<br>5<br>5<br>6<br>6            |             | 13:00-1                | 4:00    |                                                                                                    | J 1<br>0 2<br>2 (<br>00-15<br>7<br>                                                                                                    | 2 2 2<br>5 5 5<br>8 4 4<br>0 2 2<br>6.00<br>3010<br>8.2/1<br>[6<br>3010<br>8.2/1<br>[6<br>3010                                                                                                    | 3900 - 2105<br>-2105<br>-2105<br>-2105<br>-2105<br>-2105<br>-2105<br>-2105<br>-2105                                                                                                    | 1781<br>-16:00<br>8            |        | i6:00-17:<br>9 | ระดับ<br>ปวช.<br>รวม<br>00         | <del>ຮື່ວ?</del><br>17:00<br>1  | 91<br>                                                           |      | 800-19-0   |                                                                                                  | ป<br>เข้านวร<br>(19:0                                             | <u>น</u><br>บาร์าโม<br>0<br>40<br>0-20:0       | 14 |
| วับที่พัมท์ 11      | (เมช<br>ทัวหน<br>107/2565 1               | วันอังการ<br>วันทุธ<br>วันทฤหัสบดี<br>วันทุกร์<br>อ.เรื่อ                             | (นาย่<br>พัวหนั<br>07/2565 1                 | ภาคเรียน<br>ครูผู้สอน<br>มนาทวิชา<br>รับเจ้นทร์<br>รับเจ้นทร์<br>รับเจ้นทร์                                                                                                    | สัปล<br>2<br>นายส<br>ช่างข<br>พ ยู่ช่าง<br>เลา กอน                                                                                                    | วิท<br>เ<br>ปิการ์ที่ 4 คิม<br>ปิการ์<br>เระชัย สิริม<br>เมต์<br>กราบแวก -                                                                                                    | พยาลัยเหตุ<br>หารวงสอนร<br>เหร็บที่ 17/1<br>กษ<br>มหิดกรรมนัณร์<br>1                                                                         | ไคร้อยเอ็ค<br>ายบุคคล<br>0/2565 - 2:<br>2565<br>10<br>10<br>00<br>09:0                                                                                                    | 1/10/2565<br>โกษา<br>30-10:00<br>2<br>3000-1<br>(121)<br>(121)<br>(1                                                                                                    | 10:00-1<br>30000<br>30101<br>30101<br>30000<br>10:00-1<br>3<br>605<br>6. (c)nR)<br>1<br>501<br>8. (c)nR)                                                                                                    | 2105<br>-2105<br>-2005<br>-2005                  | มบุษ<br>งานเ<br>โควง<br>ทิจกา       | อสัมกับ<br>รับร์อัต<br>รามส่งเ<br>000-12<br>4          | ວໂນກາຈ<br>ເໝັສ                      | ซื่อวั<br>ทำงาน<br>12:00<br>1<br>12:00                                                                    | 1003332                                                  |             | 13:00-1                | 4:00    |                                                                                                    | U 1 1<br>0 2<br>3 3<br>0 4<br>2 (<br>0<br>00-15<br>7<br>45<br>45<br>45<br>45<br>45<br>45<br>45<br>45<br>45<br>45                                                                                                    | I         Y           2         2           5         5           4         4           0         2           5         30           6:00         3010           3010         3010           3010         32/1           [6         3010           3000         3.2/1                                                                                                    | 15:00<br>-2105<br>-2105<br>-210<br>-2105<br>-2105<br>- | 9387<br>                       |        | 9              | ระดับ<br>ปวย.<br>รวม<br>00         | <del>ຮື່ວ?</del><br>17:00<br>1  | 18:00<br>0                                                       |      | 800-19-0   |                                                                                                  | ป<br>ยำนวร<br>2<br>19:0                                           | น<br>บาร์าโม<br>0<br>40<br>0-20:0<br>12        | 10 |
| วับที่พังก์ 11      | (เมะ<br>หัวหน<br>107/2565 1               | วันอังการ<br>วันทุธ<br>วันทฤทัสบดี<br>วันทุกร์<br>องรื่อ                              | (นกร่<br>ทัวหน้<br>77/2565 1                 | ภาคถียน<br>ภาคถียน<br>ครูมู่สอน<br>มุนการศึก<br>หน้าที่ผิด<br>รับเร็บครั้น<br>รับเรียก<br>รับเรียก                                                                                                    | สัปด<br>2<br>มายๆ<br>ช่างช<br>พ ยู่ชัวเว<br>เลา กอน                                                                                                    | ริก<br>เ<br>ปิการ์ที่ 4 คิน<br>ปิกรรษัย ศิริม<br>เราะชัย ศิริม<br>เราะชัย<br>เราะชัย ติรูม<br>เราะชัย เราะชัย<br>เราะชัย<br>เราะชัย เราะชัย<br>เราะชัย<br>เราะ<br>เราะชัย<br>เราะ<br>เราะชัย<br>เราะชัย<br>เราะ<br>เราะชัย<br>เราะชัย<br>เราะ<br>เราะ<br>เราะ<br>เราะ<br>เราะ<br>เราะ<br>เราะ<br>เราะ                                                                                                    | ทยาลัยเทคร์<br>หารางสอนรา<br>เทริมที่ 17/1/<br>รารศึกษา<br>มารามบัณฑ์<br>08:00-09:0<br>1                                                     | เครืออเอ็ค<br>19บุคคล<br>0/2565 - 2<br>2565<br>in<br>n(รียน นักคี<br>00 09:0                                                                                                    | 1/10/2565<br>Inwn<br>00-10:00<br>2<br>30000-5<br>U38.2/1 am<br>(12)<br>30101-8<br>U38.2/1 am<br>(424)<br>30101-8<br>(424)                                                                                                    | 10-00-1<br>30000<br>30101<br>30000<br>10-00-1<br>3<br>10-00-1<br>3<br>40<br>501<br>4<br>501<br>4<br>501<br>501<br>8<br>4<br>(14)R)<br>501<br>501<br>1<br>501<br>1<br>501<br>501<br>501<br>50                                                                                                    | 2005                                             | มบุษ<br>งานเ<br>กิษก<br>11          | อสัมคับ<br>กับว่อัต<br>าาน<br>ารแส่งเ<br>00-12<br>4    | ร้ในการ<br>เริ่มกุณะ                | <del>จึง</del> รั<br>ทำงาน<br>12:00<br>รั                                                                 | <mark>ร้าชา</mark><br>120313ม<br>113:00<br>5<br>โก<br>โก |             | 13:00-1                | 4:00    |                                                                                                    | 4 1 1<br>0 2<br>3 3<br>0 4<br>2 (<br>0<br>00-15<br>7<br>40<br>40                                                                                                    | I         Y           2         2           5         5           4         4           0         2           1         1           1         1           1         1           1         1           1         1           1         1           1         1           1         1           1         1           1         1           1         1           1         1           1         1           1         1           1         1           1         1           1         1           1         1           1         1           1         1                                                                                                    | 2-2105<br>-2105<br>-210     | 1781<br>                       |        | 9              | ระดับ<br>ปวย.<br>รวม               | <b>1</b> 17:00                  | ¥1<br>                                                           |      | 800-19-0   | N                                                                                                | 19.0                                                              | <u>น</u><br>บาร์วโม<br>0<br>40<br>0-20:0<br>12 | 14 |
| <br>รับที่พิมพ์ 11  | (เมะ<br>หัวหนั<br>107/2565 1              | วันอังคาว<br>วันทุธ<br>วันทุญมี<br>วันศุกร์<br>องรื่อ                                 | (เกย่<br>พัวหนั<br>77/2565 1                 | ภาคฉียน<br>ภาคฉียน<br>คุญู้สอน<br>จุมิการศึก<br>มมณาวิชา<br>รับ/งาน/เว<br>รับเจ็นทา่<br>รับเจ็นทา่<br>รับเจ็นทา่                                                                                                    | ชัปด<br>2<br>มายสุภา<br>ช่างข<br>ษ ผู้ชั่วข<br>มี<br>1<br>มายา<br>ช่างข<br>ม                                                                                                    | วิก<br>เ<br>ปิการ์ที่ 4 ตั้งเม<br>ปิการ์<br>เราะขัย ศิริม<br>เม<br>หรัวหม้างา<br>การ<br>เม<br>ก                                                                                                    | ทยาลัยเหตุ<br>หารวงสอนร<br>มหวังที่ 17/1<br>าง<br>กษ<br>และควรมนั้นเข้<br>เอธ00-09-0<br>1                                                    | ไคร์อยเอ็ค<br>ายบุคคล<br>(4/2565 - 2:<br>2:2565<br>in<br>in<br>in<br>in<br>in<br>in<br>in<br>in<br>in<br>in<br>in<br>in<br>in                                                                                                    | Inwn<br>2<br>3000-1000<br>2<br>1/1a2/1 av<br>(121<br>3001-12)<br>1/2a2/1 av<br>(121<br>1/2a2/1 av<br>(121)<br>1/2a2/1 av<br>(121)                                                                                                    | 10:00-1<br>10:00-1<br>501<br>0 (nR)<br>1<br>501<br>0 (nR)<br>1                                                                                                    | 2005                                             | มบุษ<br>งานเ<br>กิษก<br>11          | อสัมพัก<br>กับว่าอัค<br>กาม<br>รามส่งม<br>             | ร้ในการ<br>รมมัต<br>รวมชุณณ         | <del>ชื่อว่</del><br>ทำงาน<br>เราม ซ่<br>เราม ซ่<br>เ<br>12:00<br>เ<br>เ                                  | <mark>รัชท</mark><br>1.13:00<br>5<br>กิก<br>กิก          |             | 13:00-1                | 4:00    |                                                                                                    | U 1<br>3 3<br>2 (<br>0<br>00-15<br>7<br>57                                                                                                    |                                                                                                    | 2005<br>2005<br>2005<br>2005<br>2005<br>2005<br>2005<br>2005                                                                                                    | -16:00<br>8                    |        | :6:00-17:<br>9 | ระดับ<br>ปวช.<br>รวม<br>00         | <b>1</b> 17:00                  | <b>U</b>                                                         |      | 8.00-19.0  | N                                                                                                | <u>ป</u><br>เข้ามวก<br>4<br>19.0                                  | <u>น</u><br>บริราโน<br>0<br>40<br>0-204<br>12  | 14 |
| Tมที่พิณฑ์ 11.      | (เมะ<br>หัวหนั<br>107/2565 1              | วันอังคาว<br>วันทุธ<br>วันทุธ<br>วันคุณ์<br>อารีอ<br>วันคุณ์                          | (นาย่<br>หัวหนั<br>07/2565 1                 | ภาคถียน<br>ภาคถียน<br>หรูผู้สอน<br>มนากริศา<br>รับเริ่มการ์กี<br>รับเริ่มการ์กี<br>รับเริ่มการ์การ์การ์การ์การ์การ์การ์การ์การ์การ์                                                                                                    | สัปด<br>2<br>มายสุภา<br>ช่างข<br>พ สู่ชั่วส<br>ม ก่อน<br>1<br>ม                                                                                                    | วิก<br>1<br>ปีการ์ที่ 4 ตั้งเม<br>ปีการ์<br>เราะชัย ศรีมม<br>เราะชัย ศรีม<br>เม<br>เราะชัย ศรีม<br>เม<br>เราะชัย ศรีม<br>เม<br>เราะชัย ครีม<br>เราะชัย ครีม<br>เราะชัย<br>เราะชัย<br>เราะชัย ครีม<br>เราะชัย<br>เราะชัย<br>เราะชัย<br>เราะชัย<br>เราะชัย<br>เราะชัย<br>เราะชัย<br>เราะชัย<br>เราะชัย<br>เราะชีว<br>เราะชัย<br>เราะชัย<br>เราะ<br>เราะชัย<br>เราะ<br>เราะชัย<br>เราะ<br>เราะ<br>เราะ<br>เราะชัย<br>เราะ<br>เราะชัย<br>เราะ<br>เราะ<br>เราะ<br>เราะ<br>เราะ<br>เราะ<br>เราะ<br>เราะ                                                                                                    | ทยาลัยเหตุ<br>หารวงสอนร<br>เหว็บที่ 17/1<br>เริก<br>เห<br>เห<br>เ<br>เ<br>เ<br>เ<br>เ<br>เ<br>เ<br>เ<br>เ<br>เ<br>เ<br>เ<br>เ<br>เ<br>เ<br>เ | ริกร้อยเล็ด<br>202565 - 2<br>22565<br>เห                                                                                                    | Inun<br>2<br>3000-10-00<br>2<br>3000-10-00<br>2<br>3001-1-4<br>(121)<br>3001-1-4<br>(121)<br>3001-1-4<br>(121)<br>(121)<br>(12                                                                                                    | 10:00-1<br>10:00-1<br>10:                                                                                                    | 1:00                                             | มบุษ<br>งานแ<br>โครง<br>ศิจก<br>11  | ยสัมพัก<br>ที่ยร์อัต<br>กาม<br>วามส่งม                 | ร้ในการ<br>าเมิต<br>                | ซึ่งที่<br>ทำงาน<br>เราม พั<br>12:00<br>ท่                                                                | inn<br>iterriterriterriterriterriterriterriter           |             | 13:00-1                | 4:00    |                                                                                                    | U 1<br>0<br>3<br>3<br>2<br>4<br>4<br>4<br>4<br>4<br>4<br>4<br>4<br>4<br>4<br>4<br>4<br>4                                                                                                    | 1 19<br>2 2 2<br>3 5<br>4 4<br>0 2<br>3 5<br>5<br>6<br>4<br>4<br>0 2<br>5<br>5<br>5<br>6<br>6<br>7<br>7<br>7<br>7<br>7<br>7<br>7<br>7<br>7<br>7<br>7<br>7<br>7                                                                                                    | 2005<br>2005<br>2005<br>2005<br>2005<br>2005<br>2005<br>2005                                                                                                    | 1781<br>                       |        | i6:00-17:<br>9 | ระดับ<br>ปวร.<br>รวม<br>00         | <b>1</b> 17:00                  | ₽1<br>                                                           |      | 8.00-19.0  | и<br>                                                                                            | <u>ป</u><br>รำนวร<br>4<br>19.0                                    | 12                                             | 10 |
| วันที่พัมท์ 11      | (เมช<br>ทัวหน<br>107/2565 1               | วันอังการ<br>วันทุธ<br>วันทฤหัสบดี<br>วันทุกร์<br>ระเที่ธิ                            | (นาย่<br>หัวหนั<br>77/2565 1                 | ภาคถียน<br>ภาคถียน<br>พุมพิสจน<br>มุษัการศึก<br>หน้าที่พิเศร<br>วันจังศา<br>วันจังศา<br>วันจังศา<br>วันจังศา<br>วันจังศา                                                                                                    | สัปค<br>2<br>มายชา ครุคา<br>ช่างขอ<br>ย ผู้ช่วง<br>ร่า                                                                                                    | ว๊ก<br>เ<br>ปิการ์ที่ 4 ตั้งแ<br>ปิการ์<br>ปิการ์<br>ปิการ<br>ปิการ<br>ปิการ<br>การ<br>ปิการ<br>ปิการ<br>ปิการ<br>ปิการ<br>ปิการ<br>การ<br>ปิการ<br>ปิการ<br>การ<br>ปิการ<br>ปิการ<br>ป<br>การ<br>การ<br>ปิการ<br>ปิการ<br>ปิกา | ทยาลัยเทคท์<br>ครารงสอนร<br>เคริ่มที่ 17/1<br>วารศึกษา<br>กาษ<br>พกรรมบัณฑ์<br>08:00-0%.0<br>1                                               | เครือยเอ็ค<br>19บุคคล<br>0/2565 - 2<br>2565<br>in<br>n(รียน นักคี<br>0 09:0                                                                                                    | Intern<br>Intern<br>1/10/2565<br>Intern<br>100-10:00<br>2<br>3000-1-0<br>100-10:00<br>2<br>3000-1-0<br>100-10:00<br>2<br>3000-1-0<br>100-10:00<br>2<br>3000-1-0<br>100-10:00<br>2<br>3000-1-0<br>100-10:00<br>2<br>3000-1-0<br>100-10:00<br>2<br>3000-1-0<br>100-10:00<br>2<br>3000-1-0<br>100-10:00<br>2<br>3000-1-0<br>100-10:00<br>2<br>3000-1-0<br>100-10:00<br>2<br>3000-1-0<br>100-10:00<br>100-10:00<br>100-10<br>100-10<br>100-10<br>100-10<br>100-10<br>10                                                                                                    | yiiii           30000           30101           30101           30000           10:00-1           3           10:00-1           3           605           a. (yink)           501           a. (yink)           501           a. (yink)           501           a. (yink)                                                                                                    | 1:00                                             | มามูษ<br>งานแ<br>โครง<br>กิจก<br>11 | ยสัมพับ<br>ที่ยว่อฟ<br>ารมส่งเ<br>                     | รับการ<br>รับกุณ<br>00              | ซึ่ง"<br>ท้างาน<br>เราม จั<br>12:00<br>เร่                                                                | 1001120                                                  |             | 13:00-1                | 4:00    |                                                                                                    | J         %           0         2           0         2           0         4           2         4           0         4           0         4           0         4           0         4           0         4           0         4           0         4           0         4           0         4           0         4           0         4           0         4           0         4                                                                                                    | 1 19<br>2 2 2<br>3 5<br>4 4<br>0 2<br>3 5<br>5<br>6<br>1 4<br>1<br>1<br>1<br>1<br>1<br>1<br>1<br>1<br>1<br>1<br>1<br>1<br>1                                                                                                    | 15.00<br>15.00<br>15.00<br>15.00<br>13]                                                                                                    | 1781<br>                       |        | 9              | ระดับ<br>ปวง.<br>รวม<br>00         | 17:00                           | 18:00<br>0                                                       |      | 8.00-19.0  | и<br>                                                                                            | ป<br>รำนวร<br>4<br>19.0                                           | 12                                             | 10 |
| วับที่พังก์ 11      | (เมะ<br>หัวหน<br>107/2565 1               | วันอังการ<br>วันทุธ<br>วันทฤทัสบดี<br>วันทุกร์<br>2นที่พิมท์ 11/0                     | (นกซ่<br>พัฒน <sup>2</sup><br>07/2565 1:     | ภาคเรียน<br>ศารูม์สอน<br>มายาริศา<br>หน้าส์คิมส<br>มายาริศา<br>วันจับทา<br>วันจับทา<br>วันจับทา                                                                                                    | มัปค<br>2<br>นายยุ<br>ช่วงชา<br>ช่วงชา<br>พี<br>มี<br>มี<br>มี                                                                                                    | ว๊ก<br>เ<br>ปิการ์ที่ 4 ตั้งแ<br>ปิการ์<br>เราะชัย ศิริม<br>เราะชัย ศิริม<br>เราะชัย คราะ<br>เราะชัย คราะ<br>เราะชัย คราะ<br>เราะชัย คราะ<br>เราะชัย คราะ<br>เราะชัย คราะ<br>เราะชัย คราะ<br>เราะชัย คราะ<br>เราะชัย คราะ<br>เราะชัย คราะ<br>เราะชัย คราะ<br>เราะชัย คราะ<br>เราะชัย คราะ<br>เราะชัย คราะ<br>เราะ<br>เราะ<br>เราะชัย เราะ<br>เราะชัย เราะ<br>เราะชัย เราะ<br>เราะ<br>เราะ<br>เราะ<br>เราะ<br>เราะ<br>เราะ<br>เราะ                                                                                                    | ทยาลัยเทคร์<br>กรรรสอนร<br>เกร็บที่ 17/1<br>ารศึกษา :<br>เราศึกษา :<br>เมาจิตกรรมนั้น<br>08:00-09:0<br>1                                     | เครือยเล็ด<br>1972ยุเคคล<br>0/2565 - 2<br>2565<br>18<br>19<br>10<br>10<br>10<br>10<br>10<br>10<br>10<br>10<br>10<br>10<br>10<br>10<br>10                                                                                                    | Inter<br>Inter<br>3000-0<br>3000-0<br>(34<br>3000-1<br>(34<br>(34<br>(34<br>3000-1<br>(34<br>(34<br>(34<br>(34<br>(34<br>(34<br>(34<br>(34                                                                                                    | 30000<br>30101<br>30101<br>30000<br>10:00-1<br>3<br>00:00-1<br>3<br>00:00-1<br>3<br>00:00-1<br>1<br>0:00-0<br>1<br>0:00-0<br>1<br>0:00-0<br>1<br>0:00-0<br>1<br>0:00-0<br>1<br>0:0000<br>0<br>0:0000<br>0<br>0:0000<br>0<br>0:0000<br>0<br>0:0000<br>0<br>0:0000<br>0<br>0:0000<br>0<br>0:0000<br>0<br>0:0000<br>0<br>0:0000<br>0<br>0:0000<br>0<br>0:0000<br>0<br>0:0000<br>0<br>0<br>0:0000<br>0<br>0<br>0:0000<br>0<br>0<br>0:0000<br>0<br>0<br>0<br>0:0000<br>0<br>0<br>0<br>0:0000<br>0<br>0<br>0<br>0:0000<br>0<br>0<br>0<br>0<br>0<br>0<br>0<br>0<br>0<br>0<br>0<br>0<br>0<br>0<br>0<br>0<br>0<br>0                                                                                                    | 1:00                                             | 111                                 | ยสัมพับ<br>ที่เข้ยัฟ<br>ารมส่งเ<br>                    | รับการ<br>รับกุณ<br>00              | รีย่า<br>ทำงาน<br>เวาม จำ<br>12:00<br>เร                                                                  | 1001120                                                  |             | 13:00-3                | 4:00    |                                                                                                    | J         %           0         2           0         2           2         0           2         0           0         0           2         0           0         0           2         0           0         0           0         0           0         0           0         0           0         0           0         0           0         0           0         0           0         0           0         0           0         0                                                                                                    | 1 1 2 2 2 3 5 5 5 4 4 0 2 2 1 1 1 1 1 1 1 1 1 1 1 1 1 1 1 1 1                                                                                                    | 15.00<br>15.00<br>15.000    | 1781<br>1-16:00<br>8           |        | 9              | ระดับ<br>ปวช.<br>รวม<br>00         | 17:00                           | 18:00<br>0                                                       |      | 8.00-19.0  | R 0                                                                                              | 19.0                                                              | 12                                             | 14 |
| รับที่พิมท์ 11      | (เมะ<br>หัวหนั<br>107/2565 1              | วันอังการ<br>วันทุธ<br>วันทุญท์<br>องชื่อ                                             | (นาย่<br>หัวหนั<br>ช7/2565 1:                | ภาคถียน<br>ภาคถียน<br>หรูมู้สอน<br>มนายวิชา<br>หน้าที่หิมก<br>มนายวิชา<br>วันจับหา<br>วันจับหา<br>วันจับหา<br>วันจับหา                                                                                                    | มัน<br>มายสุมา<br>มายสุมา<br>มายสามา<br>มายสามา<br>มาย<br>มายสามา<br>มายสามา<br>มา | วิท<br>เ<br>มีกรรรษัย สิริม<br>เป็น<br>หรือหวัญคสาร<br>หรายแรก<br>                                                                                                    | ทยาลัยเหตุ<br>หารางสอนร<br>เหริงที่ 17/1<br>ารศึกษา :<br>เริง<br>เริง<br>เริง<br>เริง<br>เริง<br>เริง<br>เริง<br>เริง                        | ัดร้อยเล็ด<br>1972ยุเคล<br>(7/2565 - 2<br>22565<br>22565<br>25565<br>25565<br>25565<br>255655<br>25555<br>255655<br>25555<br>255555<br>255555<br>2555555<br>255555555 | Inner<br>Inner<br>00-1000<br>2<br>3000-1<br>102/1 en<br>(434<br>(434)<br>(434)                                                                                                    | ywar           30000           30101           30101           30000           10:00-1           3           605           a. (v)nR)           1           501           a. (v)nR)           501           a. (v)nR)           501           b. (v)nR)           501           501           501           501           501           501                                                                                                    | -1605<br>-2105<br>-2005<br>-2005                 | 111                                 | อสัมค์ก<br>กับวัยค่<br>กาม<br>111สาย<br>               | จรับการ<br>เงิมที<br>เงิมขุณต<br>00 | ซึ่ง"<br>ทำงาน<br>เราม จำ<br>12:00<br>1<br>12:0                                                           | 113:00<br>5<br>in<br>in<br>in                            |             | 13:00-3                | 4:00    |                                                                                                    | 4 1<br>0 2<br>0 4<br>2 (<br>0 4<br>1<br>1<br>1<br>1<br>1<br>1<br>1<br>1<br>1<br>1<br>1<br>1<br>1                                                                                                    | 1 1 2 2 2 3 5 5 4 4 0 2 2 1 1 1 1 1 1 1 1 1 1 1 1 1 1 1 1 1                                                                                                    | 15.00<br>15.00<br>15                                                                                                    | 1781<br>1-16:00<br>8           |        | 9              | ระดับ<br>ปวย.<br>93ม               | <b>1</b> 17:00                  | -18:00<br>0                                                      |      | 8.00-19.0  | 97                                                                                               | 19.0                                                              | 12                                             | 10 |
| รับที่สังค์ 11      | (เมะ<br>หัวหนั<br>107/2565 1              | วันอังการ<br>วันทุธ<br>วันทุญส์<br>วันทุณ์<br>องรื่อ<br>วันที่พิมพ์ 11/0              | (นาย่<br>พัวหม่ะ<br>77/2565 1                | ภาคถียน<br>ภาคถียน<br>ครูมู้สอน<br>มุมิการศึก<br>พน้าที่หิแท<br>มนนาทิชา<br>วันพันทร์<br>วันพันทร์<br>วันพันทร์<br>วันพิตุมัส<br>วันพิตุมัส<br>วันพิตุมัส<br>มีมาร์<br>มีมาร์<br>มีมาร่<br>มีมาร์<br>มีมาร์<br>มีมาร์<br>มีมาร์<br>มีมาร่<br>มีมาร์<br>มีมาร์<br>มีมาร์<br>มีมาร์<br>มีมาร่<br>มีมาร์<br>มีมาร์<br>มีมาร์<br>มีมาร่<br>มีมาร่<br>มีมาร่<br>มีมาร่<br>มีมาร่<br>มีมีมาร่<br>มีมาร์<br>มีมาร์<br>มีมาร่<br>มีมาร่<br>มีมาร์<br>มีมาร่<br>มีมาร์<br>มีมาร่<br>มีมาร่<br>มาร่<br>มีมาร่<br>มีมา<br>มามา<br>มาร่<br>มามาร่<br>มาม<br>มาม<br>มามา<br>มามาร่<br>มามา<br>มากมีมา<br>มามา<br>มามา<br>มาม<br>มามา | มัน<br>2<br>มายสา กรุสา<br>ช่างข<br>มสา กระบ<br>3<br>1<br>1                                                                                                    | วิท "<br>เ มี<br>มีการ์ที่ 4 ต้อย<br>สรีม<br>เราะชัย สรีม<br>เห                                                                                                    | ทยาลัยเหตุ<br>หารวงสอนร<br>มหวังที่ 17/1<br>าาษ<br>เหลือกรรมนั้นหรื<br>08:00-09:00<br>1                                                      | เครือยเอ็ค<br>202565 - 2<br>22565<br>18<br>10<br>10<br>10<br>10<br>10<br>10<br>10<br>10<br>10<br>10<br>10<br>10<br>10                                                                                                    | Inwn<br>2<br>30003-0<br>1/102/1 en<br>(122<br>30013-1<br>1/2021 en<br>(122<br>30013-1<br>(122<br>30013-1<br>(122<br>30)<br>(122<br>30)<br>(123<br>30)<br>(123<br>30)<br>(1 | ywar           30000           30101           30101           30000           10:00-1           3           605           a. (v)nR)           1           501           a. (v)nR)           501           a. (v)nR)           501           a. (v)nR)           501           a. (v)nR)                                                                                                    | -1605<br>-2105<br>-2005<br>-2005<br>             | 111                                 | อสัมค์ก<br>กับวัยค่<br>กาม<br>1111สาม<br>4             | จรับการ<br>เงมพิ<br>เงิมขุณต<br>00  | ร้อง<br>ทำงาน<br>เราม จำ<br>เราม จำ<br>เรา<br>เรา<br>เรา<br>เรา<br>เรา<br>เรา<br>เรา<br>เรา<br>เรา<br>เรา | 113:00<br>5<br>in<br>in<br>in<br>in                      |             | 13:00-                 | 4:00    |                                                                                                    | J         1           0         2           0         2           0         4           2         4           0         4           0         4           0         4           0         4           0         4           0         4           0         4           0         4           0         4           0         4           0         4           0         4                                                                                                    |                                                                                                    | 15.00<br>15.00<br>15                                                                                                    | 1981<br>                       |        | 9              | ระดับ<br>ปวย.<br>93ม               | <b>1</b> 17:00                  | -18:00<br>0                                                      |      | 8.00-19-0  | 97                                                                                               | 19.0                                                              | 12                                             | 14 |
| <br>วันที่พิ≥ท์ 11. | (เมะ<br>หัวหนั<br>107/2565 1              | วันอังคาว<br>วันทุธ<br>วันทุธ<br>วันศุกร์<br>อารีอ<br>วันศุกร์                        | (นาย่<br>หัวหนั<br>07/2565 1                 | ภาคถียน<br>ภาคถียน<br>ศรูม์สอน<br>มนากรีสา<br>หน้าที่คิเค<br>วันดังคา<br>วันอังคา<br>วันอุเล                                                                                                    |                                                                                                    | รัก<br>เ<br>ยิการ์ที่มี 4 ตั้งเม<br>ยิการ์<br>เราะชัย ศรีม<br>มม์<br>ภาวแบก<br>-                                                                                                    | ทยาลัยเหตุ<br>หารวงสอนร<br>เหวินที่ 17/1<br>เริย<br>เห                                                                                       | ไคร้อยเล็ด<br>30/2565 - 2<br>22565<br>18<br>10 0 0 0 0 0 0 0 0 0 0 0 0 0 0 0 0 0 0                                                                                                     | Inun<br>2<br>3000-10:00<br>2<br>3000-10:00<br>2<br>3001-14<br>(121)<br>402/1 en<br>(24)<br>(24)<br>(25)<br>(24)<br>(24)<br>(                                                                                                    | 30000<br>30101<br>30101<br>30101<br>10:00-1<br>10:00-10:00-10:00-100-10<br>10:00-100-100-10<br>10:00-100-100-100-100-100-10 | 1-1605<br>-2105<br>-2005<br>-2005                | มาบุษ<br>งานม<br>โครง<br>ทิจกา      | 00-12<br>4                                             | ร้ในการ<br>เฉมิติ<br>               | ร้อง<br>ทำงาน<br>เรรม จั<br>12:00<br>1<br>12:00                                                           | 10037320<br>-13:00<br>5<br>fn<br>fn<br>fn<br>fn          |             | 13:00-1                | 4:00    |                                                                                                    | J         1           0         2           0         4           2         4           0         4           0         4           0         4           0         4           0         4           0         4           0         4           0         4           0         4           0         4           0         4           0         4           0         4           0         4           0         4           0         4           0         4           0         4                                                                                         |                                                                                                    | 1500<br>1500<br>1500                                                                                                    | -16-00<br>8                    |        | 9              | ระดับ<br>ปวย.<br>738               | <b>1</b> 17:00                  | -18:00                                                           |      | 8.00-19.0  | 9 00                                                                                             | 19.0                                                              | 12                                             | 20 |
| รับที่พังก์ 11      | (เมช<br>พัฒนา<br>107/2565 1               | วันอังการ<br>วันทุธ<br>วันทฤหัสบดี<br>วันทุกร์<br>รับที่พิมท์ 11/0                    | (นาย<br>หัวหนั<br>97/2565 1                  | ภาคเรียน<br>ศารูมู้สอน<br>มุมิการศึก<br>มนายาวิชา<br>รับจับทา่<br>วันจับทา่<br>วันจับทา่<br>วันจับทา่                                                                                                    |                                                                                                    | วิก<br>เ<br>ปิก<br>รางชัย 55 เม<br>ตรางนาง<br>กาวหน้างา                                                                                                    | ทยาลัยเทคร์<br>กรางสอนร<br>เกร้าห์ 17/1<br>ารศึกษา :<br>เราสึกษา :<br>เม็จกรรมนั้นครี<br>1                                                   | ไคร้อยเล็ด<br>1973(คุณคล<br>0√2565 - 2<br>2565<br>18<br>18<br>10<br>10<br>10<br>10<br>10<br>10<br>10<br>10<br>10<br>10<br>10<br>10<br>10                                                                                                    | Inner<br>Inner<br>10-10:00<br>2 3000-1-3<br>3001-3<br>30000-3<br>3001-3<br>3000-3<br>30000-3<br>3000-3<br>3000-3<br>3000-3<br>3000-3<br>300                                                                                                    | 30000           30101           30101           30101           30000           10:00-11           3000           10:00-11           3000           10:00-11           3000           10:00-11           3000           10:00-11           3000           3000           3000           3000           3000           3000           3000           3000           3000           3000           3000           3000           3000           3000           3000           3000           3000           3000           3000           3000           3000           3000           3000           3000           3000           3000           3000           3000           3000           3000           3000           3000           3000           3000           3000                                                                                                    | -1605<br>-2105<br>-2005<br>-2005                 | มาบุษ<br>งานม<br>โครง<br>กิจกา      | 00-12<br>4                                             | ร้ในการ<br>เมลิศั                   | <del>รีอย่</del><br>ทำงาน<br>เรรม จั<br>12:00<br>1<br>12:00                                               | iten 11.00<br>5<br>in<br>in<br>in<br>in<br>in            |             | 13:00-1                | 4:00    |                                                                                                    | J         1           0         2           0         4           2         (           0         4           0         4           2         (           0         4           0         4           0         4           0         4           0         4           0         4           0         4           0         4           0         4           0         4           0         4           0         4           0         4           0         4           0         4           0         4           0         4           0         4                       | 2 2 2<br>3 5<br>4 4<br>0 2 2<br>3010<br>3010<br>3010<br>3010<br>302/1<br>[8<br>3010<br>302/1<br>[8<br>3010<br>3010<br>3000<br>3000<br>30 | 15.005<br>15.005<br>15.005                                                                                                    | 1381<br>                       |        | 9              | รรทับ<br>ปวย.<br>รวม<br>00         | 17:00                           | -18:00                                                           |      | 800-19-0   |                                                                                                  | 19.0                                                              | 12                                             | 10 |
| รับที่พังก์ 11      | (เมะ<br>หัวหนั<br>107/2565 1              | วันอังการ<br>วันทุธ<br>วันทฤทัสบดี<br>องรื่อ                                          | (นกร่<br>ทัวหน้<br>77/2565 1                 | ภาคเรียน<br>ภาคเรียน<br>หรูมู้สอน<br>มนนกวิชา<br>กับที่สินส<br>วันจับทา<br>วันจับทา<br>วันจับทา                                                                                                    | มัน<br>2<br>มายส<br>ช่างย<br>ม สู่ข้าง<br>วง<br>ก่อน<br>ม สี                                                                                                    | วิก<br>เ<br>ปิการ์ที่ 4 ลังย<br>ปิการรรษัท 25<br>สุดสามานท์<br>กาวแนวก -                                                                                                    | ทยาลัยเทคร์<br>กรรงสอนร<br>เคริ่มที่ 17/1<br>ารศึกษา :<br>เรา<br>เกษ<br>พรรรมนั้นเชื<br>08:00-09:0<br>1                                      | เครือยเล็ด<br>1972ยุคคล<br>2072565 - 2<br>22565<br>18<br>19<br>10<br>10<br>10<br>10<br>10<br>10<br>10<br>10<br>10<br>10<br>10<br>10<br>10                                                                                                    | Intern<br>Intern<br>2<br>30009-3<br>30009-3<br>30009-3<br>(34<br>(34<br>(34<br>(34<br>(34<br>(34<br>(34<br>(3                                                                                                    | 30000<br>30101<br>30000<br>10:00-1<br>30000<br>10:00-1<br>30000<br>10:0000<br>10:0000<br>10:0000<br>10:0000<br>10:00000<br>10:00000<br>10:00000000                                                                                                    | 1:005<br>2:005                                   | 111<br>111                          | 00-12<br>4                                             | รับการ<br>หมัต<br>                  | <del>รื่อ'</del><br>ทำงาม<br>เราม ซ่<br>เ<br>12-00<br>เ<br>เ                                              | iten 1200<br>5 in in in in in in in in in in in in in    |             | 13:00-3                | 4:00    |                                                                                                    | J         1           0         2           3         3           2         (           0         4           2         (           0         4           0         4           2         (           0         4           0         4           0         4           0         4           0         4           0         4           0         4           0         4           0         4           0         4           0         4           0         4           0         4           0         4           0         4           0         4           0         4 | 2 2     2     3     5     4     4     0     2     5     6     4     4     7     2     5     5     6     4     4     7     7     7     7     7     7     7     7     7     7     7     7     7     7     7     7     7     7     7     7     7     7     7     7     7     7     7     7     7     7     7     7     7     7     7     7     7     7     7     7     7     7     7     7     7     7     7     7     7     7     7     7     7     7     7     7     7     7     7     7     7     7     7     7     7     7     7     7     7     7     7     7     7     7     7     7     7     7     7     7     7     7     7     7     7     7     7     7     7     7     7     7     7     7     7     7     7     7     7     7     7     7     7     7     7     7     7     7     7     7     7     7     7     7     7     7     7     7     7     7     7     7     7     7     7     7     7     7     7     7     7     7     7     7     7     7     7     7     7     7     7     7     7     7     7     7     7     7     7     7     7     7     7     7     7     7     7     7     7     7     7     7     7     7     7     7     7     7     7     7     7     7     7     7     7     7     7     7     7     7     7     7     7     7     7     7     7     7     7     7     7     7     7     7     7     7     7     7     7     7     7     7     7     7     7     7     7     7     7     7     7     7     7     7     7     7     7     7     7     7     7     7     7     7     7     7     7     7     7     7     7     7     7     7     7     7     7     7     7     7     7     7     7     7     7     7     7     7     7     7     7     7     7     7     7     7     7     7     7     7     7     7     7     7     7     7     7     7     7     7     7     7     7     7     7     7     7     7     7     7     7     7     7     7     7     7     7     7     7     7     7     7     7     7     7     7     7     7     7     7     7     7     7     7     7     7     7     7     7     7     7     7     7     7     7     7     7     7     7     7     7                                                                                                    | 15.00<br>15.00<br>15                                                                                                    | 2391                           |        | 9              | ระทับ<br>ปวร.<br>รวม<br>00         | <b>507</b>                      | 18:00<br>0                                                       |      | 8.00-19.6  |                                                                                                  | 19.0                                                              | 12                                             | 10 |

รงชื่อ (นายวิศิษฏ์ บัญญาไว ) หัวหน้าแสนกวิชาข่างชนต์

วันที่พิมพ์ 11/07/2565 15:33:10

(นายสูงขัย พิจุลย์ ) หัวหน้างานพัฒนาหลักสูตรการเรียนการสอน ง\_\_\_\_\_\_ (นายบัญชา หวานใจ ) รองผู้ถ้านวยการผ่ายวิชาการ

อ\_\_\_\_\_ (นายอาคม จันทร์นาม ) ผู้อำนวยการวิทยาลัย

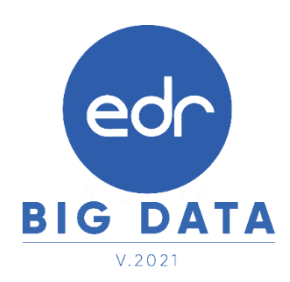

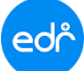

| Ľ              | วิท                   | ยาถัยเทค                       | นิคร้อยเอ็ด                                          | 2                                                                    | ห้สวิชา                                      | 1                                                                                                    | อวิชา                                                                                                    | ท ป                        | นชี ที่                                                                                                    | <b>ไสวิชา</b>                         | 100 Epi                                                                                                    | วิชา                                                                                                    | n          | ป็นใ       | 8             |             |         |      |
|----------------|-----------------------|--------------------------------|------------------------------------------------------|----------------------------------------------------------------------|----------------------------------------------|----------------------------------------------------------------------------------------------------|----------------------------------------------------------------------------------------------------|----------------------------|----------------------------------------------------------------------------------------------------|---------------------------------------|----------------------------------------------------------------------------------------------------|----------------------------------------------------------------------------------------------------|------------|------------|---------------|-------------|---------|------|
|                |                       | nen sänss                      |                                                      | 300                                                                  | 000-1605 In                                  | พยุสมพันธโนกา                                                                                                    | עדאראינד                                                                                                    | 2 0                        | 2 2                                                                                                    |                                       |                                                                                                    |                                                                                                    |            | ++         |               |             |         |      |
| M              | ต<br>โหาน์ที่ 2 เนื้อ | การางสอน<br>แต่กันที่ 03/      | รายบุคคล<br>10/2565 - 07/10                          | 2565 301                                                             | 101-2105 41<br>101-8501 โห                   | 19471                                                                                                    |                                                                                                    | 2 3                        | 3 5                                                                                                    |                                       |                                                                                                    |                                                                                                    |            | ++         |               |             |         |      |
|                |                       |                                |                                                      | 300                                                                  | 000-2005 h                                   | กรรมส่งสริมคุณ                                                                                                    | สรรม จรียสรร                                                                                                    | u 0 2                      | 0 2                                                                                                    |                                       |                                                                                                    |                                                                                                    |            | ++         |               |             |         |      |
| รียน 2         | ปีการศึก              | nn 256                         | 5                                                    | -                                                                    |                                              |                                                                                                    |                                                                                                    |                            |                                                                                                    |                                       |                                                                                                    |                                                                                                    |            |            |               |             |         |      |
| Rou บ          | ายสุระชัย ฟิ          | Sume                           |                                                      |                                                                      |                                              |                                                                                                    |                                                                                                    |                            |                                                                                                    |                                       | ระดับ                                                                                                    |                                                                                                    | ຈຳນ        | เวน ชั่วโม | 14            |             |         |      |
| ารทึกพ         | ក្រោះសារ៉ូតូល         | าหกรรมนั้น                     | สโต                                                  |                                                                      |                                              |                                                                                                    |                                                                                                    |                            |                                                                                                    |                                       | ปรช.                                                                                                    |                                                                                                    |            | 0          |               |             |         |      |
| กวิชาช         | าขณท์                 |                                |                                                      |                                                                      |                                              |                                                                                                    |                                                                                                    |                            |                                                                                                    |                                       | ปวส.                                                                                                    |                                                                                                    |            | 40         |               |             |         |      |
| พีพิเศสู้      | ช่วยหัวหน้า           | สามกิจกรรม                     | นักเรียน นักศึกษา                                    |                                                                      |                                              |                                                                                                    |                                                                                                    |                            |                                                                                                    |                                       | ร้อม                                                                                                    |                                                                                                    |            | 40         |               |             |         |      |
| u Abe          | 1                     | 2                              | 3                                                    |                                                                      | 4                                            | 5                                                                                                    | 6                                                                                                    | 7                          | 8                                                                                                    | 9                                     | 10                                                                                                    | 1                                                                                                    | 1          | 12         |               |             |         |      |
| 0              | 08:00-09:0            | 0 09:00                        | 10:00 10:00-1                                        | 1:00 11:                                                             | 00-12:00 1                                   | 2:00-13:00                                                                                                    | 13:00-14:00                                                                                                    | 14:00-15:00                | 15:00-16:00                                                                                                    | 16:00-175                             | 00 17:00-18:                                                                                                    | 00 18:00                                                                                                    | 19:00 19   | 00-20:00   | 0             |             |         |      |
|                |                       |                                | 30000-1605                                           |                                                                      |                                              | _                                                                                                    |                                                                                                    | 3010                       | 1-2105                                                                                                    |                                       | _                                                                                                    |                                                                                                    |            |            |               |             |         |      |
| ันทร์          |                       | ปร                             | ສ.2/1 ສາຍ. (ປາທີ)                                    |                                                                      |                                              | พัก                                                                                                    |                                                                                                    | 158.2/18                   | ສາຍ. (ປະທັ)                                                                                                    |                                       |                                                                                                    |                                                                                                    |            | _          |               |             |         |      |
|                |                       |                                | [121]                                                |                                                                      |                                              | -                                                                                                    |                                                                                                    | Te.                        | 13]                                                                                                    |                                       | _                                                                                                    |                                                                                                    |            |            |               |             |         |      |
| +              |                       |                                | []                                                   |                                                                      |                                              | ระวัตวิชา                                                                                                    |                                                                                                    |                            |                                                                                                    |                                       | ระวัตวิชา                                                                                                    |                                                                                                    | Sec. 20    |            |               | ا م ا م     |         |      |
|                |                       |                                | วิทยาส                                               | ัยเทคนิค                                                             | ร้อยเอ็ด                                     | 30000-16                                                                                                    | 05 มนพยสัมพั                                                                                                    | นส์ในการทำงาน              | -                                                                                                    | N U U U U                             | 386791                                                                                                    |                                                                                                    | 00701      |            | พบ            | 1 1 1       |         |      |
| ทารั           |                       |                                | ดารา                                                 | งสอบรายา                                                             | บคคล                                         | 30101-21                                                                                                    | 05 งานเกียร์ลัง                                                                                                    | ไนมัติ                     |                                                                                                    | 2 3 3 5                               |                                                                                                    |                                                                                                    |            |            |               | +++         |         |      |
|                |                       |                                | ใปคาท์ที่ 3 ตั้งแต่ว้า                               | มที่ 10/10/2                                                         | 2565 - 14/10/2                               | 2563 30101-85                                                                                                    | 01 โครงสาม                                                                                                    |                            |                                                                                                    | 4 0 4 4                               |                                                                                                    |                                                                                                    |            |            |               | ++-         |         |      |
|                |                       |                                |                                                      |                                                                      |                                              | 20000-20                                                                                                    | 07 กิจกรรมสิ่ง                                                                                                    | สรีมคุณธรรม ซ่             | วัยสรรม                                                                                                    | 0 2 0 2                               |                                                                                                    |                                                                                                    |            |            |               |             |         |      |
| 15             |                       | ภาคเรียน                       | 2 ปีการศึกษ                                          | 2565                                                                 |                                              | 30000-20                                                                                                    | 05 กิจกรรมส่ง                                                                                                    | สริมคุณธรรม ซ่             | วัยอรรม                                                                                                    | 0 2 0 2                               |                                                                                                    |                                                                                                    |            |            | $- \Box$      | ЦД          |         |      |
| ۳ L            |                       | กรูผู่สอบ                      | นายสุระชัย ศิริกษ                                    |                                                                      |                                              |                                                                                                    | _                                                                                                    |                            |                                                                                                    | + $+$ $+$ $+$ $+$ $+$ $+$ $+$ $+$ $+$ |                                                                                                    | ระต                                                                                                    | u          |            | จำนว          | น ชีวไม่ง   |         |      |
| $ \rightarrow$ |                       | วุฒการศก                       | เหวุฬาสหรมุผสาหก<br>ประกอบรั                         | NUMBER OF STREET                                                     |                                              |                                                                                                    |                                                                                                    |                            |                                                                                                    | ++++                                  |                                                                                                    | 100                                                                                                    | 1.         |            | $\rightarrow$ | 4           |         |      |
|                |                       | หน้าที่พืช                     | สัประทั่วหน้างานที่                                  | ້າຈາກການນ້ຳເຈົ                                                       | รียน นักศึกษา                                |                                                                                                    |                                                                                                    |                            |                                                                                                    | ++++                                  |                                                                                                    | 57                                                                                                    |            |            | +             | 44          |         |      |
| ห้สินเ         |                       |                                | 1                                                    | 2                                                                    | 3                                            | 4                                                                                                    | 5                                                                                                    | 6                          | 7                                                                                                    |                                       | 9                                                                                                    |                                                                                                    | 10         | 11         | +             | 12          |         |      |
|                |                       | אכו∕ עור אי∕ ע                 | 08:00-09:00                                          | 09:00-10:0                                                           | 0 10:00-11:                                  | 00 11:00-12:                                                                                                    | 00 12:00-13                                                                                                    | :00 13:00-14               | 4:00 14:00-1                                                                                                    | 5:00 15:00                            | 16:00 16:00                                                                                                    | 17:00 17:                                                                                                    | 00-18:00 1 | 8:00-19:   | 00 19:0       | 0-20:00     |         |      |
| +              |                       |                                |                                                      | 300                                                                  | 000-1605                                     |                                                                                                    | -                                                                                                    |                            |                                                                                                    | 30101-2105                            |                                                                                                    |                                                                                                    |            |            |               |             |         |      |
|                |                       | Sugar                          |                                                      | also ar                                                              | (1. (11.))                                   |                                                                                                    |                                                                                                    |                            | aler                                                                                                    | a to da come de la                    | 5                                                                                                    |                                                                                                    |            |            |               |             |         |      |
| ไกร์           |                       | 10.00 11 1                     |                                                      | 0.16.27                                                              | T men (mm)                                   |                                                                                                    |                                                                                                    |                            | 0.0                                                                                                    | C271 March (UV)                       | ·V                                                                                                    |                                                                                                    |            |            |               |             |         |      |
|                |                       |                                |                                                      | 6m2                                                                  | [121]                                        |                                                                                                    |                                                                                                    |                            |                                                                                                    | [613]                                 |                                                                                                    |                                                                                                    |            |            |               |             |         |      |
|                |                       | 1                              |                                                      |                                                                      | วิทย                                         | กลัยเทคนิคร้อ                                                                                                    | อยเอ็ด                                                                                                    | 598251<br>30000-1605       | ากเรลสับสับเริ                                                                                                    | ชองชา                                 | ท ป                                                                                                    | u 18 - 1                                                                                                    | หลวชา      |            | 2022.         | 1           | ทป      | 1    |
|                |                       | วันอังคาร                      |                                                      | $\cup$                                                               | 8'                                           | ารางสอนรายบเ                                                                                                    | 888                                                                                                    | 30101-2105                 | สามพืชว่าที่คไบร่                                                                                                    |                                       | 2 3                                                                                                    | 3 5                                                                                                    |            |            |               |             | ++      | ╀    |
| งชื่อ          |                       |                                |                                                      |                                                                      | ใปคาร์ที่ 4 ตั้งเ                            | ต่วันที่ 17/10/25                                                                                                    | 65 - 21/10/256                                                                                                    | 30101-8501                 | ได้รองสาม                                                                                                    |                                       | 4 0                                                                                                    | 4 4                                                                                                    |            |            |               |             | ++      | t    |
| (              | (นายวิสีษรู่          |                                |                                                      |                                                                      |                                              |                                                                                                    |                                                                                                    | 30000-2005                 | กิจกรรมส่งสริม                                                                                                    | พุณธรรม จริยธ                         | ารม 0 2                                                                                                    | 0 2                                                                                                    |            |            |               |             |         | T    |
| ทั             | ัวหน้าแผน             |                                |                                                      | ภาคเรียน                                                             | 2 ปีการศึก                                   | ¥ 2565                                                                                                    |                                                                                                    |                            |                                                                                                    |                                       |                                                                                                    |                                                                                                    |            |            |               |             | ĻĹ      | L    |
|                |                       | 20.49                          |                                                      | ครูผู้สอบ                                                            | นายสุระชิย ศิริ                              | une<br>Vite                                                                                                    |                                                                                                    |                            |                                                                                                    |                                       |                                                                                                    |                                                                                                    |            | 520        | พับ           |             | จ้าน วบ | a 19 |
|                |                       |                                |                                                      | 4840381                                                              | าช่ายนต์                                     | NTI MUMPH                                                                                                    |                                                                                                    | <u> </u>                   |                                                                                                    |                                       |                                                                                                    | +++                                                                                                    |            | ปร         | 70.<br>28.    |             |         | 40   |
|                |                       |                                |                                                      | หน้าที่พี่เร                                                         | ศตั้ช่วยทั่วหน้าห                            | ามกิจกรรมนักเรีย                                                                                                    | น นักศึกษา                                                                                                    |                            |                                                                                                    |                                       |                                                                                                    |                                                                                                    |            | 52         | 11            |             | 4       | 40   |
|                |                       | ันพฤพัติบร                     |                                                      |                                                                      | 1                                            | 2                                                                                                    | 3                                                                                                    | 4                          | 5                                                                                                    | 6                                     | 7                                                                                                    | 8                                                                                                    | 9          | · · · ·    | 10            | 11          | 1       | 12   |
|                |                       |                                |                                                      | U/HTU/13                                                             | 08:00-09:00                                  | 09:00-10:00                                                                                                    | 10:00-11:00                                                                                                    | 11:00-12:00                | 12:00-13:00                                                                                                    | 13:00-14:00                           | 14:00-15:00                                                                                                    | 15:00-16:                                                                                                    | 16:00-17   | 7:00 17:   | :00 18:00     | 18:00-19:00 | 19:00   | J-2( |
|                |                       |                                | 1                                                    |                                                                      |                                              |                                                                                                    | 0-1605                                                                                                    |                            |                                                                                                    |                                       |                                                                                                    |                                                                                                    |            |            |               |             |         |      |
|                |                       |                                |                                                      | 1                                                                    |                                              | 3000                                                                                                    |                                                                                                    |                            |                                                                                                    |                                       | 3010                                                                                                    | 1-2105                                                                                                    |            |            |               |             | _       |      |
|                |                       |                                |                                                      | วันจันทร์                                                            |                                              | 3000<br>1/18.2/1                                                                                                    | ສານະ. (ປະເທີ)                                                                                                    |                            | พัก                                                                                                    |                                       | 3010<br>ปาตี.2/1                                                                                                    | 1-2105<br>พ.ศ. (ปกติ)                                                                                                    |            |            |               |             |         | 1    |
|                |                       | วันศุกร์                       |                                                      | วันจันทร์                                                            |                                              | 3000<br>1/58.2/1                                                                                                    | สชย. (ปกติ)<br>211                                                                                                    |                            | พัก                                                                                                    |                                       | 3010<br>1/58.2/11                                                                                                    | 1-2105<br>พิษ. (ปกติ)<br>13]                                                                                                    |            |            |               |             |         | F    |
|                |                       | วันศุกร์                       |                                                      | วันจันทร์                                                            |                                              | 3000<br>1/58.2/1<br>[1<br>3010                                                                                                    | สชย. (ปกติ)<br>21]<br>1-8501                                                                                                    |                            | พัก                                                                                                    |                                       | 3010<br>1/58.2/1<br>[6<br>3010                                                                                                    | 1-2105<br>พย. (ปกติ)<br>13]<br>1-2105                                                                                                    |            |            |               |             |         |      |
|                |                       | วันทุกร์                       |                                                      | วันจันทร์                                                            |                                              | 3000<br>1/38.2/1<br>[1<br>3010                                                                                                    | สชย. (ปกติ)<br>21]<br>1-8501                                                                                                    |                            | ทัก                                                                                                    |                                       | 3010<br>1/3/8.2/1<br>[6<br>3010                                                                                                    | 1-2105<br>Mar. (ปกติ)<br>13]<br>1-2105                                                                                                    |            |            |               |             |         |      |
|                |                       | วันศุกร์                       |                                                      | วันจันทร์<br>วันอังคาร                                               |                                              | 3000<br>1/58.2/1<br>[1<br>3010<br>1/58.2/1                                                                                                    | สซย. (ปกติ)<br>21]<br>1-8501<br>สซย. (ปกติ)                                                                                                    |                            | ทัก                                                                                                    |                                       | 3010<br>1/38.2/1<br>[6<br>3010<br>1/38.2/1                                                                                                    | 1-2105<br>พิษ. (ปกติ)<br>13]<br>1-2105<br>พิษ. (ปกติ)                                                                                                    |            |            |               |             |         |      |
|                |                       | วันศุกร์<br>สงพืย.             | (การรัสษร์ ปี                                        | วันจันทร์<br>วันอังคาร                                               |                                              | 3000<br>1/38.2/1<br>[1<br>3010<br>1/38.2/1<br>[4                                                                                                    | สชย. (ปกติ)<br>21]<br>1-8501<br>สชย. (ปกติ)<br>124]                                                                                                    |                            | พัก                                                                                                    |                                       | 3010<br>1/38.2/1<br>[6<br>3010<br>1/38.2/1<br>[6                                                                                                    | 1-2105<br>113]<br>1-2105<br>1142. (11mi)<br>113]                                                                                                    |            |            |               |             |         |      |
|                |                       | วันศุกร์<br>องซีอ.             | (นายวิศิษฏ์ ปัง<br>หัวหน้าแผนเวิศ                    | วันจันทร์<br>วันอังคาร                                               |                                              | 3000<br>1/38.2/1<br>[1<br>3010<br>1/38.2/1<br>[4<br>3010                                                                                                    | สชย. (ปกติ)<br>21]<br>1-8501<br>สชย. (ปกติ)<br>224]<br>1-8501                                                                                                    |                            | ทัก<br>ทัก<br>ทัก                                                                                                    |                                       | 3010<br>1/38.2/1<br>[6<br>3010<br>1/38.2/1<br>[6<br>3000                                                                                                    | 1-2105<br>พิย. (ปกติ)<br>13]<br>1-2105<br>พิย. (ปกติ)<br>13]<br>0-2005                                                                                                    |            |            |               |             |         |      |
|                |                       | วันศุกร์<br>องซือ.             | (นายวิทิษฏ์ ปัง<br>หัวหน้าแผนาวิช                    | วันจันทร์<br>วันอังการ<br>วันพุธ                                     | ,<br>                                        | 3000<br>1/58.2/1<br>[1<br>3010<br>1/58.2/1<br>[4<br>3010<br>1/58.2/1                                                                                                    | สชะ. (ปกติ)<br>21]<br>1-8501<br>สชะ. (ปกติ)<br>24]<br>1-8501<br>สชะ. (ปกติ)                                                                                                    |                            | ทัก<br>ทัก<br>ทัก                                                                                                    |                                       | 3010<br>1/34.2/1<br>[6<br>3010<br>1/34.2/1<br>[6<br>3000<br>1/34.2/1                                                                                                    | 1-2105<br>พยะ. (ปกติ)<br>13]<br>1-2105<br>พยะ. (ปกติ)<br>13]<br>0-2005<br>พยะ. (ปกติ)                                                                                                    |            |            |               |             |         |      |
|                |                       | วันสุกร์<br>สงซีย.<br>วันภีที  | (นายวิศีษฎ์ ปัง<br>หัวหน้าแผนกวิท<br>มท์ 11/07/25(   | วับจันทร์<br>วับอังการ<br>วันทุธ                                     |                                              | 3000<br>11hR2/11<br>[1<br>3010<br>11hR2/11<br>[4<br>3010<br>11hR2/11<br>[4                                                                                                    | สชม. (ปกติ)<br>21]<br>1-8501<br>สชม. (ปกติ)<br>224]<br>1-8501<br>สชม. (ปกติ)<br>224]                                                                                                    |                            | ทัก<br>ทัก<br>ทัก                                                                                                    |                                       | 3010<br>that.2/1<br>[6<br>3010<br>that.2/1<br>[6<br>3000<br>that.2/1<br>[70]                                                                                                    | 12105<br>พยะ. (ปกติ)<br>13]<br>1-2105<br>พยะ. (ปกติ)<br>13]<br>0-2005<br>พยะ. (ปกติ)<br>มพยะ.]                                                                                                    |            |            |               |             |         |      |
|                |                       | วันศูกร์<br>องพืย.<br>วันภัท   | (บายวิศิษฏ์) ปัง<br>หัวหน้าแผนกวิท<br>มที่ 11/07/256 | วันจับทร์<br>วันอังการ<br>วันพุธ                                     |                                              | 3000<br>that2/1<br>[1<br>3010<br>that2/1<br>[4<br>3010<br>that2/1<br>[4<br>3010<br>[4<br>3010                                                                                                    | สชม. (ปกติ)<br>21]<br>1-8501<br>สชม. (ปกติ)<br>1-8501<br>สชม. (ปกติ)<br>224]<br>1-8501                                                                                                    |                            | ทัก<br>- ทัก<br>- ทัก                                                                                                    |                                       | 3010<br>that.2/1<br>[6<br>3010<br>that.2/1<br>[6<br>3000<br>that.2/1<br>[7]<br>[7]<br>3010                                                                                                    | 1:2105<br>Weik. (11mi)<br>13]<br>1:2105<br>Weik. (11mi)<br>13]<br>0:2005<br>Weik. (11mi)<br>attel.]<br>1:2105                                                                                                    |            |            |               |             |         |      |
|                |                       | วัน ยุกร์<br>องซิอ.<br>วันภัท  | (บายวิศิษฏ์) ปัง<br>หัวหน้าแผนกวิท<br>มที่ 11/07/256 | วันจันทร์<br>วันอังการ<br>วันทุธ                                     |                                              | 3000<br>1/38.2/1<br>3010<br>1/38.2/1<br>[4<br>3010<br>1/38.2/1<br>[4<br>3010<br>1/38.2/1<br>[4<br>3010                                                                                                    | สระ. (ปกติ)<br>221]<br>1-8501<br>สระ. (ปกติ)<br>224]<br>1-8501<br>224]<br>1-8501<br>1-8501                                                                                                    |                            | 1<br>1<br>1<br>1<br>1<br>1<br>1<br>1<br>1<br>1<br>1<br>1<br>1<br>1<br>1<br>1<br>1<br>1<br>1                                                                                                    |                                       | 3010<br>1/b8.2/11<br>[6<br>3010<br>1/b8.2/11<br>[6<br>3000<br>1/b8.2/11<br>[8u:<br>3010<br>1/b8.2/1                                                                                                    | 1-2105<br>Mu. (1/m)<br>13]<br>1-2105<br>Mu. (1/m)<br>13]<br>1-2005<br>Mu. (1/m)<br>13]<br>1-2105<br>Mu. (1/m)<br>1-2105<br>Mu. (1/m)                                                                                                    |            |            |               |             |         |      |
|                |                       | วัน ยุกร์<br>องซิย<br>วันทีที  | (บายวิสิษฎ์ ปั<br>หัวหน้าแผนกวิท<br>มที่ 11/07/256   | วันจันหร้<br>วันอังคาร<br>วันพุธ<br>ในพฤหัติบ่                       |                                              | 3000<br>1/38.2/1<br>3010<br>1/38.2/1<br>[4<br>3010<br>1/38.2/1<br>[4<br>3010<br>1/38.2/1<br>1<br>1/38.2/1                                                                                                    | WEL (1/前)<br>21]<br>1 名501<br>24]<br>24]<br>1 名501<br>24]<br>1 名501<br>24]<br>1 名501<br>24]<br>1 名501                                                                                                    |                            |                                                                                                    |                                       | 3010<br>1/34.2/1 i<br>3010<br>1/34.2/1 i<br>[6<br>3000<br>1/34.2/1 i<br>[70<br>1/34.2/1<br>1/34.2/1 i<br>1/34.2/1 i                                                                                                    | 12105<br>Mar. (1/m)<br>13]<br>12105<br>Mar. (1/m)<br>13]<br>02005<br>Mar. (1/m)<br>12105<br>Mar. (1/m)<br>12105                                                                                                    |            |            |               |             |         |      |
|                |                       | วันสุกร์<br>องซิย.<br>วันภัท   | (บายวิสิษฎ์ ปั<br>หัวหน้าแผนกวิท<br>มที่ 11/07/256   | วันจับทร์<br>วันอังการ<br>วันทุธ<br>นพฤหัตินเ                        |                                              | 3000<br>1/38.2/1<br>3010<br>1/38.2/1<br>[4<br>3010<br>1/38.2/1<br>[4<br>3010<br>1/38.2/1<br>[4<br>3010                                                                                                    | สระ. (ปกติ)<br>21]<br>1 8501<br>สระ. (ปกติ)<br>24]<br>1 8501<br>24]<br>1 8501<br>24]<br>1 8501<br>24]<br>250]<br>251]<br>252]                                                                                                    |                            | 1<br>1<br>1<br>1<br>1<br>1<br>1<br>1<br>1<br>1<br>1<br>1<br>1<br>1<br>1<br>1<br>1<br>1<br>1                                                                                                    |                                       | 3010<br>1134.2/11<br>[6<br>3010<br>1136.2/11<br>[6<br>3000<br>1136.2/11<br>[6<br>1136.2/11<br>[7010<br>1136.2/11]                                                                                                    | 1.2105<br>me. (1/m)<br>1.3]<br>1.2105<br>me. (1/m)<br>1.3]<br>0.2005<br>me. (1/m)<br>1.2105<br>me. (1/m)<br>1.2105<br>me. (1/m)                                                                                                    |            |            |               |             |         |      |
|                |                       | วันสุกร์<br>องซิย<br>วันภีที   | (บายวิทิษฎ์ ปั<br>หัวหน้าแผนกวิท<br>มที่ 11/07/256   | รับจับทร์<br>รับอังการ<br>รับพุธ<br>ในพฤพัติบร                       |                                              | 3000<br>1/38.2/1<br>3010<br>1/38.2/1<br>[4<br>3010<br>1/38.2/1<br>[4<br>3010<br>1/38.2/1<br>[4<br>3010                                                                                                    | พระ. (ปาที)<br>21]<br>1 8501<br>28]<br>24]<br>24]<br>24]<br>24]<br>24]<br>24]<br>24]<br>24]<br>24]<br>24                                                                                                    |                            | ทั่า<br>ทั่า<br>ทั่า                                                                                                    |                                       | 3010<br>1/34.2/1<br>[6<br>3010<br>1/34.2/1<br>[6<br>3000<br>1/34.2/1<br>[7<br>1/34.2/1<br>1<br>3010<br>1/34.2/1<br>[6<br>3010                                                                                                    | 1 2105<br>າຍະ. (ປາທີ)<br>1 3]<br>1 2105<br>າຍະ. (ປາທີ)<br>1 3]<br>0 2005<br>າຍະ. (ປາທີ)<br>1 3]<br>1 2105<br>າຍະ. (ປາທີ)<br>1 3]<br>1 2105                                                                                                    |            |            |               |             |         |      |
|                |                       | วันสุกร์<br>องซิอ.<br>วันทีที  | (บายวิทิษฎ์ ปั<br>หัวหน้าแผนกวิท<br>มท์ 11/07/256    | รับจันทร์<br>รับอังการ<br>รับพุธ<br>ในพฤทัตินง                       |                                              | 3000<br>1/38.2/1<br>3010<br>1/38.2/1<br>[4<br>3010<br>1/38.2/1<br>[4<br>3010<br>1/38.2/1<br>[4<br>3010<br>1/38.2/1                                                                                                    | res. (1/前)<br>21]<br>1 8501<br>782. (1/前)<br>24]<br>1 8501<br>785. (1/前)<br>24]<br>1 8501<br>783. (1/前)<br>24]<br>1 8501<br>785. (1/前)                                                                                                    |                            | ນັ້າ<br>ກັບ<br>ກັບ<br>ກັບ<br>ກັບ                                                                                                    |                                       | 3010<br>1/34.2/1<br>[6<br>3010<br>1/34.2/1<br>[6<br>3000<br>1/34.2/1<br>[8<br>3010<br>1/34.2/1<br>[6<br>3010<br>1/34.2/1                                                                                                    | 1.2105<br>me. (1/m)<br>1.3]<br>1.2105<br>me. (1/m)<br>1.3]<br>0.2005<br>me. (1/m)<br>1.2105<br>me. (1/m)<br>1.3]<br>1.2105<br>me. (1/m)                                                                                                    |            |            |               |             |         |      |
|                |                       | วันศุกร์<br>องซิอ.<br>วันทีที  | (บายวิสิษฎ์) ปั<br>หัวหน้าแผนกวิท<br>มที่ 11/07/256  | รับจันพร์<br>รับอังการ<br>รับฟุธ<br>ใบพฤพัติบง<br>รับฟุกร์           |                                              | 3000<br>1/38.2/1<br>3010<br>1/38.2/1<br>[4<br>3010<br>1/38.2/1<br>[4<br>3010<br>1/38.2/1<br>[4<br>3010<br>1/38.2/1<br>[4<br>3010                                                                                                    | 7%と、(1/市)<br>21]<br>1 名501<br>7%と、(1/市)<br>24]<br>1 名501<br>7%と、(1/市)<br>24]<br>1 名501<br>7%と、(1/市)<br>24]<br>1 名501<br>7%と、(1/市)<br>24]<br>24]                                                                                                    |                            | ນັ້າ<br>ນັ້າ<br>ນັ້າ<br>ນັ້າ                                                                                                    |                                       | 3010<br>1/34.2/1 /<br>3010<br>1/34.2/1 /<br>6<br>3000<br>1/34.2/1 /<br>1/34.2/1 /<br>6<br>3010<br>1/34.2/1 /<br>6<br>3010<br>1/34.2/1 /<br>6<br>3010<br>1/34.2/1 /<br>6<br>3010<br>1/34.2/1 /<br>6<br>3010<br>1/34.2/1 /<br>6<br>3010<br>1/34.2/1 /<br>6<br>3010<br>1/34.2/1 /<br>6<br>3010<br>1/34.2/1 /<br>1/34.2/1 /<br>1/                                                                                                    | 1.2105<br>The (1/m)<br>1.3]<br>1.2105<br>The (1/m)<br>1.3]<br>0.2005<br>The (1/m)<br>1.2105<br>The (1/m)<br>1.3]<br>1.2105<br>The (1/m)<br>1.3]                                                                                                    |            |            |               |             |         |      |
|                |                       | วันสุกร์<br>องซิย<br>วันทีที   | (บายวิทิษฎ์ ปั<br>หัวหน้าแผนกวิท<br>มที่ 11/07/256   | รับจันทร์<br>วันยังการ<br>วันทุเธ<br>วันทุเธ                         |                                              | 3000<br>1/38.2/1<br>3010<br>1/38.2/1<br>[4<br>3010<br>1/38.2/1<br>[4<br>3010<br>1/38.2/1<br>[4<br>3010<br>1/38.2/1<br>[4                                                                                                    | 1952. (1/市)<br>21]<br>1 8501<br>1 8501<br>24]<br>1 8501<br>24]<br>1 8501<br>1 8501<br>24]<br>1 8501<br>24]<br>1 8501<br>24]<br>1 8501<br>24]<br>24]<br>1 8501<br>24]<br>24]                                                                                                    |                            | ນັ້າ<br>ນັ້າ<br>ນັ້າ<br>ນັ້າ                                                                                                    |                                       | 3010<br>1/34.2/1<br>[6<br>3010<br>1/34.2/1<br>[6<br>3000<br>1/34.2/1<br>[6<br>3010<br>1/34.2/1<br>[6<br>3010<br>1/34.2/1<br>[6                                                                                                    | 1.2105 752. (11-10) 13] 1.2105 752. (11-10) 13] 13] 13] 13] 12105 752. (11-10) 13] 1.2105 752. (11-10) 13] 1.2105 752. (11-10) 13]                                                                                                    |            |            |               |             |         |      |
|                |                       | วันสุกร์<br>องซิย<br>วันทีที   | (บายวิพิษฏ์) ปั<br>หัวหน้าแผนกวิท<br>มที่ 11/07/256  | รับจันทร์<br>รับอังการ<br>รับพุเธ<br>บันพุถุทัติบง                   |                                              | 3000<br>1/38.2/1<br>3010<br>1/38.2/1<br>[4<br>3010<br>1/38.2/1<br>[4<br>3010<br>1/38.2/1<br>[4<br>3010<br>1/38.2/1<br>[4<br>3010                                                                                                    | PSE. (1/前)<br>21]<br>1 8501<br>24]<br>1 8501<br>24]<br>1 8501<br>24]<br>1 8501<br>24]<br>1 8501<br>24]<br>1 8501<br>24]<br>1 8501<br>24]<br>24]<br>1 8501<br>24]<br>24]<br>24]<br>24]<br>24]<br>24]<br>24]<br>24]<br>24]<br>24]                                                                                                    |                            | 10 1 1 1 1 1 1 1 1 1 1 1 1 1 1 1 1 1 1                                                                                                    |                                       | 3010<br>1/34.2/1<br>[6<br>3010<br>1/34.2/1<br>[6<br>3000<br>1/34.2/1<br>[6<br>3010<br>1/34.2/1<br>[6<br>3010<br>1/34.2/1<br>[6<br>1/34.2/1<br>[6<br>1/34.2/1<br>[7<br>1/34.2/1<br>[7 | 1.2105 752. (11-10) 13] 1.2105 752. (11-10) 13] 0.2005 752. (11-10) 1421.1 1.2105 752. (11-10) 13] 1.2105 752. (11-10) 13] 1.2105 752. (11-10) 13]                                                                                                    |            |            |               |             |         |      |
|                |                       | วันสุกร์<br>องซิย<br>วันที่ที่ | (บายวิทิษฏ์) ปั<br>หัวหน้าแผนกวิท<br>มที่ 11/07/256  | รับจันทร์<br>รับอังการ<br>รับพุธ<br>ในพฤทัตินะ<br>รับคุกร์           |                                              | 3000<br>1/38.2/1<br>[1<br>3010<br>1/38.2/1<br>[4<br>3010<br>1/38.2/1<br>[4<br>1/38.2/1<br>[4<br>1/38.2/1<br>[4<br>1/38.2/1 | 전도. (1/개)<br>21]<br>1 8501<br>24]<br>1 8501<br>24]<br>1 8501<br>24]<br>1 8501<br>24]<br>1 8501<br>24]<br>1 8501<br>24]<br>1 8501<br>24]<br>24]<br>1 8501<br>24]<br>24]<br>24]<br>24]<br>24]<br>24]<br>24]<br>24]<br>24]<br>24]                                                                                                    | 6 1000-100                 | <ul> <li>ทั่า</li> <li>ทั่า</li> <li>ทั่า</li> <li>ทั่า</li> <li>ทั่า</li> <li>ทั่า</li> </ul>                                                                                                    |                                       | 3010<br>1/34.2/1<br>[6<br>3010<br>1/34.2/1<br>[6<br>3000<br>1/34.2/1<br>[6<br>3010<br>1/34.2/1<br>[6<br>3010<br>1/34.2/1<br>[6<br>1/34.2/1<br>[6<br>1/34.2/1<br>[7<br>1/34.2/1<br>[7<br>1/34.2/1 | 12105 752. (1/m) 13] 12105 752. (1/m) 13] 13] 12105 752. (1/m) 13] 12105 752. (1/m) 13] 12105 752. (1/m) 13] 13] 142105 752. (1/m) 13]                                                                                                    |            |            |               |             |         |      |
|                |                       | วันสุกร์<br>องซิย<br>วันที่ที่ | (บายวิทิษฏ์) ปั<br>หัวหน้าแผนกวิท<br>มที่ 11/07/256  | รับจันทร์<br>รับอังการ<br>รับพุธ<br>ในพฤทัตินง<br>รับทุกร์           | (JIEŽŘej)                                    | 3000<br>1/38.2/1<br>[1<br>3010<br>1/38.2/1<br>[4<br>3010<br>1/38.2/1<br>[4<br>1/38.2/1<br>[4<br>1/38.2/1<br>[4<br>1/38 | 円に、(1/m)<br>21]<br>1 8501<br>1 8501<br>24]<br>1 8501<br>24]<br>1 8501<br>24]<br>1 8501<br>24]<br>1 8501<br>24]<br>1 8501<br>24]<br>1 8501<br>24]<br>24]<br>1 8501<br>24]<br>1 8501<br>24]<br>24]<br>24]<br>24]<br>24]<br>24]<br>24]<br>24]                                                                                                    | (นายสุรทัย                 | <ul> <li>ทั่า</li> <li>ทั่า</li> <li>ทั่า</li> <li>ทั่า</li> <li>ทั่า</li> <li>ทั่า</li> <li>เป็นสุมาณร์สะคน</li> </ul>                                                                                                    |                                       | 3010<br>1/34.2/1 /<br>[6<br>3010<br>1/34.2/1 /<br>[6<br>3000<br>1/34.2/1 /<br>[6<br>3010<br>1/34.2/1 /<br>[6<br>3010<br>1/34.2/1 /<br>[7<br>[7<br>[6]<br>1/34.2/1 /<br>[7<br>[7]<br>1/34.2/1 /<br>[7]<br>1/34.2/1 /<br>[7]<br>1/34.2/1 /<br>1/34.2/1 /<br>1/34.2/                                                                                                    | 12105 752. (1/m) 13] 12105 752. (1/m) 13] 13] 12105 752. (1/m) 13] 12105 752. (1/m) 13] 12105 752. (1/m) 13] 13] 12105 752. (1/m) 13] 13] 142105 752. (1/m) 13] 142105 752. (1/m) 13] 142105 752. (1/m) 1431 752. (1/m) 1431 752. (1/m) 1452. (1/m) 1452. (1/m |            |            |               | ed          |         |      |
|                |                       | วันสุกร์<br>องซิย<br>วันทีที   | (บายวิทิษฏ์) ปั<br>หัวหน้าแผนกวิท<br>มที่ 11/07/256  | รับจันทร์<br>รับอังการ<br>รับพุธ<br>ในพฤทัตินะ<br>รับคุกร์           | เ<br>                                        | 3000<br>1/38.2/1<br>[1<br>3010<br>1/38.2/1<br>[4<br>3010<br>1/38.2/1<br>[4<br>1/38.2/1<br>[4<br>1/38.2/1<br>[4   | ress. (1/m)<br>21]<br>1 8501<br>ress. (1/m)<br>24]<br>1 8501<br>24]<br>1 8501<br>7852. (1/m)<br>24]<br>1 8501<br>7852. (1/m)<br>24]<br>1 8501<br>7852. (1/m)<br>24]<br>1 8501<br>7852. (1/m)<br>24]<br>1 8501<br>7852. (1/m)<br>24]<br>1 8501<br>7852. (1/m)<br>24]<br>1 8501<br>7852. (1/m)<br>24]<br>1 8501<br>7852. (1/m)<br>24]<br>1 8501<br>7852. (1/m)<br>24]<br>1 8501<br>7852. (1/m)<br>7852. (1/m)<br>78 | นายสุรทัย<br>านพัฒนาาลักยุ | <ul> <li>ทั่า</li> <li>ทั่า</li> <li>ทั่า</li> <li>ทั่า</li> <li>ทั่า</li> <li>ทั่า</li> <li>ทั่า</li> <li>รัฐสะบารเรียนการเรียนการเรียการเรียนการเรียนการเรียนการเรียนการเรียนการเรียนการเรียนการเรียนการเรียนการเรียนการเรียนการเรียนการเรียนการเรียนการเรียนการเรียนการเรียนการเรียนการเรียนการเรียนการเรียนการเรียนการเรียนการเรียนการเรียนการเรียนการเรียนการเรียนการเรียนการเรียนการเรียนการ</li> </ul> |                                       | 3010<br>1/34.2/1 /<br>3010<br>1/34.2/1 /<br>(4)<br>3000<br>1/34.2/1 /<br>(4)<br>3010<br>1/34.2/1 /<br>(4)<br>3010<br>1/34.2/1 /<br>(6)<br>3010<br>1/34.2/1 /<br>(6)<br>1/34.2/1 /<br>(6)<br>1/34.2/1 /<br>(6)<br>1/34.2/1 /<br>1/34.2/1 /                                                                                                    | 12105 7522 752 752 752 752 752 752 752 752 7                                                                                                    | 2          |            |               | ed          |         |      |
|                |                       | วันสุกร์<br>องซิย<br>วันทีที   | (บายวิทิษฏ์ ปั<br>หัวหน้าแผนาวิท                     | รับจันทร์<br>รับอังการ<br>รับพุธ<br>ในพฤทัตินะ<br>รับคุกร์<br>องซีอ. | (เมยวิสิษฎ์)<br>พัวหนักษณา<br>มิมที่ 11/07/2 | 3000<br>1/38.2/1<br>[1<br>3010<br>1/38.2/1<br>[4<br>3010<br>1/38.2/1<br>[4<br>2/1<br>[4<br>2/1<br>[4<br>[4<br>2/1<br>[4<br>[4<br>[4<br>[4<br>[4<br>[4<br>[4<br>[4<br>[4<br>[4                                                                                                    | ress. (1/m)<br>221]<br>18501<br>18501<br>24]<br>24]<br>18501<br>24]<br>18501<br>24]<br>18501<br>7852. (1/m)<br>24]<br>18501<br>7852. (1/m)<br>24]<br>18501<br>7852. (1/m)<br>24]<br>18501<br>7852. (1/m)<br>24]<br>18501<br>7852. (1/m)<br>24]<br>7852. (1/m)<br>24]<br>7852. (1/m)<br>7852. (1/m)       |                            | <ul> <li>ทั่า</li> <li>ทั่า</li> <li>ทั่ง</li> <li>ทั่ง</li> <li>ทั่ง</li> <li>ทั่ง</li> <li>ทั่ง</li> <li>ทั่ง</li> </ul>                                                                                                    |                                       | 3010<br>1/34.2/1 /<br>3010<br>1/34.2/1 /<br>(6<br>3000<br>1/34.2/1 /<br>(8<br>3010<br>1/34.2/1 /<br>(6<br>3010<br>1/34.2/1 /<br>[6<br>3010<br>1/34.2/1 /<br>[6<br>(8)<br>1/34.2/1 /<br>[6<br>3010<br>1/34.2/1 /<br>[6<br>3010<br>1/34.2/1 /<br>[6<br>1/34.2/1 /<br>[6<br>1/34.2/1 /<br>[7<br>1/34.2/1 /<br>[7<br>1/34.2/1 /<br>]<br>[7<br>1/34.2/1 /<br>[7<br>1/34.2/1 /                                                                     | 12105 7522 7522 7522 7522 7522 7522 7522 75                                                                                                    | 2          |            |               | ed          |         |      |

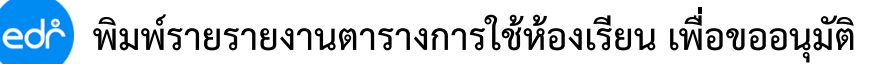

🤣 วิธีการจัดพิมพ์รายงานตารางการใช้ห้องเรียน เพื่อขออนุมัติ สามารถทำได้ตามขั้นตอนดังนี้

- 1.เข้าเมนู "**งานพัฒนาหลักสูตรฯ"**
- 2.เข้าเมนู "ตารางการใช้ห้องเรียน(รูปแบบใหม่)"

| ≪ คลิกเพื่อขยาย/ย่อเมนู | 🖨 พิมพ์รายงาน/เอกสาร               |                                  |                                      |                                   |
|-------------------------|------------------------------------|----------------------------------|--------------------------------------|-----------------------------------|
| 向 หน้าหลัก              |                                    |                                  |                                      |                                   |
| ที่ไ ผู้ดูแลระบบ        | 🕑 หลักสูตร/แผนการเรียน             |                                  |                                      |                                   |
| 🔲 บริการข้อมูลทั่วไป    | 🖨 สรุปการใช้หลักสุดร/แผนการเรียน   | 🖨 สรุปรายวิชาที่สอนแต่ละภาคเรียน | 🖨 รายงานแผนการเรียน                  | 🖨 รายงานแผนการเรียน แยกตามกลุ่ม   |
| 📄 งานพัฒนาหลักสูดรฯ     | 🖨 รายการสรปการใช้หลักสุดร/แผนการ   | 🛱 รายงานข้อมุลหลักสตรสาขาวิชา สา | 🛱 รายสรปรายชื่อครผัสอนยังไม่ได้สร้าง | 🛱 รายงานรายชื่อครผัสอนยังไม่ได้ผก |
| 🖉 งานทะเบียน            | ⊘ ตารางเรียน/ตารางสอน              |                                  |                                      |                                   |
| <u>กก</u> ังานวัดผล     |                                    |                                  |                                      |                                   |
| 🟹 งานกิจกรรม            | 🖶 ตารางเรียน(รูปแบบใหม่)           | 🖶 ตารางสอน(รูปแบบใหม่)           | 🖨 ตารางการใช้ห้องเรียน(รูปแบบใหม่)   | 2 สรุปรายชื่อห้องเรียน            |
| 🍸 งานทวิภาคี            | 🖨 สรุปรายชื่อวิชาเรียนแยกตาม       | 🖶 อัตราชั่วโมงสอนในและนอกภาระงาน | 🖨 รายงานวิชาเรียนแต่ละภาคเรียน       | 🖨 ใบสำคัญเบิกเงินค่าสอนพิเศษ      |
| 🖡 ครูผู้สอน             | 🖨 สรุปรายงานรายวิชาที่สอนของครูผู้ |                                  |                                      |                                   |
| 🗖 งานครที่ปรึกษา        |                                    |                                  |                                      |                                   |

## 3.เลือก**ภาคเรียน ห้องเรียน ประเภทรายงาน และผู้ลงนาม** ที่ต้องการสั่งพิมพ์ จากนั้นเลือกปุ่ม ตกลง (ตัวอย่างก่อนพิมพ์)

| ์ ระบุเงื่อนไข |             |                        |                        |                                    |
|----------------|-------------|------------------------|------------------------|------------------------------------|
|                |             | เลือกห้องเรียน         |                        | เลือกเงื่อนไขการพิมพ์              |
| ภาคเรียน       | 2/2565 🗸    | ]                      |                        | เลือกประเภทรายงาน: PDF 🗸           |
|                | ลำดับ       | รหัสห้องเรียน          | ชื่อห้องเรียน          | ผู้ลงนาม:                          |
|                | 1           | 121                    | 121                    | 3 ตำแหน่งรักษาการแทนผู้อำนวยการ:   |
|                | 2           | 212                    | 212                    | ตกลง(ตัวอย่างก่อนพื่มพ์) ตาวน์โหลด |
|                | 3           | 424                    | 424                    |                                    |
|                | 4           | 613                    | 613                    |                                    |
|                | 5           | สนาม                   | สนาม                   |                                    |
|                | 6           | สนามชย.                | สนามชย.                |                                    |
|                | 4<br>5<br>6 | 613<br>สนาม<br>สนามชย. | 613<br>สนาม<br>สนามชย. |                                    |

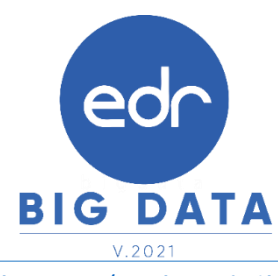

### ตัวอย่าง ตารางสอน PDF

|               | วิทย            | ยาลัยเทคนิคร้อยเอ็ง         |                            | รพัสวิชา   |                      | ชื่อวิชา |                        | n        | U    | u | 1        | รหัสวิช               | n           | ชื่อวิชา    |             | n | ป     | u              | U |
|---------------|-----------------|-----------------------------|----------------------------|------------|----------------------|----------|------------------------|----------|------|---|----------|-----------------------|-------------|-------------|-------------|---|-------|----------------|---|
|               |                 | รางการใช้หลางรียน           |                            | 20000-1208 | ภาษาอังกฤษเตรียมคว   | ามพร้อม  |                        | 0        | 2    | 1 | 2        |                       |             |             |             |   |       |                |   |
|               | คารางที่ 1 กับเ | # 01/10/2565 - 08           | /10/2565                   | 30000-1605 | มนุษยสัมพันธ์ในการทำ | หาน      |                        | 2        | 0    | 2 | 2        |                       |             |             |             |   |       |                |   |
|               |                 | dana orer                   |                            |            |                      |          |                        |          |      |   |          |                       |             |             |             |   | _     |                | _ |
| 11101201      | 2 10113         | MINERI 2000                 |                            |            |                      |          |                        | 1        |      |   |          |                       | _           |             |             |   | _     |                | _ |
| อาคารเรียน    | -               |                             | -                          |            |                      |          |                        | ⊢        |      |   |          |                       | _           |             |             |   | _     | $ \rightarrow$ | _ |
| รพัสห้องเรียน | 121 ชื่อห้อ     | พเรียน 121                  |                            |            |                      |          |                        | ⊢        |      | - |          |                       | _           |             |             | _ | _     | _              | _ |
| ผู้รับผิดขอบ  | -               |                             | ŀ                          |            |                      |          |                        | +        | -    | - | $\vdash$ |                       |             |             |             |   | -     | _              | _ |
| ความจุ        | 0 คน            |                             | F                          |            |                      |          |                        | $\vdash$ |      |   |          |                       |             |             |             |   |       |                |   |
| -             | 08:00-09:00     | 09:00-10:00                 | 10:00-11:00                | 11:00-12   | 00 12:00-13:00       | 13:00-14 | 00 1                   | 4:00-1   | 5:00 | Τ | 15:      | 00-16:00              | 16:00-17:00 | 17:00-18:00 | 18:00-19:00 | 1 | 9:00- | 20:00          | 0 |
| วัน/คาน/เวลา  | 1               | 2                           | 3                          | 4          | 5                    | 6        |                        | 7        |      |   |          | 8                     | 9           | 10          | 11          |   | 1     | 2              |   |
|               |                 | 20000-1208                  | ,30000-1605                |            |                      |          |                        |          |      |   | 200      | 00-1208               |             |             |             |   |       |                |   |
| วันจันทร์     |                 | ปวช.3/1 ชย. (ปกศ);<br>พรนภา | ปวส.2/1 สชย. (ป<br>เสระชัย | n#i)       |                      |          |                        |          |      | ป | 78L3/    | '1 ซย. (ปกศ)<br>พรนภา |             |             |             |   |       |                |   |
|               |                 |                             |                            |            |                      |          |                        |          |      |   |          |                       |             |             |             |   |       |                |   |
|               |                 | 20000                       | -1208                      |            |                      |          |                        |          |      |   | 200      | 00-1208               |             |             |             |   |       |                |   |
| วันอังคาร     |                 | ປາຫ.3/1<br>ທາ               | ชย. (ปกศ)<br>นกา           |            |                      |          |                        |          |      | υ | 781.3/   | 1 ซย. (ปกศ)<br>พรนกา  |             |             |             |   |       |                |   |
|               |                 |                             |                            |            |                      |          |                        |          |      |   |          |                       |             |             |             |   |       |                |   |
|               |                 | 20000                       | -1208                      |            |                      |          | 20000-120              | 8        |      | Т |          |                       |             |             |             |   |       | _              |   |
| วันพุธ        |                 | ປາຫ.3/1<br>ທາງ              | ชย. (ปกศี)<br>นถา          |            |                      | 10       | 1.3/1 108. (<br>wswoo  | Unø)     |      |   |          |                       |             |             |             |   |       |                |   |
|               |                 |                             |                            |            |                      |          |                        |          |      |   |          |                       |             |             |             |   |       |                |   |
|               |                 | 20000                       | -1208                      |            |                      |          | 20000-120              | 8        |      | Τ |          |                       |             |             |             |   |       |                |   |
| วันพฤหัสบดี   |                 | ປາຫ.3/1<br>ທາ               | ชย. (ปกศ)<br>นกา           |            |                      | 1        | 1.3/1 108. (<br>1001   | UNØ)     |      |   |          |                       |             |             |             |   |       |                |   |
|               |                 |                             |                            |            |                      |          |                        |          |      |   |          |                       |             |             |             |   |       |                |   |
|               |                 | 20000                       | -1208                      |            |                      |          | 20000-120              | 8        |      |   |          |                       |             |             |             |   |       |                |   |
| วันศุกร์      |                 | ປາຫ.3/1                     | ชย. (ปกตี)<br>นถา          |            |                      | U:       | 1.3/1 108. (<br>W51107 | Unii)    |      |   |          |                       |             |             |             |   |       |                |   |
|               |                 |                             |                            |            |                      |          |                        |          |      |   |          |                       |             |             |             |   |       |                |   |

#### ตัวอย่าง ตารางสอน Excel

|             | วิทยาลัยพลบิลรักษก์ล                   |                          |            | รพัสวิชา        |          |               | ชื่อวิชา   | ชื่อวิชา           |           |                | ป              | u         | 1     | รหัสวิช           | h |             |      | 1    | รีซา        |        |      | 7        | ป       | u       | 1 |
|-------------|----------------------------------------|--------------------------|------------|-----------------|----------|---------------|------------|--------------------|-----------|----------------|----------------|-----------|-------|-------------------|---|-------------|------|------|-------------|--------|------|----------|---------|---------|---|
|             |                                        | THE RECEIPTING THE SECON |            |                 |          | สังหาะเหมรีย  | มความพวัทม |                    |           | 0              | 2              | 1         | 2     |                   |   |             |      |      |             |        |      |          |         |         |   |
| V           | ดารางการใช้ห้องเรียน                   |                          |            | 30000-1605      | มนุพ     | ยขึ้มพันธ์ในก | กรทำงาน    | สทำงาน             |           |                | 0              | 2         | 2     |                   |   |             |      |      |             |        |      | $\perp$  | $\perp$ | $\perp$ |   |
|             | พาราชที่ 1 วั                          | นที่ 01/10/2565 - (      | 08/10/2565 |                 |          |               |            |                    |           | $ \rightarrow$ | $ \rightarrow$ | +         | +     |                   |   |             |      |      |             |        |      | -        | +       | +       | ╞ |
|             |                                        | 0                        |            |                 | -        |               |            |                    |           | $\rightarrow$  | _              | +         | +     |                   |   |             |      |      |             |        |      | +        | +       | +       | ╞ |
| าคเรยน      | 2                                      | บการแกษา 256             | 0          |                 | -        |               |            |                    |           | +              | +              | +         | +     |                   | _ |             |      |      |             |        |      | +        | +       | +       | ┝ |
| ห้ดห้องเรีย | u 121                                  | รื่อน้อยเรียน 121        | 1          |                 | +        |               |            |                    |           | +              | +              | +         | +     |                   | _ |             |      |      |             |        |      | +        | +       | +       | ┢ |
| (วับผิดชอบ  | -                                      |                          |            |                 | ⊢        |               |            |                    |           | +              | +              | +         | +     |                   |   |             |      |      |             |        |      | +        | +       | +       | ┢ |
| วามจุ       | -                                      | ศน                       |            |                 | $\vdash$ |               |            |                    |           | ┥              | +              | +         | +     |                   |   |             | ร้อม |      |             |        |      |          | 2 2     | 3       | 4 |
|             | 1 2 3                                  |                          |            | 4               |          | 5             | 6          |                    | 7         |                | +              | _         | 8     | 8 9               |   | ,           | 10   |      |             | 11     |      | +        | _       | 12      | - |
| הכו/ערא/ו   | 08:00-09:00 09:00-10:00 10:00-11:00    |                          |            | 11:00-12:00     | 12       | 200-13:00     | 13:00 1    | 13:00-14:00 14:00  |           |                | 0              | 15:00-162 |       | 16:00 16:00-17:00 |   | 17:00-18:00 |      | 00   | 18:00-19:00 |        | 0    | 19:00-20 |         | :00     |   |
|             |                                        |                          |            |                 |          |               | 20000-1208 |                    |           |                | 1208           | 38        |       |                   |   |             |      |      |             |        |      |          |         |         |   |
| วันจันทร์   | ປວຍ.3/1 ໝ. (ປະທີ່),ປວຍ.2/1 ສໝ. (ປະທີ່) |                          |            |                 |          |               |            |                    |           |                | 1              | h11.3     | /1.18 | າ. (ປະທີ)         |   |             |      |      |             |        |      |          |         |         |   |
|             |                                        | יתענאי                   | ເຫຼາະນັ້ນ  |                 |          |               |            | רתענטוי            |           |                |                |           |       |                   |   |             |      |      |             | +      |      |          | +       | +       | + |
|             |                                        |                          |            |                 |          |               |            |                    |           | 20             | 000-1          | 1208      |       |                   |   |             |      |      |             | $\top$ |      |          |         |         |   |
| วันอังหาร   | ปวช.3/1 ซะ. (ป <i>ก</i> ติ)            |                          |            |                 |          |               |            | ปวช.3/1 ซย. (ปกติ) |           |                |                |           |       |                   |   |             |      |      |             |        |      |          | -       |         | _ |
|             | רתענא                                  |                          |            |                 |          |               |            | ากมาก              |           |                |                |           |       |                   |   |             |      |      |             |        |      |          | +       | +       | + |
|             |                                        | 20000                    | 0-1208     |                 |          |               | <u> </u>   | 20000              | 1208      |                | Т              |           |       |                   |   |             |      |      |             |        |      | +        | -       | -       |   |
| วันฟุธ      | ปวช.3/1 ซะ. (ป <i>ก</i> ติ)            |                          |            |                 |          |               | ť          |                    |           | -              | -              |           |       |                   |   |             |      | -    |             |        |      |          |         |         |   |
|             | רתענא                                  |                          |            |                 |          |               |            | רתענאר             |           |                |                |           |       |                   |   |             | +    | +    | +           |        |      |          |         |         |   |
|             | 20000-1208                             |                          |            |                 |          |               |            | 20000-1208         |           |                | +              |           |       |                   |   |             |      |      |             |        |      | +        | -       |         |   |
| วันพฤทัสบที | 1/201.3/1 the (1/m)                    |                          |            |                 |          |               | 1          | 1/21L3/1 10L (1/m) |           |                |                |           |       |                   |   |             |      |      |             | -      |      |          | _       | -       |   |
|             | רתענא                                  |                          |            |                 |          |               |            | พรม                | กา        |                |                | -         | +     |                   |   |             |      | -    |             | -      |      |          | -       | -       | t |
|             | 20000-1208                             |                          |            |                 |          |               |            | 1208               |           | +              |                |           |       |                   |   |             |      |      |             |        | +    | -        |         |         |   |
| วันศุกร์    | ปวช.3/1 ซะ. (ปกติ)                     |                          |            |                 |          |               | 1          | htt.3/1 t          | ຍ. (ປກຄື) |                |                | _         | -     |                   |   |             |      |      |             | -      |      |          | _       | -       |   |
|             | רתענא                                  |                          |            |                 |          |               |            | ากา                |           |                |                | +         | +     |                   |   |             |      |      |             | +      |      |          | +       | -       | + |
|             |                                        |                          |            |                 |          |               |            |                    |           |                |                |           | -     |                   |   |             |      | -    |             |        |      |          |         |         |   |
|             |                                        |                          |            |                 |          |               |            |                    |           |                |                |           |       |                   |   |             |      |      |             |        |      |          | 7       |         |   |
| สงชื่อ      |                                        |                          | สงชีอ      |                 |          |               | i          | สงขีอ              |           |                |                |           |       |                   |   | สงชื่อ      |      |      |             |        |      |          |         |         |   |
| (           |                                        |                          | .)         | (นายสุรทัย      | พี่จุล   | ย์)           |            |                    | (นาย      | นัญ            | 97 V           | าวาน่     | la)   |                   |   |             | (1   | 189  | าคม ร่      | ันกร่  | นาม) |          | 6       |         |   |
|             | ทั่วหน้าแะ                             | นกวีซา                   | ทั่วหน้    | างานทัฒนาหลักรุ | รู้ตรกา  | ารเรียนการ    | สอน        |                    | รองผู้อำ  | นวย            | msi            | ไทยวิ     | m     | 15                |   |             |      | อ่าน | nermer:     | รวิทย  | าสัย |          |         | -       |   |
| ¥ 44        |                                        |                          |            |                 |          |               |            |                    |           | _              | _              | _         | _     |                   |   |             |      | _    |             | _      |      |          |         |         |   |
| 2101313     | m 11/07/256                            | 5 15:39:05               |            |                 |          |               |            |                    |           |                |                |           |       |                   |   |             |      |      |             |        |      |          |         |         |   |

Version : WI\_User\_CO\_TableBlock Course\_20220428\_REV.02 **2021** © EDR BY บริษัท แกรนด์ เอทีเอส จำกัด

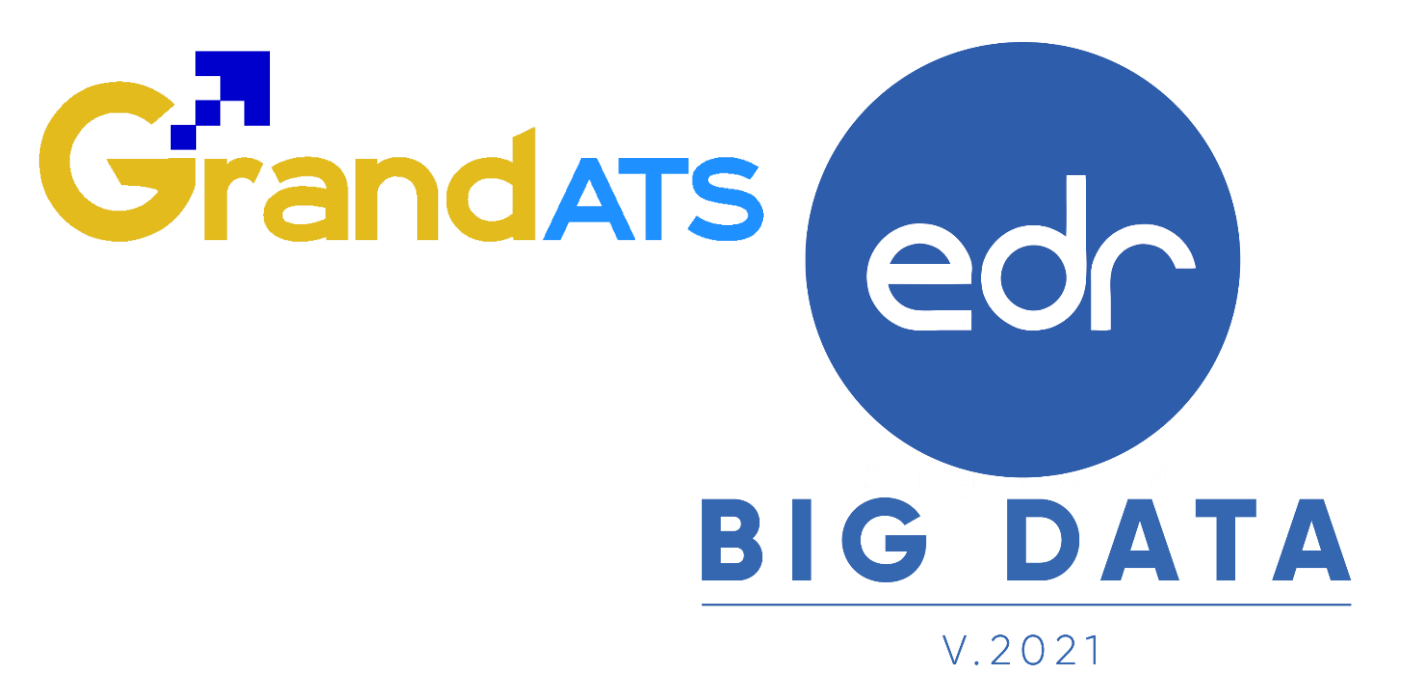

# สอบถามการใช้งานได้ที่

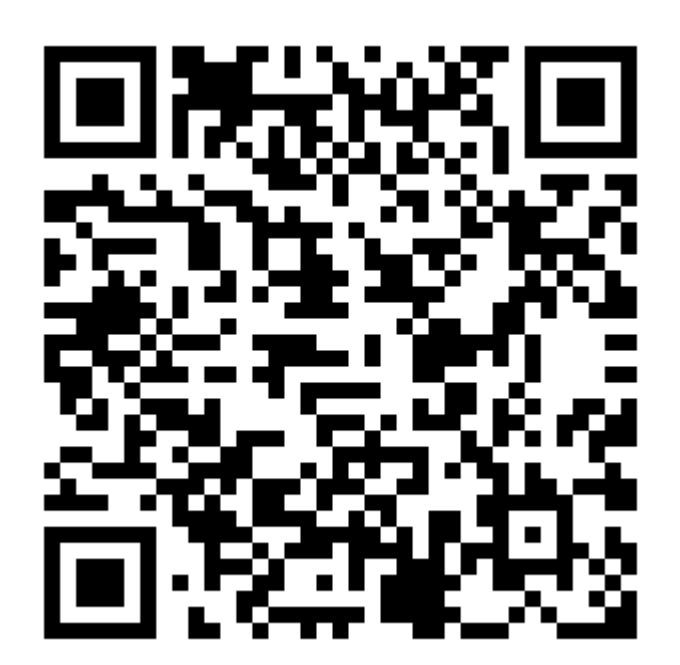

## Line Official EDR Plus : @789peqoh